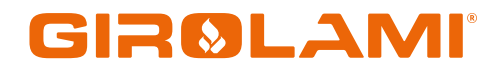

### MANUALE NG21 AIR

Calore. Emozione. Energia.

#### NG21\_Air

#### SCHEDA DI CONTROLLO PER STUFA A PELLET

| Data Revisione | Descrizione                                                    |
|----------------|----------------------------------------------------------------|
| 17/07/2020     | Inserito parametro P08 (Ricetta) in Menu Sistema               |
| 12/05/2020     | Modifica funzione Soft Mode                                    |
|                | Aggiunta taratura sonda fumi                                   |
|                | Aggiunta funzione chiusura pressostato                         |
| 27/03/2020     | Ventola Comburente attiva in stato di Blocco                   |
|                | Modificata label in Modulazione per temperatura fumi           |
|                | Aggiunto motore pulizia 5                                      |
| 25/02/2020     | Aggiunta descrizione Trikey/2WAYS2+                            |
| 16/12/2019     | Informazioni Secondarie modificate                             |
|                | Aggiunta funzione Soft Mode                                    |
| 07/10/2010     | Aggiunta Coclea 2 pausa-lavoro                                 |
| 07/10/2019     | Aggiunta Pulizia Periodica per ricetta                         |
|                | Aggiunto Avanzamento Coclea al termine dello spegnimento       |
| 22/08/2019     | Aggiunta descrizione tastiere K500                             |
| 05/08/2019     | Aggiunta Coclea in PWM/DAC, tastiera K100 e Potenza automatica |
| 23/07/2019     | Aggiunta funzione Flusso minimo                                |
| 03/06/2019     | Data rilascio                                                  |

Air

#### Sommario

| 1 | COD            | ICI FIRMWARE E LINGUE                         | .5              |
|---|----------------|-----------------------------------------------|-----------------|
| 2 | INS            | TALLAZIONE                                    | .6              |
|   | 2.1            |                                               | .6              |
| _ | 2.2            |                                               | . ð             |
| 3 | PAN            | NELLO DI CONTROLLO                            | 12              |
|   | 3.1            | PANNELLI SERIE K                              | 12              |
|   | 3.1.1          | K100                                          | 12              |
|   | 3.1.2          | 2 K400                                        | 12              |
|   | 314            | Visualizzazione stati di funzionamento        | 14              |
|   | 3.2            | PANNELLI SERIE CP                             | 14              |
|   | 3.2.1          | CP110/CP115                                   | 14              |
|   | 3.2.2          | ? CP120                                       | 14              |
|   | 3.2.3          | <i>Visualizzazione stati di funzionamento</i> | 15              |
|   | 3.3            | ALLARMI                                       | 15              |
|   | 3.4            | MESSAGGI                                      | 15              |
|   | 3.5            | INFORMAZIONI                                  | 10              |
| 4 | MEN            | IU                                            | 17              |
|   | 4.1            | MENU PANNELLI SERIE K                         | 17              |
|   | 4.1.1          | Menu utente 1                                 | 10              |
|   | 42             | Menil Dannell's Edite CP                      | 20              |
|   | 4.2.1          | Menu utente 1                                 | 21              |
|   | 4.2.2          | ? Menu utente 2                               | 21              |
| 5 | STA            | TI DI FUNZIONAMENTO                           | 25              |
|   | 5.1            | BLOCCO                                        | 25              |
|   | 5.2            | SPENTO                                        | 25              |
|   | 5.3            | Снеск Up                                      | 25              |
|   | 5.4            | ACCENSIONE                                    | 25              |
|   | 5.4.1          | Preriscaldo                                   | 25              |
|   | 5.4.2          | 2 Precarico                                   | 25<br>25        |
|   | 543            | )                                             | 25<br>25        |
|   | 5.5            | STABILIZZAZIONE                               | 26              |
|   | 5.6            | RECUPERO ACCENSIONE                           | 26              |
|   | 5.7            | NORMALE                                       | 27              |
|   | 5.8            | MODULAZIONE                                   | 27              |
|   | 5.9            | STANDBY                                       | 28              |
|   | 5.10           | SICUREZZA                                     | 28              |
| _ | 5.11           |                                               | 28              |
| 6 | FUN            | ZIONI                                         | 30              |
|   | 6.1            | MODEM                                         | 30              |
|   | 6.2            | Gestione Combostione                          | 30<br>20        |
|   | 6.2.2          | Solida o remostato Ambiente                   | 31              |
|   | 6.2.3          | Radiocomando 2WAYS+ e Moduli TriKey           | 31              |
|   | 6.2.4          | Velocità Ventilatore Combustione              | 31              |
|   | 6.2.5          | 5 Velocità Coclea                             | 32              |
|   | 6.2.6          | Standby Combustione                           | 32              |
|   | 6.2.7          | Potenza di Combustione Automatica             | 32              |
|   | 0.2.0<br>6.2.0 | ο κιιαιύο califulo Poleilza di Colifusione    | <u>55</u><br>22 |
|   | 621            | 0 Correzione Ventilatore Combustione          | 33              |
|   | 6.2.1          | 1 Regolatore Aria Primaria                    | 33              |
|   | 6.3            | GESTIONE RISCALDAMENTO                        | 35              |
|   | 6.3.1          | Ventilatore Riscaldamento                     | 35              |
|   | 6.3.2          | ? Ventilatore Canalizzazione                  | 35              |
|   | 6.3.3          | 3 Ventilatore Canalizzazione 2                | 35              |

|   | 6.3.4                                                                                                    | Configurazione Impianti di Riscaldamento                                                                                                    | .36                                                                                                    |
|---|----------------------------------------------------------------------------------------------------|----------------------------------------------------------------------------------------------------|----------------------------------------------------------------------------------------------------|
| ( | 6.4                                                                                                    | INGRESSI CONFIGURABILI                                                                                                    | 40                                                                                                    |
|   | 6.4.1                                                                                                    | Sensore Portello                                                                                                    | .40                                                                                                    |
|   | 6.4.2                                                                                                    | Permostato Pellet                                                                                                    | .40                                                                                                    |
|   | 6.4.3                                                                                                    | Sensore Livello Pellet                                                                                                    | .41                                                                                                    |
|   | 6.4.4                                                                                                    | Sensore Finecorsa Motore Pulizia 3                                                                                                    | .41                                                                                                    |
|   | 6.4.5                                                                                                    | 5 Sensore Finecorsa Motore Pulizia 2                                                                                                    | .41                                                                                                    |
|   | 6.4.6                                                                                                    | Sensore Finecorsa Motore Pulizia                                                                                                    | .41                                                                                                    |
|   | 6.4.7                                                                                                    | 7 Sensore Finecorsa Selettore                                                                                                    | .41                                                                                                    |
|   | 6.4.8                                                                                                    | Sensore Regolatore Aria Primaria                                                                                                    | .41                                                                                                    |
|   | 6.4.9                                                                                                    | Crono Esterno                                                                                                    | .41                                                                                                    |
|   | 6.4.1                                                                                                    | 0 Termostato Ambiente Remoto                                                                                                    | .41                                                                                                    |
|   | 6.4.1                                                                                                    | 1 Sonda Ambiente Remota                                                                                                    | .41                                                                                                    |
|   | 641                                                                                                    | 2 Sensore Finecorsa 2 Selettore                                                                                                    | 41                                                                                                    |
|   | 641                                                                                                    | 2 Sensore i incesso 2 selettore initiativativativativativativativativativa                                                                                                    | 41                                                                                                    |
|   | 641                                                                                                    | 4 Sonda Ambiente Remota 2                                                                                                    | . 11<br>                                                                                                    |
|   | 641                                                                                                    | 1 - Sonda Ambience Reinola 2                                                                                                    | . 11<br>                                                                                                    |
|   | 641                                                                                                    | 6 Sansara Finerarse Matara Dulizia 5                                                                                                    | .,⊥<br>⊿2                                                                                                    |
|   | 6.5                                                                                                    | lectre Construit a Polor e l'alza 5                                                                                                    | . 12<br>47                                                                                                    |
| , | 651                                                                                                    | Usure Colli Idurabili                                                                                                    | ⊐∠<br>⊿2                                                                                                    |
|   | 652                                                                                                    | Matara Caricamenta Dallat                                                                                                    | . 12<br>12                                                                                                    |
|   | 653                                                                                                    |                                                                                                    | .72<br>17                                                                                                    |
|   | 651                                                                                                    | o Oscila Territosialala                                                                                                    | בדי.<br>גע                                                                                                    |
|   | 655                                                                                                    | Violule Fullzia J                                                                                                    | בד.<br>17                                                                                                    |
|   | 656                                                                                                    | S Selettere                                                                                                    | בדי.<br>גע                                                                                                    |
|   | 657                                                                                                    | 9 Selellole                                                                                                    | .42<br>12                                                                                                    |
|   | 0.5./                                                                                                    |                                                                                                    | כ4.<br>ר⊿                                                                                                    |
|   | 0.5.0                                                                                                    | Coclea 2 (pausa-lavoro)                                                                                                    | .43<br>11                                                                                                    |
|   | 0.5.9                                                                                                    | Cocied 2 (sempre alliva)                                                                                                    | .44<br>11                                                                                                    |
|   | 0.5.1                                                                                                    | U Canalia                                                                                                    | .44<br>11                                                                                                    |
|   | 0.5.1                                                                                                    | 1 Motore Pullzia                                                                                                    | .44                                                                                                    |
|   | 6 5 1                                                                                                    | 12 Plazza Cadaz                                                                                                    | 15                                                                                                    |
|   | 6.5.1                                                                                                    | 2 Blocco Coclea                                                                                                    | .45                                                                                                    |
|   | 6.5.1<br>6.5.1                                                                                                    | 2 Blocco Coclea                                                                                                    | .45<br>.45                                                                                                    |
|   | 6.5.1<br>6.5.1<br>6.5.1                                                                                                    | <ul> <li>2 Blocco Coclea</li></ul>                                                                                                    | .45<br>.45<br>.45                                                                                                    |
|   | 6.5.1<br>6.5.1<br>6.5.1<br>6.5.1                                                                                                    | <ul> <li>2 Blocco Coclea</li></ul>                                                                                                    | .45<br>.45<br>.45<br>.45                                                                                                    |
|   | 6.5.1<br>6.5.1<br>6.5.1<br>6.5.1<br>6.5.1                                                                                                    | <ul> <li>2 Blocco Coclea</li></ul>                                                                                                    | .45<br>.45<br>.45<br>.45<br>.45                                                                                                    |
|   | 6.5.1<br>6.5.1<br>6.5.1<br>6.5.1<br>6.5.1<br>6.5.1                                                                                                    | <ol> <li>Blocco Coclea</li></ol>                                                                                                    | .45<br>.45<br>.45<br>.45<br>.45<br>.45                                                                                                    |
|   | 6.5.1<br>6.5.1<br>6.5.1<br>6.5.1<br>6.5.1<br>6.5                                                                                                    | <ol> <li>Blocco Coclea</li> <li>Ventola Canalizzazione</li> <li>Ventola Canalizzazione 2</li> <li>Motore Pulizia 5</li> <li>Alimentazione Coclea in PWM</li> <li>FUNZIONE SBLOCCO COCLEA</li> <li>FUNZIONE MANUTENZIONE 1 SISTEMA</li> </ol>                                                                                                    | <i>.45</i><br><i>.45</i><br><i>.45</i><br><i>.45</i><br>45<br>45                                                                                                    |
|   | 6.5.1<br>6.5.1<br>6.5.1<br>6.5.1<br>6.5.1<br>6.5                                                                                                    | 2       Blocco Coclea         3       Ventola Canalizzazione         4       Ventola Canalizzazione 2         5       Motore Pulizia 5         6       Alimentazione Coclea in PWM         FUNZIONE SBLOCCO COCLEA         FUNZIONE MANUTENZIONE 1 SISTEMA         FUNZIONE MANUTENZIONE 2 SISTEMA                                                                                                    | <i>.45</i><br><i>.45</i><br><i>.45</i><br><i>.45</i><br>45<br>45<br>45                                                                                                    |
|   | 6.5.1<br>6.5.1<br>6.5.1<br>6.5.1<br>6.5.1<br>6.5<br>6.5<br>6.5<br>6.5<br>6.9                                                                                                    | 2       Blocco Coclea         3       Ventola Canalizzazione         4       Ventola Canalizzazione 2         5       Motore Pulizia 5         6       Alimentazione Coclea in PWM         FUNZIONE SBLOCCO COCLEA         FUNZIONE MANUTENZIONE 1 SISTEMA         FUNZIONE MANUTENZIONE 2 SISTEMA         SPEGNIMENTO IN FASE DI ACCENSIONE                                                                                                    | <i>.45</i><br><i>.45</i><br><i>.45</i><br><i>.45</i><br>45<br>45<br>45<br>45                                                                                                    |
|   | 6.5.1<br>6.5.1<br>6.5.1<br>6.5.1<br>6.5.1<br>6.5.1<br>6.5<br>6.5<br>6.5<br>6.7<br>6.8<br>6.9                                                                                                    | 2       Blocco Coclea         3       Ventola Canalizzazione         4       Ventola Canalizzazione 2         5       Motore Pulizia 5         6       Alimentazione Coclea in PWM         FUNZIONE SBLOCCO COCLEA       FUNZIONE MANUTENZIONE 1 SISTEMA         FUNZIONE MANUTENZIONE 2 SISTEMA       SPEGNIMENTO IN FASE DI ACCENSIONE         PULIZIA PERIODICA BRACIERE                                                                                                    | <i>.45</i><br><i>.45</i><br><i>.45</i><br><i>.45</i><br><i>.45</i><br>45<br>45<br>45<br>46<br>46                                                                                                    |
|   | 6.5.1<br>6.5.1<br>6.5.1<br>6.5.1<br>6.5.1<br>6.5<br>6.5<br>6.5<br>6.5<br>6.10<br>6.11                                                                                                    | 2       Blocco Coclea         3       Ventola Canalizzazione         4       Ventola Canalizzazione 2         5       Motore Pulizia 5         6       Alimentazione Coclea in PWM         FUNZIONE SBLOCCO COCLEA       FUNZIONE MANUTENZIONE 1 SISTEMA         FUNZIONE MANUTENZIONE 2 SISTEMA       SPEGNIMENTO IN FASE DI ACCENSIONE         PULIZIA PERIODICA BRACIERE       MANCANZA DI ALIMENTAZIONE DI RETE                                                                                                    | <i>.45</i><br><i>.45</i><br><i>.45</i><br><i>.45</i><br><i>.45</i><br>45<br>45<br>46<br>46<br>46                                                                                                    |
|   | 6.5.1<br>6.5.1<br>6.5.1<br>6.5.1<br>6.5.1<br>6.5.1<br>6.5<br>6.5<br>6.7<br>6.8<br>6.9<br>6.10<br>6.11<br>6.12                                                                                                    | 2       Blocco Coclea         3       Ventola Canalizzazione         4       Ventola Canalizzazione 2         5       Motore Pulizia 5         6       Alimentazione Coclea in PWM         FUNZIONE SBLOCCO COCLEA       FUNZIONE MANUTENZIONE 1 SISTEMA         FUNZIONE MANUTENZIONE 1 SISTEMA       SPEGNIMENTO IN FASE DI ACCENSIONE         PULIZIA PERIODICA BRACIERE       MANCANZA DI ALIMENTAZIONE DI RETE         FUNZIONE SPEGNIMENTO RAPIDO       FUNZIONE SPEGNIMENTO RAPIDO                                                                                                    | <i>.45 .45 .45 .45 .45 .45 .45 .45 .45 .45 </i>                                                                                                    |
|   | 6.5.1<br>6.5.1<br>6.5.1<br>6.5.1<br>6.5.1<br>6.5.1<br>6.5<br>6.5<br>6.7<br>6.8<br>6.7<br>6.8<br>6.9<br>6.10<br>6.11<br>6.12<br>6.13                                                                                                   | <ul> <li>2 Blocco Coclea</li></ul>                                                                                                    | <i>.45 .45 .45 .45 .45 .45 .45 .45 .45 .45 </i>                                                                                                    |
|   | 6.5.1<br>6.5.1<br>6.5.1<br>6.5.1<br>6.5.1<br>6.5.1<br>6.5<br>6.5<br>6.7<br>6.8<br>6.7<br>6.8<br>6.1<br>6.10<br>6.11<br>6.12<br>6.13<br>6.14                                                                                           | <ul> <li>2 Blocco Coclea</li></ul>                                                                                                    | <i>.45 .45 .45 .45 .45 .45 .45 .45 .45 .45 </i>                                                                                                    |
|   | 6.5.1<br>6.5.1<br>6.5.1<br>6.5.1<br>6.5.1<br>6.5.1<br>6.5<br>6.7<br>6.8<br>6.7<br>6.8<br>6.1<br>6.10<br>6.11<br>6.12<br>6.13<br>6.14<br>6.15                                                                                          | <ul> <li>2 Blocco Coclea</li></ul>                                                                                                    | <i>.45 .45 .45</i> .45 .45 .45 .45 .45 .45 .45 .45 .45 .45                                                                                                    |
|   | 6.5.1<br>6.5.1<br>6.5.1<br>6.5.1<br>6.5.1<br>6.5.1<br>6.5<br>6.6<br>6.7<br>6.8<br>6.1<br>6.10<br>6.11<br>6.12<br>6.13<br>6.14<br>6.15<br>6.16                                                                                         | <ul> <li>2 Blocco Coclea</li></ul>                                                                                                    | <i>.45 .45 .45</i> .45 .45 .45 .45 .45 .45 .45 .45 .45 .46 .46 .46 .46 .47 .47                                                                                                    |
|   | 6.5.1<br>6.5.1<br>6.5.1<br>6.5.1<br>6.5.1<br>6.5.1<br>6.5<br>6.6<br>6.7<br>6.8<br>6.9<br>6.10<br>6.11<br>6.12<br>6.13<br>6.14<br>6.15<br>6.16<br>6.17                                                                                 | <ul> <li>2 Blocco Coclea</li></ul>                                                                                                    | <i>.45 .45 .45</i> .45 .45 .45 .45 .45 .45 .45 .45 .45 .45                                                                                                    |
| 7 | 6.5.1<br>6.5.1<br>6.5.1<br>6.5.1<br>6.5.1<br>6.5.1<br>6.5<br>6.6<br>6.7<br>6.8<br>6.10<br>6.11<br>6.12<br>6.13<br>6.14<br>6.13<br>6.14<br>6.15<br>6.14<br>6.15<br>6.16<br>6.17<br>PAR                                                 | <ul> <li>2 Blocco Coclea</li> <li>3 Ventola Canalizzazione</li> <li>4 Ventola Canalizzazione 2</li> <li>5 Motore Pulizia 5</li> <li>6 Alimentazione Coclea in PWM</li> <li>FUNZIONE SBLOCCO COCLEA</li> <li>FUNZIONE MANUTENZIONE 1 SISTEMA</li> <li>FUNZIONE MANUTENZIONE 2 SISTEMA</li> <li>SPEGNIMENTO IN FASE DI ACCENSIONE</li> <li>PULIZIA PERIODICA BRACIERE</li> <li>MANCANZA DI ALIMENTAZIONE DI RETE</li> <li>FUNZIONE SPEGNIMENTO RAPIDO</li> <li>FUNZIONE SPEGNIMENTO AUTOMATICO</li> <li>FUNZIONE REFILL</li> <li>FUNZIONE REFILL</li> <li>FUNZIONE ROFT MODE</li> <li>FUNZIONE CHIUSURA PRESSOSTATO</li> <li>FUNZIONE MODALITÀ NOTTE</li> <li>AMETRIZZAZIONE MENU SISTEMA (TPAR)</li> </ul>                                                                                                    | <i>.45 .45 .45</i> .45 .45 .45 .45 .45 .45 .45 .45 .45 .45                                                                                                    |
| 7 | 6.5.1<br>6.5.1<br>6.5.1<br>6.5.1<br>6.5.1<br>6.5.1<br>6.5<br>6.6<br>6.7<br>6.8<br>6.9<br>6.10<br>6.11<br>6.12<br>6.13<br>6.14<br>6.15<br>6.14<br>6.15<br>6.16<br>6.17<br><b>PAR</b>                                                   | <ul> <li>Blocco Coclea</li> <li>Ventola Canalizzazione.</li> <li>Ventola Canalizzazione 2</li></ul>                                                                                                    | <i>.45 .45 .45</i> .45 45 45 46 46 46 46 47 47 <b>48</b> 48                                                                                                    |
| 7 | 6.5.1<br>6.5.1<br>6.5.1<br>6.5.1<br>6.5.1<br>6.5.1<br>6.5<br>6.6<br>6.7<br>6.8<br>6.9<br>6.10<br>6.11<br>6.12<br>6.13<br>6.14<br>6.13<br>6.14<br>6.15<br>6.16<br>6.17<br><b>PAR</b>                                                   | <ul> <li>Blocco Coclea</li> <li>Ventola Canalizzazione</li> <li>Ventola Canalizzazione 2</li> <li>Motore Pulizia 5</li> <li>Alimentazione Coclea in PWM</li> <li>FUNZIONE SBLOCCO COLEA</li> <li>FUNZIONE SBLOCCO COLEA</li> <li>FUNZIONE MANUTENZIONE 1 SISTEMA</li> <li>FUNZIONE MANUTENZIONE 2 SISTEMA</li> <li>SPEGNIMENTO IN FASE DI ACCENSIONE</li> <li>PULIZIA PERIODICA BRACIERE</li> <li>MANCANZA DI ALIMENTAZIONE DI RETE</li> <li>FUNZIONE SPEGNIMENTO AUTOMATICO</li> <li>FUNZIONE SPEGNIMENTO AUTOMATICO</li> <li>FUNZIONE SOFT MODE</li> <li>FUNZIONE CHIUSURA PRESSOSTATO</li> <li>FUNZIONE MODALITÀ NOTTE</li> <li>AMETRIZZAZIONE MENU SISTEMA (TPAR)</li> <li>MENU VENTU ATODE COMBUSTIONE (TPO2)</li> </ul>                                                                                                    | <i>.45 .45 .45</i> .45 45 45 46 46 46 46 47 47 <b>48</b> 48 48                                                                                                    |
| 7 | 6.5.1<br>6.5.1<br>6.5.1<br>6.5.1<br>6.5.1<br>6.5.1<br>6.5<br>6.6<br>6.7<br>6.8<br>6.9<br>6.10<br>6.11<br>6.12<br>6.13<br>6.14<br>6.15<br>6.14<br>6.15<br>6.16<br>6.17<br><b>PAR</b><br>7.1<br>7.2<br>7.3                              | <ul> <li>2 Blocco Coclea</li> <li>3 Ventola Canalizzazione</li> <li>4 Ventola Canalizzazione 2</li> <li>5 Motore Pulizia 5</li> <li>6 Alimentazione Coclea in PWM</li> <li>FUNZIONE SBLOCCO COCLEA</li> <li>FUNZIONE MANUTENZIONE 1 SISTEMA</li> <li>FUNZIONE MANUTENZIONE 2 SISTEMA</li> <li>SPEGNIMENTO IN FASE DI ACCENSIONE</li> <li>PULIZIA PERIODICA BRACIERE</li> <li>MANCANZA DI ALIMENTAZIONE DI RETE</li> <li>FUNZIONE SPEGNIMENTO AUTOMATICO</li> <li>FUNZIONE SPEGNIMENTO AUTOMATICO</li> <li>FUNZIONE REFILL</li> <li>FUNZIONE REFILL</li> <li>FUNZIONE REFILL</li> <li>FUNZIONE CHIUSURA PRESSOSTATO</li> <li>FUNZIONE MODALITÀ NOTTE</li> <li>AMETRIZZAZIONE MENU SISTEMA (TPAR)</li> <li>MENU VENTILATORE COMBUSTIONE (TP02)</li> <li>MENU VENTILATORE DI MEMENTO (TP03)</li> </ul>                                                                                                    | <i>.45 .45 .45</i> .45 45 45 46 46 46 46 47 47 <b>48</b> 48 48 49                                                                                                    |
| 7 | 6.5.1<br>6.5.1<br>6.5.1<br>6.5.1<br>6.5.1<br>6.5.1<br>6.5<br>6.6<br>6.7<br>6.8<br>6.10<br>6.11<br>6.12<br>6.13<br>6.14<br>6.15<br>6.13<br>6.14<br>6.15<br>6.16<br>6.17<br>7.1<br>7.2<br>7.3<br>7.4                                    | 2 Blocco Coclea                                                                                                    | <i>.45 .45 .45</i> .45 .45 .45 .45 .45 .45 .45 .45 .45 .45                                                                                                    |
| 7 | 6.5.1<br>6.5.1<br>6.5.1<br>6.5.1<br>6.5.1<br>6.5.1<br>6.5<br>6.6<br>6.7<br>6.8<br>6.10<br>6.11<br>6.12<br>6.13<br>6.14<br>6.15<br>6.14<br>6.15<br>6.16<br>6.17<br>7.1<br>7.2<br>7.3<br>7.4<br>7.5                                     | 2       Blocco Coclea         3       Ventola Canalizzazione         4       Ventola Canalizzazione 2         5       Motore Pulizia 5         6       Alimentazione Coclea in PWM         6       Alimentazione Coclea.         FUNZIONE SBLOCCO COCLEA.         FUNZIONE MANUTENZIONE 1 SISTEMA         FUNZIONE MANUTENZIONE 2 SISTEMA         SPEGNIMENTO IN FASE DI ACCENSIONE         PULIZIA PERIODICA BRACIERE.         MANCANZA DI ALIMENTAZIONE DI RETE.         FUNZIONE SPEGNIMENTO RAPIDO         FUNZIONE SPEGNIMENTO AUTOMATICO         FUNZIONE REFILL         FUNZIONE REFILL         FUNZIONE REFILL         FUNZIONE RESOSTATO.         FUNZIONE MODALITÀ NOTTE         AMETRIZZAZIONE MENU SISTEMA (TPAR)         MENU COCLEA (TP01)         MENU VENTILATORE COMBUSTIONE (TP02)         MENU VENTILATORE RISCALDAMENTO (TP03)         MENU TERMOSTATI (TP04)                                                                                                    | <i>.45 .45 .45 .45 .45 .45 .45 .46 .46 .46 .46 .47 .47 .46 .46 .46 .46 .46 .46 .46 .46 .46 .46</i>                                                                                                    |
| 7 | 6.5.1.<br>6.5.1<br>6.5.1<br>6.5.1<br>6.5.1<br>6.5.1<br>6.5<br>6.5<br>6.10<br>6.11<br>6.12<br>6.13<br>6.14<br>6.15<br>6.14<br>6.15<br>6.16<br>6.17<br>7.1<br>7.2<br>7.3<br>7.4<br>7.5<br>7.6                                           | <ul> <li>2 Blocco Coclea</li> <li>3 Ventola Canalizzazione</li></ul>                                                                                                    | <i>.45 .45 .45 .45 .45 .45 .45 .46 .46 .46 .46 .47 .47 .45 .45 .46 .46 .46 .46 .47 .47 .48 .48 .48 .49 .46 .46 .47 .47 .48 .48 .48 .49 .49 .46 .46 .47 .47 .48 .48 .49 .49 .46 .46 .46 .46 .46 .46 .46 .46 .46 .46</i> |
| 7 | 6.5.1.<br>6.5.1<br>6.5.1<br>6.5.1<br>6.5.1<br>6.5.1<br>6.5<br>6.5<br>6.10<br>6.11<br>6.12<br>6.13<br>6.14<br>6.15<br>6.14<br>6.15<br>6.16<br>6.17<br>7.1<br>7.2<br>7.3<br>7.4<br>7.5<br>7.6<br>7.7                                    | 2       Blocco Coclea         3       Ventola Canalizzazione.         4       Ventola Canalizzazione 2         5       Motore Pulizia 5         6       Alimentazione Coclea in PWM.         FUNZIONE SBLOCCO COCLEA.         FUNZIONE MANUTENZIONE 1 SISTEMA         FUNZIONE MANUTENZIONE 2 SISTEMA         SPEGRIMENTO IN FASE DI ACCENSIONE         PULIZIA PERIODICA BRACIERE.         MANCANZA DI ALIMENTAZIONE DI RETE.         FUNZIONE SPEGRIMENTO RAPIDO         FUNZIONE SPEGRIMENTO AUTOMATICO         FUNZIONE REFILL.         FUNZIONE REFILL.         FUNZIONE REFILL.         FUNZIONE REFILL.         FUNZIONE REFILL.         FUNZIONE REFILL.         FUNZIONE REFILL.         FUNZIONE REFILL.         FUNZIONE REFILL.         FUNZIONE REFILL.         FUNZIONE MODE.         FUNZIONE MODE.         FUNZIONE MODE.         FUNZIONE MODE.         FUNZIONE MODE.         FUNZIONE CHIUSURA PRESSOSTATO.         FUNZIONE MODALITÀ NOTTE . <b>AMETRIZZAZIONE MENU SISTEMA (TPAR)</b> MENU COCLEA (TP01).         MENU VENTILATORE COMBUSTIONE (TP02).         MENU VENTILATORE MENU SISTEMA (TPAR)      <                                                         | <i>.45 .45 .</i> 45 .45 .45 .45 .45 .46 .46 .46 .46 .47 .47 <b>48</b> .48 .48 .49 .49 .52 .52 .52 .52 .52 .52 .52 .52 .52 .52                                                                                          |
| 7 | 6.5.1.<br>6.5.1<br>6.5.1<br>6.5.1<br>6.5.1<br>6.5.1<br>6.5<br>6.6<br>6.7<br>6.8<br>6.10<br>6.11<br>6.12<br>6.13<br>6.14<br>6.15<br>6.14<br>6.15<br>6.16<br>6.17<br><b>PAR</b><br>7.1<br>7.2<br>7.3<br>7.4<br>7.5<br>7.6<br>7.7<br>7.8 | 2       Blocco Coclea         3       Ventola Canalizzazione         4       Ventola Canalizzazione 2                                                                                                    | <i>.45 .45 .</i> 45 .45 .45 .45 .45 .46 .46 .46 .46 .47 .47 .48 .48 .48 .49 .49 .52 .53 .52 .53 .55 .55 .55 .55 .55 .55 .55 .55 .55                                                                                    |
| 7 | 6.5.1<br>6.5.1<br>6.5.1<br>6.5.1<br>6.5.1<br>6.5<br>6.6<br>6.7<br>6.8<br>6.10<br>6.11<br>6.12<br>6.13<br>6.14<br>6.15<br>6.16<br>6.17<br><b>PAR</b><br>7.1<br>7.2<br>7.3<br>7.4<br>7.5<br>7.6<br>7.7<br>7.8<br>7.8                    | 2       Blocco Coclea         3       Ventola Canalizzazione         4       Ventola Canalizzazione         5       Motore Pulizia 5         5       Motore Pulizia 5         6       Alimentazione Coclea in PWM.         FUNZIONE SBLOCCO COCLEA                                                                                                    | <i>.45 .45 .</i> 45 .45 .45 .45 .46 .46 .46 .46 .47 .47 <b>48</b> .48 .48 .49 .49 .55 .53 .55 .55 .55 .55 .55 .55 .55 .55                                                                                              |
| 7 | 6.5.1<br>6.5.1<br>6.5.1<br>6.5.1<br>6.5.1<br>6.5<br>6.6<br>6.7<br>6.8<br>6.10<br>6.11<br>6.12<br>6.13<br>6.14<br>6.15<br>6.16<br>6.17<br><b>PAR</b><br>7.1<br>7.2<br>7.3<br>7.4<br>7.5<br>7.6<br>7.7<br>7.8<br>7.9<br>7.10            | 2       Blocco Coclea         3       Ventola Canalizzazione         4       Ventola Canalizzazione 2         5       Motore Pulizia 5         6       Alimentazione Coclea in PWM         FUNZIONE SBLOCCO COCLEA       FUNZIONE SBLOCCO COCLEA         FUNZIONE MANUTENZIONE 1 SISTEMA       FUNZIONE MANUTENZIONE 2 SISTEMA         SPEGNIMENTO IN FASE DI ACCENSIONE       PULIZIA PERIODICA BRACIERE         MANCANZA DI ALIMENTAZIONE DI RETE       FUNZIONE SPEGNIMENTO RAPIDO         FUNZIONE SPEGNIMENTO AUTOMATICO       FUNZIONE SPEGNIMENTO AUTOMATICO         FUNZIONE REFILL       FUNZIONE REFILL         FUNZIONE REFILL       FUNZIONE RESSOSTATO         FUNZIONE REFILL       FUNZIONE MODALITÀ NOTTE         AMETRIZZAZIONE MENU SISTEMA (TPAR)       MENU COLLA (TP01)         MENU VENTILATORE COMBUSTIONE (TP02)       MENU VENTILATORE RISCALDAMENTO (TP03)         MENU VENTILATORE RISCALDAMENTO (TP03)       MENU TIMER (TP05)         MENU TIMER (TP05)       MENU SISTEMA (TP11)         MENU VENTILATORE (TP12)       MENU VENTILATORE CANALIZZAZIONE (TP14)         MENU VENTILATORE CANALIZZAZIONE (TP14)       MENU VENTILATORE CANALIZZAZIONE (TP14) | <i>.45 .45 .</i> 45 .45 .45 .45 .46 .46 .46 .46 .47 .47 <b>48</b> .48 .48 .49 .49 .55 .55 .55 .55 .55 .55 .55 .55 .55 .5                                                                                               |
| 7 | 6.5.1<br>6.5.1<br>6.5.1<br>6.5.1<br>6.5.1<br>6.5.1<br>6.5<br>6.7<br>6.8<br>6.9<br>6.10<br>6.11<br>6.12<br>6.13<br>6.14<br>6.15<br>6.16<br>6.17<br><b>PAR</b><br>7.1<br>7.2<br>7.3<br>7.4<br>7.5<br>7.6<br>7.7<br>7.8<br>7.9<br>7.10   | 2       Blocco Coclea         3       Ventola Canalizzazione         4       Ventola Canalizzazione 2         5       Motore Pulizia 5         6       Alimentazione Coclea in PWM         FUNZIONE SBLOCCO COCLEA       FUNZIONE SBLOCCO COCLEA         FUNZIONE MANUTENZIONE 1 SISTEMA       FUNZIONE MANUTENZIONE 2 SISTEMA         SPEGNIMENTO IN FASE DI ACCENSIONE       PULIZIA PERIODICA BRACIERE         MANCANZA DI ALIMENTAZIONE DI RETE       FUNZIONE SPEGNIMENTO RAPIDO         FUNZIONE SPEGNIMENTO RAPIDO       FUNZIONE SPEGNIMENTO AUTOMATICO         FUNZIONE SPEGNIMENTO AUTOMATICO       FUNZIONE CHIUSURA PRESSOSTATO.         FUNZIONE MODALITÀ NOTTE <b>AMERTIZZAZIONE MENU SISTEMA (TPAR)</b> MENU COLLEA (TP01)       Menu Collea (TP01)         MENU VENTILATORE COMBUSTIONE (TP02)       Menu VENTILATORE COMBUSTIONE (TP03)         MENU TERMOSTATI (TP04)       MENU TIMEr (TP05)         MENU TIMER (TP05)       MENU CONTATORI (TP11).         MENU VENTILATORE CANALIZZAZIONE 2 (TP15)       MENU VENTILATORE CANALIZZAZIONE 2 (TP15)                                                                                                    | <i>.45 .45 .</i> 454444444444444444444444444444                                                                                                    |
| 7 | 6.5.1<br>6.5.1<br>6.5.1<br>6.5.1<br>6.5.1<br>6.5<br>6.6<br>6.7<br>6.8<br>6.10<br>6.11<br>6.12<br>6.13<br>6.14<br>6.15<br>6.16<br>6.17<br>7.1<br>7.2<br>7.3<br>7.4<br>7.5<br>7.6<br>7.7<br>7.8<br>7.9<br>7.10<br>7.11                  | 2       Blocco Coclea         3       Ventola Canalizzazione         4       Ventola Canalizzazione 2                                                                                                    | <i>.45 .45 .</i> 454444444444444444444444444444                                                                                                    |
| 7 | 6.5.1<br>6.5.1<br>6.5.1<br>6.5.1<br>6.5.1<br>6.5.1<br>6.5<br>6.7<br>6.8<br>6.9<br>6.10<br>6.11<br>6.12<br>6.13<br>6.14<br>6.15<br>6.16<br>6.17<br>7.1<br>7.2<br>7.3<br>7.4<br>7.5<br>7.6<br>7.7<br>7.8<br>7.9<br>7.10<br>7.11<br>7.12 | 2       Blocco Coclea         3       Ventola Canalizzazione         4       Ventola Canalizzazione 2                                                                                                    | <i>.45 .45 .45 .45 .45 .45 .45 .45 .45 .45 </i>                                                                                                    |

**NG21** è un sistema di controllo per Stufe a Pellet, disponibile nelle versioni Air e Idro Si distingue per:

- semplicità di installazione e di utilizzo
- funzioni utente semplificate ed intuitive
- software di funzionamento affidabile e flessibile con consolidata tecnologia TiEmme elettronica
- funzioni avanzate a disposizione del costruttore per adattabilità alle tipologie di stufa e di installazione

#### Composizione Prodotto:

- scheda elettronica predisposta per fissaggio solido e sicuro su 4 punti
- kit connettori estraibili
- sonda di temperatura fumi
- sonda ambiente
- cavo di collegamento scheda-tastiera
- tastiera di comando con guscio antipolvere

#### Norme di Sicurezza

Prima di eseguire lavori sull'impianto, attenersi

- alle norme antinfortunistiche e norme sulla protezione ambientale,
- alle norme dell'Istituto Nazionale per l'Assicurazione contro gli Infortuni sul Lavoro,
- alle norme di sicurezza riconosciute
- queste istruzioni per l'uso si rivolgono esclusivamente al personale tecnico

#### Dichiarazione di Conformità

( (

Norme applicate: EN 60730-1 50081-1 EN 60730-1 A1 50081-2

Questo manuale è stato realizzato con cura e attenzione, tuttavia le informazioni contenute possono essere incomplete, non esaustive o contenenti errori. Per tale motivo il design, le specifiche e i contenuti riportati possono variare senza preavviso nel corso del tempo in base al modello prodotto.

TiEmme elettronica non si ritiene responsabile per informazioni incomplete o non corrette eventualmente presenti

#### TiEmme elettronica 06055 Marsciano (PG) Italy

Tel.+39.075.874.3905; Fax. +39.075.874.2239 info@tiemmeelettronica.it

#### **1** CODICI FIRMWARE E LINGUE

| Lingue                         |                                  |                |           |  |  |  |  |  |
|--------------------------------|----------------------------------|----------------|-----------|--|--|--|--|--|
| Le tastiere serie K hanno a di | sposizione le seguenti lingue:   |                |           |  |  |  |  |  |
| Italiano                       | Polacco                          | Olandese       | Lettone   |  |  |  |  |  |
| Portoghese                     | Serbo                            | Danese         | Estone    |  |  |  |  |  |
| Tedesco                        | Rumeno                           | Svedese        | Ungherese |  |  |  |  |  |
| Francese                       | Сесо                             | Turco          | Lituano   |  |  |  |  |  |
| Spagnolo                       | Russo                            | Greco          | Slovacco  |  |  |  |  |  |
| Inglese                        | Bulgaro                          | Croato Sloveno |           |  |  |  |  |  |
| Il radiocomando 2Ways2 ha a    | a disposizione le seguenti lingu | e:             |           |  |  |  |  |  |
| Pacch                          | netto 1                          | Pacch          | netto 2   |  |  |  |  |  |
| Inglese                        |                                  | Inglese        |           |  |  |  |  |  |
| Portoghese                     |                                  | Turco          |           |  |  |  |  |  |
| Tedesco                        |                                  | Italiano       |           |  |  |  |  |  |
| Francese                       |                                  | Rumeno         |           |  |  |  |  |  |
| Spagnolo                       |                                  | Сесо           |           |  |  |  |  |  |
| Italiano                       |                                  | Serbo          |           |  |  |  |  |  |
| Olandese                       |                                  | Slovacco       |           |  |  |  |  |  |
| Danese                         |                                  | Polacco        |           |  |  |  |  |  |
| Svedese                        |                                  | Croato         |           |  |  |  |  |  |
| Greco                          |                                  | Sloveno        |           |  |  |  |  |  |

| Codici Firmware        |               |    |             |
|------------------------|---------------|----|-------------|
| Scheda di controllo    |               |    |             |
| NG21                   | FSYSR0300001  |    |             |
| Tastiera Serie K       |               |    |             |
| K100                   | FSYSF04000037 |    |             |
| K400                   | FSYSF13000022 |    |             |
| K500M                  | FSYSF25000001 |    |             |
| K500T                  | FSYSF27000001 |    |             |
| Tastiera WiKey         |               |    |             |
| WiKey                  | FSYSF29000001 |    |             |
| Radiocomandi           |               |    |             |
| 2Ways2                 | FSYSC02000036 | FS | /SC02000041 |
| 2Ways2+                | FSYSC03000001 |    |             |
| TriKey                 | FSYSF3000001  |    |             |
| Moduli di Comunicazion | e             |    |             |
| PinKek                 | FSYSS01000001 |    |             |

#### 2 INSTALLAZIONE

#### 2.1 COLLEGAMENTI ELETTRICI

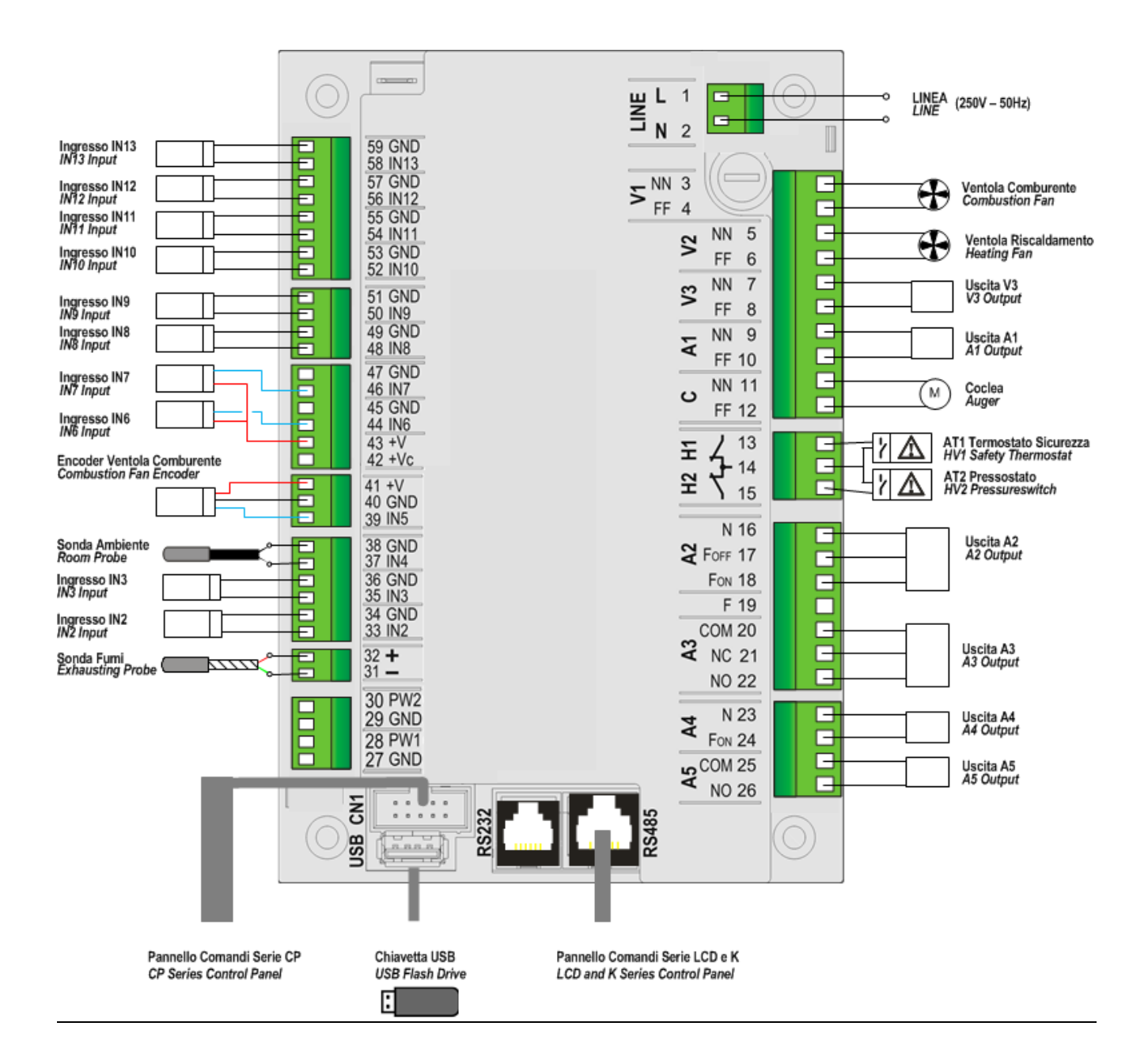

| F        | PIN        | Funzione                                                               | Caratteristiche                               |
|----------|------------|------------------------------------------------------------------------|-----------------------------------------------|
| 1        | L          | Alimentazione di rete                                                  | 230 Vac + 10% 50/60 Hz                        |
| 2        | N          |                                                                        |                                               |
| 3<br>4   | NN<br>FF   | Ventilatore Combustione                                                | Regolazione Triac 0,9 A max                   |
| 5<br>6   | NN<br>FF   | Ventilatore Riscaldamento                                              | Regolazione Triac 0,9 A max                   |
| 7        | NN<br>FF   | Uscita V3 configurabile (parametro di configurazione: <b>P48</b> )     | Regolazione Triac 0,9 A max                   |
| 9        | NN         | Uscita A1 configurabile (parametro di                                  | Regolazione Triac 1,6 A max                   |
| 10       | NN         | Motore Coclea Pellet                                                   | Regolazione Triac 0,9 A max                   |
| 12       | 13         |                                                                        | Contatto ON/OFE Normalmente Chiuso            |
|          | 14         | Termostato Sicurezza Ingresso AT1                                      | Ponticellare se non utilizzato                |
|          | 14         | Pressostato Sicurezza Ingresso AT2                                     | Contatto ON/OFF Normalmente Chiuso            |
|          | 15         |                                                                        | Ponticellare se non utilizzato                |
| 16       | N          | Uscita A2 configurabile (parametro di                                  | Delé 2 A may                                  |
| 12       | FOFF       | configurazione: P47)                                                   | Kele 5 A IIIdX                                |
| 19       | F          |                                                                        | Fase                                          |
| 20       | СОМ        |                                                                        |                                               |
| 21       | NC         | Uscita A3 configurabile (parametro di configurazione: <b>P36</b> )     | Relé, uscita contatti liberi 3 A max          |
| 22       | NO         |                                                                        |                                               |
| 23       | N          | Uscita A4 configurabile (parametro di                                  | Relé 3 A max                                  |
| 24       |            | Configurazione: PSL)                                                   |                                               |
| 25       | NO         | configurazione: <b>P46</b> )                                           | Relé, uscita contatti liberi 3 A max          |
| 27       | GND        | Uscita PWM1/DAC1 configurabile (parametri di                           |                                               |
| 28       | PW1        | configurazione: <b>P140</b> e <b>P142</b> )                            | Segnale 0-10 V, 10 mA, frequenza 1 KHz        |
| 29       | GND        | Uscita PWM2/DAC2 configurabile (parametri di                           | Segnale 0-10 V, 10 mA, frequenza 1 KHz        |
| 30       | PW2        | configurazione: <b>P141</b> e <b>P143</b> )                            |                                               |
| 31       | Verae —    | Sonda Fumi                                                             | Termocoppia K: 500 o 1200 °C Max              |
| 33       | SEG        | Ingresso IN2 configurabile (parametro di                               |                                               |
| 34       | GND        | configurazione: <b>P77</b> )                                           | Ingresso analogico (sonda NTC 10K) / digitale |
| 35       | SEG        | Ingresso IN3 configurabile (parametro di                               | Ingresso analogico (sonda NTC 10K) / digitale |
| 36       | GND        | configurazione: <b>P75</b> )                                           |                                               |
| 37       | SEG        | Sonda Ambiente Locale                                                  | NTC 10K @25 °C: 120 °C Max                    |
| 38       | GND        |                                                                        |                                               |
| 40       | GND        | Sensore Encoder Ventilatore Combustione                                | Segnale TTL 0 / 5 V                           |
| 41       | +V         | 10 : 11 Volt                                                           |                                               |
| 42       | +VC        | +5 Volt                                                                | -                                             |
| 44       | SEG        | Ingresso IN6 configurabile (parametro di                               |                                               |
| 45       | GND        | configurazione: <b>P78</b> )                                           | Ingresso analogico / digitale                 |
| 46       | SEG<br>GND | Ingresso IN7 configurabile (parametro di configurazione: <b>P82</b> )  | Ingresso analogico / digitale                 |
| 48       | SEG        | Ingresso IN8 configurabile (parametro di                               | Ingresso analogico (sonda NTC 10K) / digitale |
| 49<br>50 | GND        | Lonnyurdzione: r/l)                                                    |                                               |
| 51       | GND        | configurazione: <b>P70</b> )                                           | Ingresso analogico (sonda NTC 10K) / digitale |
| 52       | SEG        | Ingresso IN10 configurabile (parametro di                              | Ingrassa analogica (canda NTC 10K) / disitata |
| 53       | GND        | configurazione: P73)                                                   |                                               |
| 54<br>55 | SEG        | Ingresso IN11 configurabile (parametro di configurazione: <b>P74</b> ) | Ingresso analogico (sonda NTC 10K) / digitale |
| 56       | SEG        | Ingresso IN12 configurabile (parametro di                              |                                               |
| 57       | GND        | configurazione: <b>P83</b> )                                           | Ingresso analogico (sonda NTC 10K) / digitale |
| 58       | SEG        | Ingresso IN13 configurabile (parametro di                              | Ingresso analogico / digitale                 |
| 59       | GND        | configurazione: P84)                                                   |                                               |
| ιι       | JSB        | Connettore USB                                                         | Collegamento a chiavetta USB                  |

| RS232 | Connettore RS232 | Collegamento a Programmer, KeyPro, Modem, PC |
|-------|------------------|----------------------------------------------|
| RS485 | Connettore RS485 | Collegamento a tastiera Serie LCD e K, 4Heat |
| CN1   | Cavo flat        | Collegamento a tastiera CP                   |

#### 2.2 CONFIGURAZIONI INIZIALI

Si consiglia per prima cosa di selezionare l'impianto di canalizzazione tramite il parametro **P69**, presente nel menu Impostazioni all'interno del Menu Sistema e poi, procedere con la parametrizzazione delle uscite configurabili e degli ingressi configurabili. Infine impostare **P25** per selezionare il tipo di ventola comburente (con o senza encoder) e **P81** per selezionare il tipo di Coclea (con o senza encoder). Impostare anche i parametri **P111** e **P112** per l'utilizzo della funzione Refill.

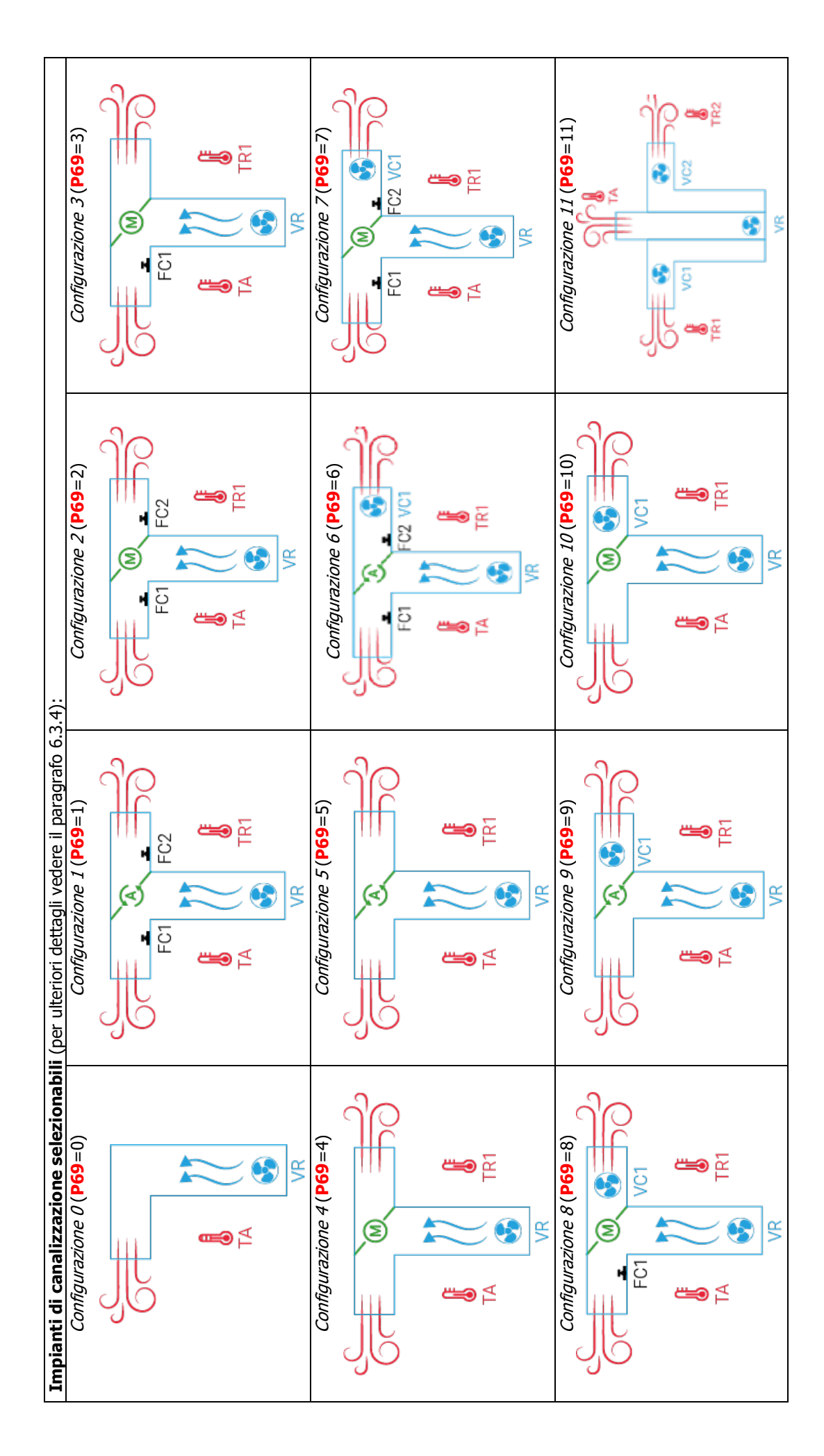

| >                                                                                                    | >                   |                | >              | >                |                | >                          |                | >                      | 0                 | Uscita disabilitata               |
|----------------------------------------------------------------------------------------------------|---------------------|----------------|----------------|------------------|----------------|----------------------------|----------------|------------------------|-------------------|-----------------------------------|
| <i>A5 * (</i> <b>P46</b> <i>)</i>                                                                                                    | A4 ( <b>P51</b> )   | P36)           | A3 * (         | 2 ( <b>P47</b> ) | A.             | A1 ( <b>P52</b> )          | 8)             | V3 ( <b>P4</b>         | Parametro         | UISPOSITIVI COllegaDIII           |
|                                                                                                    |                     |                | Iscita         | 7                |                |                            |                | -                      | Valore            |                                   |
|                                                                                                    |                     |                |                |                  |                |                            | ifo 6.5):      | ere il paragra         | iri dettagli vede | Uscite Configurabili (per ulteric |
|                                                                                                    | $\checkmark$        |                |                |                  |                | >                          |                |                        | 2                 | Coclea                            |
|                                                                                                    | $\checkmark$        |                |                |                  |                | ~                          |                |                        | 0                 | Uscita disabilitata               |
|                                                                                                    | PW2 ( <b>P143</b> ) |                |                |                  |                | <i>PW1</i> ( <b>P142</b> ) |                |                        | Parametro         | ווומשהשווחי ואוזוכחלכוח           |
|                                                                                                    |                     |                | scita          | n                |                |                            |                |                        | Valore            | Dienneitiui colladahili           |
|                                                                                                    |                     |                |                |                  |                | .5):                       | oaragrafo 6    | Jli vedere il μ        | ulteriori dettac  | Uscite PWM Configurabili (per     |
| <hr/> <hr/> | >                   | >              | $\overline{}$  | >                | $^{\prime}$    | >                          | $\overline{}$  | $\checkmark$           | 30                | Finecorsa Motore Pulizia 5        |
| 1                                                                                                    | I                   | I              | I              | I                | I              | I                          | I              | ~                      | 28                | Ingresso Encoder Coclea           |
| <b>Ⅰ</b>                                                                                                    | ~                   | >              | >              | >                | I              | I                          | $\mathbf{i}$   | ~                      | 26                | Sonda Ambiente Remota 2           |
| $\checkmark$                                                                                                    | $\checkmark$        | >              | $\mathbf{i}$   | >                | >              | >                          | >              | $\mathbf{i}$           | 25                | Termostato Ambiente Remoto 2      |
| $\checkmark$ $\checkmark$                                                                                                    | $\checkmark$        | $\checkmark$   | $\checkmark$   | $\checkmark$     | $\checkmark$   | $\checkmark$               | $\checkmark$   | $\checkmark$           | 24                | Sensore Finecorsa 2 Selettore     |
| <ul> <li>-</li> </ul>                                                                                                    | $\checkmark$        | $\overline{}$  | $\checkmark$   | $\checkmark$     | I              | I                          | $\checkmark$   | $\checkmark$           | 20                | Sonda Ambiente Remota             |
| $\checkmark$ $\checkmark$                                                                                                    | $\checkmark$        | $\checkmark$   | $\checkmark$   | $\checkmark$     | $\checkmark$   | $\checkmark$               | $\checkmark$   | $\checkmark$           | 19                | Termostato Ambiente Remoto        |
| $\checkmark$ $\checkmark$                                                                                                    | $\wedge$            | $\overline{}$  | $\wedge$       | $\wedge$         | $\checkmark$   | $\wedge$                   | $\checkmark$   | $^{\wedge}$            | 17                | Crono Esterno                     |
|                                                                                                    |                     | I              | I              | I                | $\checkmark$   | $\checkmark$               | I              |                        | 16                | Regolatore Aria Primaria          |
| $\checkmark$ $\checkmark$                                                                                                    | $\checkmark$        | $\checkmark$   | $\checkmark$   | $\checkmark$     | $\checkmark$   | $\checkmark$               | $\checkmark$   | $\checkmark$           | 13                | Finecorsa Selettore               |
| $\checkmark$ $\checkmark$                                                                                                    | $\wedge$            | $\overline{}$  | $\wedge$       | $\wedge$         | $\checkmark$   | $\wedge$                   | $\checkmark$   | $^{\wedge}$            | 12                | Finecorsa Motore Pulizia          |
| $\checkmark$ $\checkmark$                                                                                                    | $\wedge$            | $\overline{}$  | $^{\wedge}$    | $\wedge$         | $\checkmark$   | $\wedge$                   | $\checkmark$   | $^{\wedge}$            | 11                | Finecorsa Motore Pulizia 2        |
| ∧                                                                                                    | >                   | >              | >              | >                | ~              | >                          | >              | ~                      | 10                | Finecorsa Motore Pulizia 3        |
| ∧                                                                                                    |                     | ^              | $^{}$          | $\wedge$         | $^{\wedge}$    | $\wedge$                   | $^{\wedge}$    | $^{\wedge}$            | 9                 | Sensore Livello Pellet            |
| $\checkmark$ $\checkmark$                                                                                                    | $\checkmark$        | $\overline{}$  | $\checkmark$   | $\checkmark$     | $\checkmark$   | $\checkmark$               | $\checkmark$   | $\checkmark$           | З                 | Termostato Pellet                 |
| $\checkmark$ $\checkmark$                                                                                                    | $\wedge$            | $\overline{}$  | $\wedge$       | $\wedge$         | $\checkmark$   | $\wedge$                   | $\checkmark$   | $^{\wedge}$            | 2                 | Sensore Portello                  |
| $\checkmark$ $\checkmark$                                                                                                    | $\wedge$            | $\overline{}$  | $\wedge$       | $\wedge$         | $\checkmark$   | $\wedge$                   | $\checkmark$   | $^{\wedge}$            | 0                 | Ingresso non utilizzato           |
| P83) (P84)                                                                                                    | ( <b>P74</b> )      | ( <b>P73</b> ) | ( <b>P70</b> ) | 0/170            | ( <b>P82</b> ) | 0/17<br>( <b>P78</b> )     | ( <b>P75</b> ) | 1//2<br>( <b>P77</b> ) | Parametro         | Indegano Nunsodera                |
| -                                                                                                    | -                   | -              | resso          | Ing              |                | -                          |                | -                      | Valore            |                                   |
|                                                                                                    |                     |                |                |                  |                |                            | grafo 6.4):    | dere il para           | riori dettagli ve | Ingressi Configurabili (per ulte  |
|                                                                                                    |                     |                |                |                  |                |                            |                |                        |                   |                                   |
|                                                                                                    |                     |                |                |                  |                |                            |                |                        |                   |                                   |
|                                                                                                    |                     |                |                |                  |                |                            |                |                        |                   | TA<br>TR1                         |
|                                                                                                    |                     |                |                |                  |                |                            |                |                        |                   | 20                                |
|                                                                                                    |                     |                |                |                  |                |                            |                |                        | 2                 |                                   |
|                                                                                                    |                     |                |                |                  |                |                            |                |                        | ിര                | (<br>@3<br>                       |
|                                                                                                    |                     |                |                |                  |                |                            |                |                        | . (               |                                   |
|                                                                                                    |                     |                |                |                  |                |                            |                |                        | 2)                | Configurazione 12 (P69=1          |

|                          |                    |                         |                  |                      |           |                  |                         |                          |                     |            |                |               |                        |                          |                            |                  | /DAC 44 V V                | / DAC 44 – – – – – – – – – – – – – – – – – –                                                                                                    |
|--------------------------|--------------------|-------------------------|------------------|----------------------|-----------|------------------|-------------------------|--------------------------|---------------------|------------|----------------|---------------|------------------------|--------------------------|----------------------------|------------------|----------------------------|----------------------------------------------------------------------------------------------------|
| 1                        | 2                  | m                       | 4                | ъ                    | 10        | 13               | 16                      | 17                       | 18                  | 19         | 25             | 26            | 29                     | 30                       | 33                         | 39               | DAC 44                     | DAC 44<br>I; nel caso sia necessar<br>l'uscita è disattivata c'è<br>ripuliti; nel caso sia nec<br>For 19<br>For 19<br>For 19<br>For 21<br>N 02 22<br>N 02 22<br>For 24<br>For 23<br>N 23<br>N 23<br>For 24<br>For 24<br>For 25<br>For 26<br>For 26<br>For 27<br>For 26<br>For 26 |
| Valvola Sicurezza Pellet | Motore Caricamento | Uscita sotto termostato | Motore Pulizia 3 | Ventola Comburente 2 | Selettore | Motore Pulizia 2 | Coclea 2 (pausa-lavoro) | Coclea 2 (sempre attiva) | Direzione Selettore | Candeletta | Motore Pulizia | Blocco Coclea | Ventola Canalizzazione | Ventola Canalizzazione 2 | Motore Pulizia (direzione) | Motore Pulizia 5 | Alimentazione Coclea PWM / | Alimentazione Coclea PWM /<br>L'uscita A3 è a contatti pulit<br>Vac tra i morsetti 20-22, se<br>Anche l'uscita A5 è a contat                                                                                                    |

Uscita A5

Uscita A3

#### З PANNELLO DI CONTROLLO

#### 3.1 PANNELLI SERIE K

3.1.1 K100

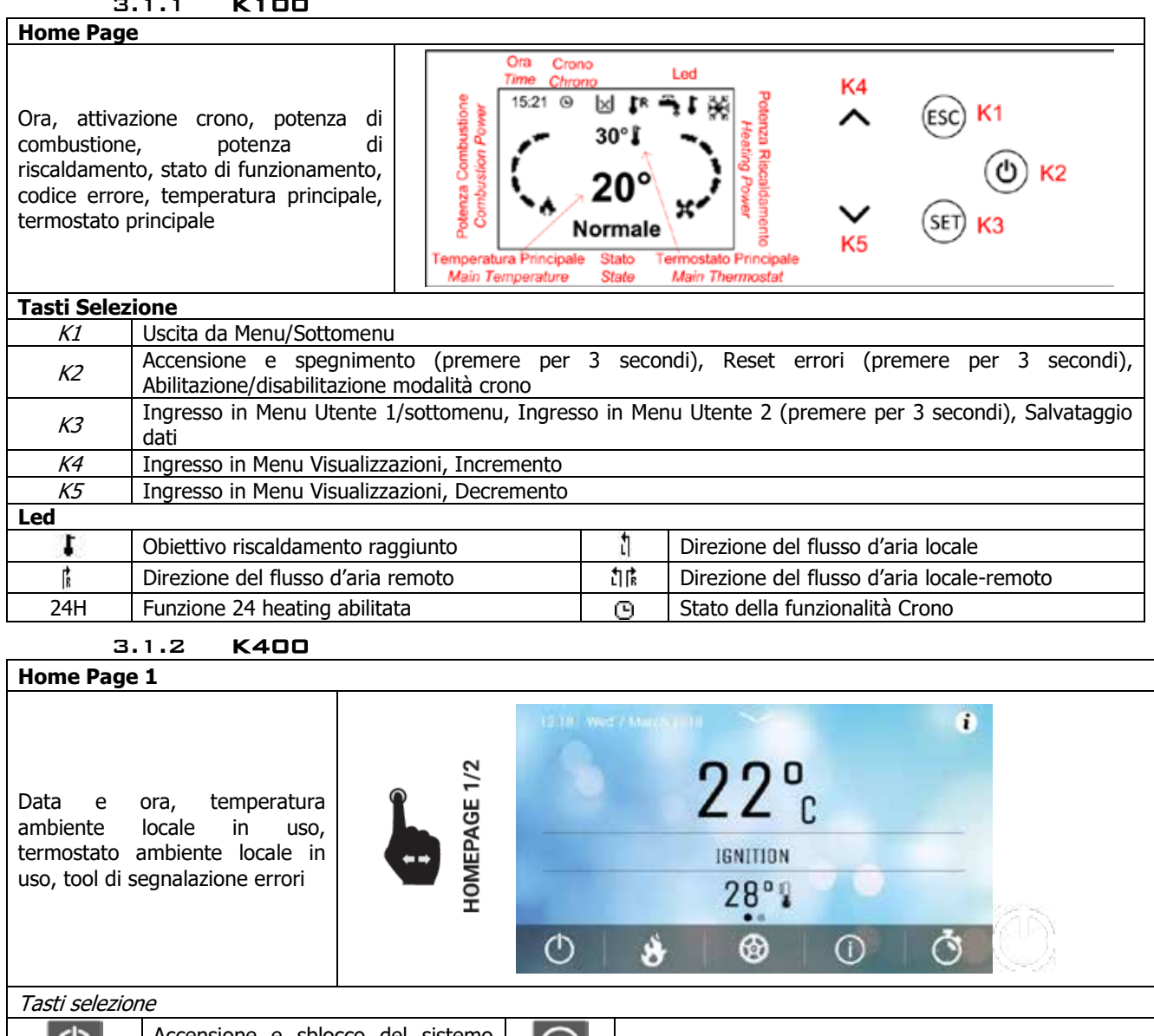

| Ð | Accensione e sblocco del sistemo<br>singolo click | í              | Accesso al Menu Informazioni                       |
|---|---------------------------------------------------|----------------|----------------------------------------------------|
| * | Accesso al Menu Utente 1                          | Q              | Accesso alla funzione Crono                        |
| 0 | Accesso al Menu Utente 2                          | $(\mathbf{i})$ | Accesso alla lista errori (64 errori registrabili) |

Led principali

La freccia presente nella schermata superiore della home permette di accedere alla barra veloce dei led speciali. Qui è possibile visualizzare le seguenti:

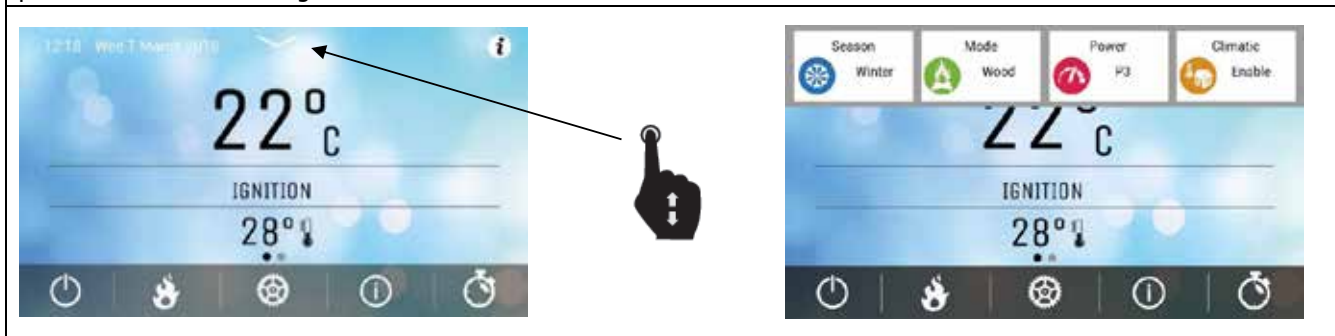

|                                  | potenza di combustione<br>impostata                        | Ø           | stato della<br>Crono                    | funzionalită             | direzione flusso aria locale-<br>remoto (se <b>P69</b> ≠0, 11, 12) |                               |                               |
|----------------------------------|------------------------------------------------------------|-------------|-----------------------------------------|--------------------------|--------------------------------------------------------------------|-------------------------------|-------------------------------|
| •••                              | direzione flusso aria locale<br>(se <b>P69</b> ≠0, 11, 12) |             | direzione fluss<br>(se <b>P69</b> ≠0, 1 | so aria remoto<br>1, 12) | Funzione 24                                                        | Funzione 24 heating abilitata |                               |
| Home Pa                          | age 2                                                      |             |                                         |                          |                                                                    |                               |                               |
|                                  |                                                            |             |                                         | 12:18 Ven 14 0           | 12516                                                              |                               | ٠                             |
|                                  |                                                            |             | 2                                       | Coclea                   | Ventola<br>Riscaldamento                                           | Uscita R                      | Uscita<br>AUX1                |
|                                  |                                                            |             | AGE 2                                   | -                        | 0                                                                  | •                             | 0                             |
| Led di funzionamento del sistema |                                                            |             | OMEP                                    | Uscita<br>AUX2           | Crono Esterno                                                      | Mancanza<br>Pellet            | Termostato<br>Ambiente Locale |
|                                  |                                                            |             | ¥                                       | @                        |                                                                    |                               | 81                            |
|                                  |                                                            |             |                                         |                          | •                                                                  | •                             |                               |
| Led di fui                       | nzionamento del sistema                                    |             |                                         |                          |                                                                    |                               |                               |
| ₽                                | Coclea On                                                  | •           | Ventola R                               | iscaldamento             | Uscita V                                                           | 3 On                          |                               |
| $\bullet$                        | Uscita A1 On                                               |             | Crono est                               | erno raggiunt            | Uscita A                                                           | 2 On                          |                               |
| •                                | Uscita A3 On                                               | $\boxtimes$ | Mancanza<br>combustit<br>serbatoio      | bile r                   | di<br>nel                                                          | Termost<br>remoto             | ato Ambiente<br>raggiunto     |
|                                  | Uscita A4 On                                               | (L          | Termosta<br>locale o<br>raggiunto       | to Ambien<br>di sicurez  | ite<br>za                                                          | Termost<br>remoto             | ato Ambiente<br>2 raggiunto   |
|                                  | Uscita A5 On                                               |             |                                         |                          |                                                                    |                               |                               |

3.1.3 **K500** 

| Home F                          | Page                                                               |                                                                                               |             |                                                                                                    |
|---------------------------------|--------------------------------------------------------------------|-----------------------------------------------------------------------------------------------|-------------|----------------------------------------------------------------------------------------------------|
| Data e<br>uso, tei<br>errori, p | ora, stato crono,<br>rmostato ambient<br>otenza combustio          | temperatura ambiente locale in<br>te locale in uso, segnalazione<br>ne, potenza riscaldamento | P2          | Pot. Temperatura<br>Combustione Principale<br>P1 ESC<br>P1 ESC<br>P1 ESC<br>P1 ESC<br>P1 ESC<br>P1 ESC<br>P1 ESC<br>P1 ESC<br>P1 ESC<br>P1 ESC<br>P1 ESC<br>P3 18.2° 23.5°C<br>Spento<br>P2 Stato del<br>P3 Stato del<br>P3 Stato del<br>P1 ESC<br>P4<br>P5 P5<br>P6<br>P6<br>P6 |
| Tasti se                        | elezione                                                           |                                                                                               |             |                                                                                                    |
| P1                              | Uscita da menu/<br>Funzione Refill (                               | sottomenu<br>premere per 3 secondi)                                                           | P4          | Ingresso in Menu potenza combustione<br>Incremento                                                                                                    |
| P2                              | Accensione, spec<br>per 3 secondi)<br>Abilitazione/disa            | gnimento e reset errori (premere<br>bilitazione crono                                         | P5          | Abilitazione fascia oraria del crono<br>Ingresso in Menu Informazioni                                                                                                    |
| Р3                              | Ingresso in Menu<br>Ingresso in Me<br>secondi)<br>Salvataggio dati | u utente 1/sottomenu<br>nu utente 2 (premere per 3                                            | P6          | Ingresso in Menu Termostato Ambiente<br>Decremento                                                                                                    |
| (premer                         | <i>P3+P5</i><br>re per 3 secondi)                                  | Ingresso diretto al menu Inform                                                               | iazioni Se  | condarie presente all'interno del menu Service                                                                                                    |
| Led                             |                                                                    |                                                                                               |             |                                                                                                    |
| G 🕒<br>S 🕒<br>FS 🕒              | Crono Giornalier<br>Crono Settimana<br>Crono Fine Settir           | o attivo<br>le attivo<br>mana attivo                                                          | מן <b>ג</b> | Direzione del flusso d'aria locale-remoto                                                                                                    |
| t                               | Direzione del flus                                                 | sso d'aria locale                                                                             | R           | Direzione del flusso d'aria remoto                                                                                                    |
| R1   R2                         | Ventole Canalizz                                                   | azione attive                                                                                 | 24H         | Funzione 24 heating abilitata                                                                                                    |

| ů. | Obiettivo riscaldamento raggiunto                       | <u>—</u> ; | Mancanza di combustibile nel serbatoio/Livello materiale nel serbatoio compreso tra 0% e 15% |
|----|---------------------------------------------------------|------------|----------------------------------------------------------------------------------------------|
|    | Livello materiale nel serbatoio compreso tra 80% e 100% |            | Livello materiale nel serbatoio compreso tra 60% e 80%                                       |
|    | Livello materiale nel serbatoio compreso tra 35% e 60%  |            | Livello materiale nel serbatoio compreso tra 15% e 35%                                       |

#### 3.1.4 VISUALIZZAZIONE STATI DI FUNZIONAMENTO

| Stato                            | Visualizzazione                    |
|----------------------------------|------------------------------------|
| Modulazione per temperatura fumi | Normale M                          |
| Modulazione per altre condizioni | Modulazione                        |
| Altri stati                      | È visualizzato il nome dello stato |

#### 3.2 PANNELLI SERIE CP

#### 3.2.1 CP110/CP115

#### Home Page

#### Grandezze visualizzate nella schermata principale:

*Display D1*: orario, stato di funzionamento, errori, menu, sottomenu, valori grandezze *Display D2*: potenza, codice grandezza *Display D3*: temperatura principale, codice grandezza

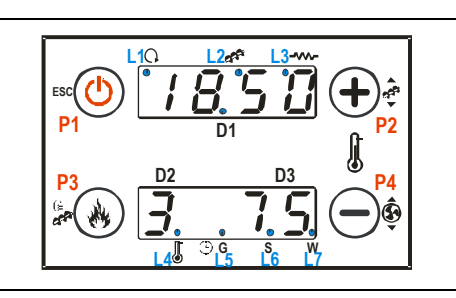

| Tasti Selezione |                                                                            |                                         |    |                             |    |                                       |  |
|-----------------|----------------------------------------------------------------------------|-----------------------------------------|----|-----------------------------|----|---------------------------------------|--|
|                 |                                                                            | Click                                   |    | Pressione Prolungata        |    |                                       |  |
| P1              |                                                                            | Visualizzazioni / Uscita Menu           |    |                             | Ac | censione / Spegnimento / Reset Blocco |  |
| P2              | Мо                                                                         | difica termostato (+) / Incremento dati |    |                             |    | Correzione carico pellet              |  |
| P3              | Modifica potenza combustione / Salvataggio dati Caricamento manuale pellet |                                         |    |                             |    | Caricamento manuale pellet            |  |
| P4              | Modifica termostato (-) / Decremento dati C                                |                                         |    | Correzione Ventilatore Fumi |    |                                       |  |
| Led             |                                                                            |                                         |    |                             |    |                                       |  |
| L1              | C                                                                          | Ventola Riscaldamento ON                | L5 | (                           | G  | Programmazione Giornaliera            |  |
| L2              | Coclea nell'intervallo di ON L6                                            |                                         |    | $(\mathbf{l})$              | S  | Programmazione Settimanale            |  |
| L3              | ≁                                                                          | Candeletta accesa                       | L7 | 7 W Programmazione Week End |    |                                       |  |
| L4              |                                                                            | Obiettivo riscaldamento raggiunto       |    |                             |    |                                       |  |

3.2.2 CP120

Home Page Grandezze visualizzate nella schermata principale: Display D1: orario, stato di funzionamento, errori, menu, sottomenu, valori grandezze Display D2: potenza, codice grandezza Display D3: temperatura principale, codice grandezza **Tasti Selezione** Click Pressione Prolungata Uscita menu Accensione / Spegnimento / Reset Blocco K1 К2 Modifica potenza combustione (+) К3 Modifica termostato (+) / Incremento dati Correzione carico pellet K4 Abilitazione fascia oraria Crono K5 Ingresso in Menu Utente 2 / Salvataggio dati Caricamento manuale pellet Modifica potenza combustione (-) K6 K7 Modifica termostato (-) / Decremento dati Correzione Ventilatore Fumi K8 Visualizzazioni -Led Led ON: sistema acceso 1 RUN L1 Ventola Riscaldamento ON L8 Led lampeggiante: sistema in spegnimento

| L2 | <b>~~~</b> | Coclea nell'intervallo di ON      | L9  | × | Mancanza di combustibile<br>Motore Caricamento ON |
|----|------------|-----------------------------------|-----|---|---------------------------------------------------|
| L3 |            | Candeletta accesa                 | L10 | 3 | Ventola Canalizzazione 2 ON                       |
| L4 | l          | Obiettivo riscaldamento raggiunto | L11 | 2 | Ventola Canalizzazione ON                         |

| L5 | _         | G | Programmazione Giornaliera | L12 |   | Non usato               |
|----|-----------|---|----------------------------|-----|---|-------------------------|
| L6 | $(\cdot)$ | S | Programmazione Settimanale | L13 | ٦ | Direzione flusso locale |
| L7 | •         | W | Programmazione Week End    | L14 | ŕ | Direzione flusso remoto |

#### 3.2.3 VISUALIZZAZIONE STATI DI FUNZIONAMENTO

| Stato                       | Codice      | Stato                                | Codice      | Stato               | Codice |
|-----------------------------|-------------|--------------------------------------|-------------|---------------------|--------|
| Spento                      | -           | Accensione-Fase Variabile            | <b>On 4</b> | Standby             | Stby   |
| Check Up                    | ChEc        | Stabilizzazione                      | <b>On 5</b> | Sicurezza           | SAF    |
| Accensione-Fase Preriscaldo | <b>On 1</b> | Normale                              | -           | Spegnimento         | OFF    |
| Accensione-Fase Precarico   | On 2        | Modulazione per:                     |             | Blocco              | Alt    |
| Accensione-Fase Fissa       | On 3        | temperatura fumi<br>altre condizioni | runM<br>Mod | Recupero Accensione | rEc    |

**3.3 ALLARMI** 

 Tutti gli allarmi mandano il sistema in stato di Blocco

| Descriptions                                                                                                    | Codice      |             |  |
|----------------------------------------------------------------------------------------------------|-------------|-------------|--|
| Descrizione                                                                                                    | K           | СР          |  |
| Intervento Termostato Sicurezza HV1: segnalazione anche a stufa spenta                                                                                                    | Er01        | Er01        |  |
| Intervento Pressostato Sicurezza HV2: segnalazione con Ventilatore Comburente On                                                                                              | Er02        | Er02        |  |
| Spegnimento per abbassamento temperatura fumi                                                                                                    | Er03        | Er03        |  |
| Spegnimento per sovratemperatura fumi                                                                                                    | Er05        | Er05        |  |
| Termostato Pellet aperto                                                                                                    | <b>Er06</b> | Er06        |  |
| Encoder Ventola Comburente: mancanza segnale Encoder (se P25=1 o 2)                                                                                                    | Er07        | Er07        |  |
| Encoder Ventola Comburente: regolazione velocità non riuscita (se P25=1 o 2)                                                                                                  | <b>Er08</b> | <b>Er08</b> |  |
| Valori Data/Ora non corretti a seguito di assenza prolungata di alimentazione di rete                                                                                         | Er11        | Er11        |  |
| Accensione fallita                                                                                                    | Er12        | Er12        |  |
| Buco alimentazione                                                                                                    | Er15        | Er15        |  |
| Errore comunicazione RS485                                                                                                    | Er16        | -           |  |
| Regolazione flusso aria fallita                                                                                                    | Er17        | Er17        |  |
| Mancanza combustibile                                                                                                    | Er18        | Er18        |  |
| Motore Pulizia rotto                                                                                                    | Er25        | Er25        |  |
| Motore Pulizia 2 rotto                                                                                                    | Er26        | Er26        |  |
| Motore Pulizia 3 rotto                                                                                                    | Er27        | Er27        |  |
| Motore Pulizia 5 rotto                                                                                                    | Er29        | Er29        |  |
| Sensore Flussimetro rotto                                                                                                    | Er39        | Er39        |  |
| Flusso aria minima in Check Up (FL20) o in Normale e Modulazione (FL19) non raggiunto                                                                                         | Er41        | Er41        |  |
| Flusso aria massima superato (FL40)                                                                                                    | Er42        | Er42        |  |
| Errore Portello                                                                                                    | Er44        | Er44        |  |
| Encoder Coclea: mancanza segnale Encoder (se <b>P81=</b> 1 o 2)                                                                                                    | Er47        | Er47        |  |
| Encoder Coclea: regolazione velocità non riuscita (se <b>P81=</b> 1 o 2)                                                                                                    | Er48        | Er48        |  |
| Selettore rotto                                                                                                    | <b>Er68</b> | <b>Er68</b> |  |
| Errore Service. Segnala il raggiungimento delle ore di funzionamento programmate nella funzione 'Manutenzione 1' (parametro <b>T66</b> ). È necessario chiamare l'assistenza. | Service     | SErU        |  |

#### 3.4 MESSAGGI

| Descriziono                                                                                                    |                        | Codice  |  |
|----------------------------------------------------------------------------------------------------|------------------------|---------|--|
| Descrizione                                                                                                    | K                      | СР      |  |
| Anomalia nel controllo delle sonde in fase di Check Up                                                                                                    | Sond                   | Sond    |  |
| Raggiungimento delle ore di funzionamento programmate nella funzione 'Manutenzione 2' (parametro <b>T67</b> )                                                      | Pulizia                | CLr     |  |
| Portello aperto                                                                                                    | Port                   | Port    |  |
| Messaggio che compare se il sistema è spento non manualmente in fase di Accensione (dopo il Precarico): il sistema si spegnerà solamente quando è giunto a regime. | Blocco -<br>nome stato | OFF dEL |  |
| Assenza di comunicazione tra pannello K e scheda di controllo                                                                                                    | Link Error             | -       |  |
| Pulizia Periodica in corso                                                                                                    | <b>Cleaning On</b>     | PCLr    |  |
| Sistema entrato in Modalità Notte                                                                                                    | Night Mode             | NiGH    |  |
| Mancanza di combustibile nel serbatoio                                                                                                    | Refill                 | rFiL    |  |

| Funzione Soft Mode attiva                                                                                                    | Soft Mode                     | SoFt |
|----------------------------------------------------------------------------------------------------|-------------------------------|------|
| Firmware di base e tastiera serie K non abbinati correttamente                                                                      | Keyboard<br>not<br>compatible | -    |
| Tastiera serie K priva di alcune traduzioni. Per non fare apparire il messaggio è necessario aggiornare il firmware della tastiera. | Msg!                          | -    |

| 3.5 IN         | FORMAZIO | INI   |                                                                                 |
|----------------|----------|-------|---------------------------------------------------------------------------------|
| Display        | <u> </u> | Unità | Descrizione                                                                     |
| <u> </u>       | LP       | [00]  | Townsystems                                                                     |
| I. Fumi        | TF       | ျပီ   |                                                                                 |
| T. Ambiente    | tA       | [°C]  | Temperatura Ambiente Locale; e visibile solo se A19=1, e presente un TriKey     |
|                |          | [ 0]  | Locale o il Termostato Ambiente Radio è Locale                                  |
|                |          |       | Temperatura Ambiente Remota; è visibile solo se P69>0 e un ingresso è           |
| T. Ambiente R. | tr       | [°C]  | Sonda Ambiente Remota, è presente un TriKey Remoto o il Termostato              |
|                |          |       | Ambiente Radio è Remoto                                                         |
|                |          |       | Temperatura Ambiente Remota 2; è visibile solo se P69>0 e un ingresso è         |
| T. Ambiente R2 | tr2      | [°C]  | Sonda Ambiente Remota 2, è presente un TriKey Remoto 2 o il Termostato          |
|                | -        | [ ]   | Ambiente Radio è Remoto 2                                                       |
|                |          |       | Flusso aria: è visibile se un ingresso è configurato come Regolatore aria       |
| -              | FL       | -     | nrimaria                                                                        |
|                | UE       | [rpm] | Velocità Ventola Fumi: è visibile se P25 è diverso da 0                         |
|                |          |       | Tempo di On della Coclea: è visibile se <b>P81</b> è uguale a O                 |
| -              | 0        | [5]   | Piento di conductione colorienzte è visibile co <b>PC1</b> è deglate a C        |
| Ricetta        | rC       | [nr]  | Ricetta di compustione selezionata; e visibile se <b>P04</b> e maggiore di 1    |
| Service        | St       | [h]   | Tempo rimanente prima che il sistema visualizzi il messaggio 'Service'; e       |
|                |          | []    | visibile se <b>T66</b> è maggiore di 0.                                         |
| Pulizia        | S+3      | [h]   | Tempo rimanente prima di dover effettuare la pulizia della stufa; è visibile se |
| Fulizia        | 512      | ['']  | T67 è maggiore di 0.                                                            |
| Pellet         | PL       | [%]   | Stima pellet rimanente nel serbatoio                                            |
| -              | nGHt     | -     | Stato della funzione Night Mode                                                 |
| -              | FC       | -     | Codice e Revisione Firmware: FYSr03000001.x.y                                   |
| -              | xyzt     | -     | Codice prodotto                                                                 |
|                | 564      |       | -                                                                               |

#### 4 MENU

#### 4.1 MENU PANNELLI SERIE K

#### 4.1.1 MENU UTENTE 1

| Potenza    | Combustione                                                                                                    |                                                                                                    |  |  |  |
|------------|----------------------------------------------------------------------------------------------------|----------------------------------------------------------------------------------------------------|--|--|--|
|            | Entrando in questo menu si modifica la potenza di combustione<br>impostarla in modalità automatica o manuale: nel primo caso è<br>potenza di combustione, nel secondo caso è l'utente a selezionar<br>Nella parte sinistra del display viene segnalata la moda<br>( <i>A</i> =combustione automatica, <i>M</i> =combustione manuale) e la<br>sistema                                                                                                    | e del sistema. È possibile<br>il sistema a scegliere la<br>re la potenza desiderata.<br>lità della combustione<br>potenza di lavoro del  |  |  |  |
|            | Sistema.                                                                                                    |                                                                                                    |  |  |  |
|            | Entrando in questo menu si modifica la potenza di riscaldament<br>in modalità automatica o manuale: nel primo caso è il sistema<br>combustione, nel secondo caso è l'utente a selezionare la potenz<br>destra del display è segnalata la modalità del riscaldamento ( <i>A</i> =a<br>e la potenza relativa. Se si imposta il parametro <b>A04</b> =1 il menu                                                                                                  | o. È possibile impostarla<br>a scegliere la potenza di<br>a desiderata. Nella parte<br>automatico, <i>M</i> =manuale)<br>non è visibile. |  |  |  |
|            | Canalizzazione<br>Menu che consente di modificare il valore della potenza della V<br>visibile solo se si seleziona un impianto di riscaldamento che pre<br>riscaldamento.                                                                                                    | 'entola Canalizzazione. È<br>evede la seconda ventola                                                                                    |  |  |  |
|            | <b>Canalizzazione 2</b><br>Consente di modificare il valore della potenza della Ventola Ca<br>solo se si seleziona un impianto di riscaldamento che pre<br>riscaldamento.                                                                                                    | nalizzazione 2. È visibile<br>evede la terza ventola                                                                                     |  |  |  |
| Termostati | Ambiente<br>Menu per modificare il valore del Termostato Ambiente Locale.<br>È visibile solo se A19=1, è presente un Modulo TriKey config<br>Termostato Ambiente Radio è configurato come Locale.                                                                                                    | gurato come Locale o il                                                                                                    |  |  |  |
|            | Ambiente Remoto<br>Menu per modificare il valore del Termostato Ambiente Remoto.<br>È visibile solo se è configurato un impianto di riscaldamento che lo prevede ed un Ingresso<br>è configurato come Sonda Ambiente Remota, è presente un Modulo TriKey configurato                                                                                                    |                                                                                                    |  |  |  |
|            | Ambiente Remoto 2<br>Menu per modificare il valore del Termostato Ambiente Remoto 2<br>È visibile solo se è configurato un impianto di riscaldamento che lo<br>è configurato come Sonda Ambiente Remota 2, è presente un M<br>come Remoto 2 o il Termostato Ambiente Radio è configurato co                                                                                                    | 2.<br>o prevede ed un Ingresso<br>odulo TriKey configurato<br>ome Remoto 2.                                                              |  |  |  |
| Selettore  | Consente di modificare la posizione del Selettore e cambiare co<br>dell'aria di riscaldamento (Locale=flusso d'aria diretto nell'ambien<br>Remoto=flusso d'aria diretto nell'ambiente remoto). È visibile<br>impianto che prevede il Selettore.                                                                                                    | sì la direzione del flusso<br>ite in cui si trova la stufa,<br>solo se si selezione un                                                   |  |  |  |
| Crono      | Permette di programmare e abilitare le accensioni/spegnimenti                                                                                                    | del sistema. È costituito                                                                                                    |  |  |  |
|            | Modalità                                                                                                    |                                                                                                    |  |  |  |
|            | Permette di selezionare la modalità desiderata, o di disabilitare<br>tutte le programmazioni.                                                                                                    | Disattivato                                                                                                    |  |  |  |
|            | <ul> <li>entrare in modalità modifica con il tasto P3</li> <li>selezionare la modalità desiderata (Giornaliero,<br/>Settimanale o Fine Settimana)</li> <li>abilitare/disabilitare la modalità crono con il tasto P2</li> <li>salvare le impostazioni effettuate con il tasto P3</li> </ul>                                                                                                    | Giornaliero<br>Settimanale<br>Fine Settimana                                                                                             |  |  |  |
|            | <ul> <li>Programma</li> <li>Il sistema prevede tre tipi di programmazioni: Giornaliero, Settimanale, Fine Settimana. Dopo aver selezionato il tipo di programmazione desiderato: <ul> <li>selezionare l'orario da programmare con i tasti P6 o P4 (P5 o P4 per la K100)</li> <li>entrare in modalità modifica (l'orario selezionato lampeggia) con il tasto P3</li> <li>modificare gli orari con i tasti P6 o P4 (P5 o P4 per la K100)</li> </ul> </li> </ul> | Lunedi<br>ON OFF<br>09:30 11:15 \u03c6<br>00:00 00:00<br>00:00 00:00                                                                     |  |  |  |

|                               | <ul> <li>salvare la programmazione con il tasto P3</li> <li>abilitare (è visualizzata una "V") o disabilitare la fascia oraria (non è visualizzata una "V") pigiando il tasto P5 (P2 per la K100)</li> </ul>                                                                                                    |                                                                                              |
|-------------------------------|----------------------------------------------------------------------------------------------------|----------------------------------------------------------------------------------------------|
|                               | <i>Giornaliero</i><br>Selezionare il giorno della settimana che si vuole programmare<br>e impostare gli orari di accensione e spegnimento.<br><i>Programmazione a cavallo di Mezzanotte</i><br>Impostare l'orario di ON del giorno precedente al valore<br>desiderato: Es. 20.30<br>Impostare l'orario di OFF del giorno precedente a 23:59<br>Impostare l'orario di OFF del giorno successivo a 00:00<br>Impostare l'orario di OFF del giorno successivo al valore<br>desiderato: Es. 6:30<br>Il sistema si accenderà alle ore 20.30 del Martedì e si spegnerà | Lunedì<br>Martedì<br>Mercoledì<br>Giovedì<br>Venerdì                                         |
|                               | alle 6.30 del Mercoledi<br><i>Settimanale</i><br>Le programmazioni sono uguali per tutti i giorni della settimana.<br><i>Fine Settimana</i><br>Scelta tra le fasce Lunedì-Venerdì e Sabato-Domenica e<br>impostare gli orari di accensione e spegnimento.                                                                                                    | Lun-Ven<br>Sab-Dom                                                                           |
| Modalità Notte *              | Menu per impostare e abilitare le fasce orarie di inizio e fine della<br>La programmazione delle fasce orarie è analoga a quella illustrata<br>programmazione a cavallo di mezzanotte impostare una fasc<br>successiva dalle 00.00 fino all'ora desiderata.                                                                                                    | a Modalità Notte.<br>a nel Menu Crono. Per la<br>cia fino alle 23.59 e la                    |
| Refill                        | Menu per attivare il calcalo del combustibile consumato e visual<br>rimanente nel serbatoio. Si hanno a disposizione 4 livelli di carica:<br>75%, 50%, 25%, 0 (funzione disattiva).<br>Per un corretto funzionamento il costruttore deve impostare i par                                                                                                    | izzare la stima del pellet<br>100% (serbatoio pieno),<br>rametri <b>P111</b> e <b>P112</b> . |
| Soft Mode                     | Menu per attivare e disattivare la funzione Soft Mode. Il menu dei parametri P61, P62, P63, P64, P65, P66 è impostato a un                                                                                                    | è visibile se almeno uno<br>n valore diverso da zero.                                        |
| * Solo per pannello di contro | Ilo K400                                                                                                    |                                                                                              |

#### 4.1.2 MENU UTENTE 2

| Impostazioni | Data e Ora                                                                                                    |
|--------------|----------------------------------------------------------------------------------------------------|
|              | Permette di impostare giorno, mese, anno e orario corrente                                                    |
|              | Lingua                                                                                                    |
|              | Menu per modificare la lingua della tastiera                                                                  |
|              | Radiocomando                                                                                                  |
|              | OFF                                                                                                    |
|              | Nessun radiocomando presente                                                                                  |
|              | ŞYTX4                                                                                                    |
|              | E utilizzato il radiocomando SYTX4.                                                                           |
|              | Tasti                                                                                                    |
|              | tasto Off: spegnimento sistema                                                                                |
|              | tasto On: accensione sistema                                                                                  |
|              | tasti - e +: decremento/incremento della potenza di                                                           |
|              | compustione                                                                                                   |
|              | Cambio Codice                                                                                                 |
|              | Sul radiocomando:                                                                                             |
|              | consultare il manuale fornito con il dispositivo                                                              |
|              | Sulla centralina:                                                                                             |
|              | togliere alimentazione alla scheda                                                                            |
|              | Ridare alimentazione, tenendo contemporaneamente                                                              |
|              | pigiato un tasto del radiocomando per circa 5 secondi fino                                                    |
|              | alla emissione di un segnale acustico proveniente dalla                                                       |
|              | centralina che confermera l'apprendimento del nuovo                                                           |
|              | COOICE                                                                                                    |
|              | ZWAYSZ<br>È utilizzate il verdie severe de DIMeuroD. Devedteuisei informazioni sull'Asse del verdie severe de |
|              | E utilizzato il radiocomando zwaysz. Per ulteriori informazioni sull'uso del radiocomando                     |
|              |                                                                                                    |

|         | *                        | Di default il codice ID di comunicazione scheda - radiocomando è                                                                                                    |
|---------|--------------------------|----------------------------------------------------------------------------------------------------|
|         |                          | 1000.                                                                                                    |
|         | U O                      | Cambio Codice                                                                                                    |
|         | ESC                      | Se dovesse essere necessario cambiare codice:                                                                                                    |
|         | Λ                        | • evidenziare un codice nel menu Cambio Codice del                                                                                                    |
|         | V                        | radiocomando                                                                                                    |
|         | SET                      | <ul> <li>togliere alimentazione alla base</li> </ul>                                                                                                    |
|         |                          | • ridare alimentazione e premere il tasto <b>SET</b> sul terminale                                                                                                    |
|         |                          | radio entro 5 secondi                                                                                                    |
|         | NOTA: Il parametro       | o gestisce solo i Radiocomandi funzionanti a 433,92MHz.                                                                                                    |
|         | Modalità Notte **        | , , , , , , , , , , , , , , , , , , , ,                                                                                                    |
|         | Menu per impostare e     | e abilitare le fasce orarie di inizio e fine della Modalità Notte.                                                                                                    |
|         | La programmazione d      | elle fasce orarie è analoga a quella illustrata nel Menu Crono. Per la                                                                                                    |
|         | programmazione a c       | avallo di mezzanotte impostare una fascia fino alle 23.59 e la                                                                                                    |
|         | successiva dalle 00.00   | ) fino all'ora desiderata.                                                                                                    |
|         | Ricetta                  |                                                                                                    |
|         | Menu per la selezione    | e della Ricetta di Combustione; se si imposta il parametro P04=1 il                                                                                                    |
|         | menu non è visibile.     |                                                                                                    |
| Service | Contatori                |                                                                                                    |
|         | Accensioni               | Numero tentativi di accensione effettuati                                                                                                    |
|         | Accensioni Fallite       | Numero di accensioni fallite                                                                                                    |
|         | Ore Lavoro               | Ore di funzionamento negli stati Normale, Modulazione e Sicurezza                                                                                                    |
|         | Lista Errori **          |                                                                                                    |
|         | Il menu visualizza gli   | ultimi 10 errori verificatisi; in ogni riga è mostrato il codice d'errore                                                                                                    |
|         | e la data e l'ora in cui | si è verificato. Per display Serie K, per cancellare la lista, andare nel                                                                                                    |
|         | menu Reset Contatori     |                                                                                                    |
|         | Informazioni Secor       | ndarie **                                                                                                    |
|         | Le informazioni relativ  | e a uscite e ingressi configurabili sono disponibili solo se configurati.                                                                                                    |
|         | Display                  | Descrizione                                                                                                    |
|         | xyzt-564                 | Codice prodotto                                                                                                    |
|         | Ventola                  | Velocità Ventola Fumi (uscita V1)                                                                                                    |
|         | Coclea                   | Velocità Coclea (rpm) se <b>P81</b> =1, 2 o stato dell'uscita (On/Off) se<br><b>P81</b> =0                                                                                             |
|         | Vent.                    | Velecità Ventela (uccita V2)                                                                                                    |
|         | Riscaldamento            |                                                                                                    |
|         | Uscita V3                | Stato dell'uscita (On/Off)                                                                                                    |
|         | Uscita A1                | Stato dell'uscita (On/Off)                                                                                                    |
|         | Uscita A2                | Stato dell'uscita (On/Off)                                                                                                    |
|         | Uscita A3                | Stato dell'uscita (On/Off)                                                                                                    |
|         | Uscita A4                | Stato dell'uscita (On/Off)                                                                                                    |
|         | Uscita A5                | Stato dell'uscita (On/Off)                                                                                                    |
|         | T. Fumi                  | Temperatura fumi                                                                                                    |
|         | T. Ambiente              | Temperatura Ambiente Locale; è visibile solo se A19=1, è presente un TriKey Locale o il Termostato Ambiente Radio è Locale                                                             |
|         | T. Ambiente R.           | Temperatura Ambiente Remota; è visibile solo se P69>0 e un<br>ingresso è Sonda Ambiente Remota, è presente un TriKey Remoto<br>o il Termostato Ambiente Radio è Remoto                 |
|         | T. Ambiente R2           | Temperatura Ambiente Remota 2; è visibile solo se <b>P69</b> >0 e un<br>ingresso è Sonda Ambiente Remota 2, è presente un TriKey<br>Remoto 2 o il Termostato Ambiente Radio è Remoto 2 |
|         | Flusso Aria              | Flusso aria (è visibile se un ingresso è configurato come Regolatore<br>Aria Primario)                                                                                                 |
|         | Ingresso IN2             | Stato dell'ingresso (solo se digitale): aperto->0, chiuso->1                                                                                                    |
|         | Ingresso IN3             | Stato dell'ingresso (solo se digitale): aperto->0, chiuso->1                                                                                                    |
|         | Ingresso IN6             | Stato dell'ingresso (solo se digitale): aperto->0, chiuso->1                                                                                                    |
|         | Ingresso IN7             | Stato dell'ingresso (solo se digitale): aperto->0, chiuso->1                                                                                                    |
|         | Ingresso IN8             | Stato dell'ingresso (solo se digitale): aperto->0, chiuso->1                                                                                                    |
|         | Ingresso IN9             | Stato dell'ingresso (solo se digitale): aperto->0, chiuso->1                                                                                                    |
|         | Ingresso IN10            | Stato dell'ingresso (solo se digitale): aperto->0, chiuso->1                                                                                                    |
|         | Ingresso IN11            | Stato dell'ingresso (solo se digitale): aperto->0, chiuso->1                                                                                                    |
|         | Ingresso IN12            | Stato dell'ingresso (solo se digitale): aperto->0, chiuso->1                                                                                                    |
|         | Ingresso IN13            | Stato dell'ingresso (solo se digitale): aperto->0, chiuso->1                                                                                                    |
|         | Ingresso HV1             | Stato dell'ingresso: aperto->0, chiuso->1                                                                                                    |

|               |                  | Ingresso HV2 Stato dell'ingresso: aperto->0, chiuso->1                                                                         |
|---------------|------------------|----------------------------------------------------------------------------------------------------|
|               |                  | Reset Pulizia                                                                                                    |
|               |                  | Menu per resettare la funzione 'Manutenzione 2 Sistema'. È visibile se <b>T67</b> >0.                                          |
|               |                  | Taratura Coclea                                                                                                    |
|               |                  | Permette di modificare i valori impostati in fabbrica della velocità o i tempi di On della                                     |
|               |                  | Coclos. Luziori impostabili cono compreci nel range -7+7. Il valore di fabbrica è 0. Il                                        |
|               |                  | Coclea. I valori impostabili sono compresi nel range $-7 \pm 7$ . Il valore ul labbrica e 0. Il monu è visibile solo se AGA -1 |
|               |                  | Thend e visibile solo se A04=1.                                                                                                |
|               |                  | Taratura ventoia                                                                                                    |
|               |                  | Permette di modificare i valori impostati in fabbrica della velocita della ventola                                             |
|               |                  | Combustione. I valori impostabili sono compresi nel range $-7 \div 7$ . Il valore di fabbrica e 0.                             |
|               |                  | Il menu è visibile solo se A64=1.                                                                                              |
|               |                  | Standby                                                                                                    |
|               |                  | Permette di modificare il valore del parametro <b>A01</b> e di scegliere così se al raggiungimento                             |
|               |                  | del Termostato ambiente il sistema debba andare in Modulazione (Off) o in Standby (On).                                        |
|               |                  | Il menu è visibile solo se A47=1 e A01>0.                                                                                      |
|               |                  | Potenza Automatica                                                                                                    |
|               |                  | Menu per impostare la potenza di combustione in modalità solo automatica. Se la si                                             |
|               |                  | imposta, tutti i menu di cambio potenza non saranno più visibili.                                                              |
|               |                  | Caricamento                                                                                                    |
|               |                  | La procedura attiva la carica manuale del pellet ed è interrotta automaticamente dopo                                          |
|               |                  | 300 secondi. Il sistema deve essere in stato Spento perché la funzione possa essere                                            |
|               |                  | effettuata                                                                                                    |
|               |                  | Test Caricamento                                                                                                    |
|               |                  | Itilizzare questa procedura per settare il valore del parametro <b>P112</b> della funzione Defil                               |
|               |                  | La procedura permette infatti di calcolare il quantitativo di pollet concumato in 10 minuti                                    |
|               |                  | capila coclea attiva al valore di DOE/2                                                                                        |
|               |                  | CON la COCIEd alliva di Valore di PUS/2.                                                                                       |
| <u>.</u>      |                  |                                                                                                    |
| ** solo per t | astiera K100 e K |                                                                                                    |
| Display       |                  | Tono Tasti                                                                                                    |
|               | K100             | Menu per attivare o disattivare il suono dei tasti.                                                                            |
|               |                  | Contrasto                                                                                                    |
|               |                  | Menu per regolare il contrasto del display                                                                                     |
|               |                  | Luminosità                                                                                                    |
|               |                  | Menu per regolare la luminosità del display                                                                                    |
|               |                  | Standby Display                                                                                                    |
|               |                  | Menu per abilitare lo standby dello schermo della tastiera K400                                                                |
|               |                  | Indirizzo pannello di controllo                                                                                                |
|               |                  | Menu protetto da password ( <i>la password è 1810</i> ), con cui è possibile impostare l'indirizzo                             |
|               |                  | del nodo RS485. All'interno del bus 485 non è possibile avere più nodi con lo stesso                                           |
|               |                  | indirizzo.                                                                                                    |
|               |                  | Riavvio pannello di controllo                                                                                                  |
|               | K400             | Menu che permette di riavviare il software del pannello di controllo.                                                          |
|               |                  | Suono                                                                                                    |
|               |                  | Menu per abilitare o disabilitare il suono del pannello di controllo                                                           |
|               |                  | Cancella Lista Errori                                                                                                    |
|               |                  | Menu per poter cancellare la lista degli errori. L'accesso è protetto da password ( password                                   |
|               |                  | di default: 0000).                                                                                                    |
|               |                  | Sfondo                                                                                                    |
|               |                  | Menu per poter cambiare i wallpaper del pannello di controllo                                                                  |
|               |                  | Informazioni pannello di controllo                                                                                             |
|               |                  | Menu che contiene le informazioni riguardo firmware del pannello di controllo                                                  |
|               |                  | Contrasto                                                                                                    |
|               |                  | Menu per regolare il contrasto del display                                                                                     |
|               | K500             | Screen Saver                                                                                                    |
|               |                  | Menu per attivare e disattivare lo screen saver                                                                                |
|               | Common           | Luminosità Minima                                                                                                    |
|               | Menu             | Menu per regolare l'illuminazione del display quando non si utilizzano i comandi                                               |
|               | -                | Codici Firmware/ Lista Nodi                                                                                                    |
|               |                  | Menu di visualizzazione dell'indirizzo di comunicazione della scheda, tinologia scheda e                                       |
|               |                  | versioni dei firmware. Le tipologie di scheda che possono apparire sono:                                                       |
|               |                  | MSTR Master INP Ingressi KEYB Kevboard OUT Uscite                                                                              |
|               |                  | CMPS Composita SENS Sensori COM Comunicazione                                                                                  |
| Menu Sister   | na               | Menu per l'accesso ai dati riservati al personale tecnico. L'accesso è protetto da password                                    |
|               |                  | (password di default: 0000).                                                                                                   |

#### 4.2 MENU PANNELLI SERIE CP

#### 4.2.1 MENU UTENTE 1

| Potenza di Combustione | Pigiare con semplice c   | lick il tasto P3 o K2/K6                | 5: il display <b>D2</b> lampego    | aia. Tramite successivi               |
|------------------------|--------------------------|-----------------------------------------|------------------------------------|---------------------------------------|
|                        | click è possibile modi   | ificare la potenza (A=c                 | combustione automatic              | a). Dopo 5 secondi il                 |
|                        | nuovo valore viene m     | emorizzato e il displav t               | torna alla normale visu            | alizzazione.                          |
| Caricamento Manuale    | Premendo a lungo il ta   | asto <b>P3</b> o <b>K5</b> si attiva il | Caricamento Manuale F              | ellet, con l'attivazione              |
|                        | della Coclea in contin   | uo. Il display inferiore                | visualizza <i>LoAd</i> , quello    | superiore il tempo di                 |
|                        | carica trascorso. Per ir | nterrompere la carica pr                | remere uno qualsiasi de            | i tasti. La carica viene              |
|                        | interrotta automaticar   | mente dopo 300 secono                   | li. Abilitato solo se A48          | <b>B</b> =0.                          |
| Taratura Coclea        | Si accede tramite la pr  | ressione prolungata del                 | tasto P2 o K3, premer              | re il tasto <b>P3</b> o <b>K5</b> per |
|                        | accedere alla modalità   | a modifica. Il display infe             | eriore visualizza <i>Pell</i> , qu | ello superiore il valore              |
|                        | impostato. Con i tasti   | i <b>P2/P4</b> o <b>K3/K7</b> si ir     | ncrementa/decrementa               | il valore; il valore di               |
|                        | fabbrica è 0. Il valor   | re è memorizzato dopo                   | o 5 secondi e il displa            | iy torna alla normale                 |
|                        | visualizzazione. Abilita | ato solo se A64=1.                      |                                    |                                       |
| Taratura Ventola       | Si accede tramite la pr  | ressione prolungata del                 | tasto P4 o K7, premer              | re il tasto <b>P3</b> o <b>K5</b> per |
|                        | accedere alla modalit    | à modifica. Il display i                | inferiore visualizza UE            | nt, quello superiore il               |
|                        | valore impostato. Co     | on i tasti <b>P2/P4</b> o <b>K</b>      | (3/K7 si incrementa/               | decrementa il valore                  |
|                        | impostato; il valore d   | i fabbrica è 0. Il valore               | e è memorizzato dopo               | 5 secondi e il display                |
|                        | torna alla normale vis   | ualizzazione. Abilitato s               | olo se A64=1.                      |                                       |
| Termostato Ambiente    | Menu per modificare      | e il valore del Termos                  | stato Ambiente locale              | in uso; il valore è                   |
|                        | memorizzato dopo 5 s     | secondi e il display torn               | a alla normale visualizz           | azione                                |
| Abilitazione Crono     | Tramite la pressione     | prolungata del tasto                    | K4 si abilita e si sele            | eziona la modalità di                 |
| (solo tastiera CP120)  | funzionamento del Cro    | onotermostato interno.                  |                                    |                                       |
|                        | Programma                |                                         | Programma Week-                    |                                       |
|                        | giornaliero              | ••••••••••••••••••••••••••••••••••••••  | End                                | ()-GW                                 |
|                        | Programma                |                                         | Crono dicabilitato                 |                                       |
|                        | Settimanale              | 0-0W                                    |                                    | 0-0W                                  |

#### 4.2.2 MENU UTENTE 2

| Vi si accede premendo conte<br>K5 per la tastiera CP120 | emporaneamente i tasti  | P3 e P4 per 3 secondi per la tastiera CP110, o singolo click sul tasto     |
|---------------------------------------------------------|-------------------------|----------------------------------------------------------------------------|
| Potenza di                                              | Consente di modificar   | e la notenza della Ventola Riscaldamento, se A04–1 il menu non è           |
| Piscaldamente (Air)                                     | vicibilo                |                                                                            |
|                                                         | Riscaldamento           | Descrizione                                                                |
|                                                         | 1_Numero potenzo        | Potenza regolata in Manuale da 1 a Numero Potenze utente                   |
|                                                         | utente                  |                                                                            |
|                                                         | Auto                    | Potenza regolata in automatico in base al valore del parametro P06         |
| Potenza di                                              | Consente di modificare  | e la potenza della Ventola Canalizzazione. È visibile solo se si seleziona |
| Canalizzazione (CAn)                                    | un impianto di riscalda | amento che prevede la seconda ventola riscaldamento.                       |
|                                                         | Riscaldamento           | Descrizione                                                                |
|                                                         | 1–Numero potenze        | Potenza regolata in Manuale da 1 a Numero Potenze utente                   |
|                                                         | utente                  |                                                                            |
|                                                         | Auto                    | Potenza regolata in automatico in base al valore del parametro P07         |
| Potenza di                                              | Consente di modifica    | re la potenza della Ventola Canalizzazione 2. È visibile solo se si        |
| Canalizzazione 2                                        | seleziona un impianto   | di riscaldamento che prevede la terza ventola riscaldamento.               |
| ( <b>Can2</b> )                                         | Riscaldamento           | Descrizione                                                                |
|                                                         | 1–Numero potenze        | Potenza regolata in Manuale da 1 a Numero Potenze utente                   |
|                                                         | utente                  |                                                                            |
|                                                         | Auto                    | Potenza regolata in automatico in base al valore del parametro P10         |
| Selettore (SEL)                                         | Consente di modificar   | re la posizione del Selettore e cambiare così la direzione del flusso      |
|                                                         | dell'Aria di Riscaldame | nto. È visibile solo se selezionato un impianto con il Selettore.          |
|                                                         | Display                 | Descrizione                                                                |
|                                                         | LoC                     | Flusso diretto nell'ambiente in cui si trova la stufa                      |
|                                                         | rEM                     | Flusso diretto nell'ambiente Remoto                                        |
|                                                         | L-r                     | Flusso diretto in entrambi gli ambienti (visibile solo se P69=1, 6)        |
| Termostati (tErM)                                       | Termostato Ambien       | nte Remoto (rEM)                                                           |
|                                                         | Menu per modificare     | il valore del Termostato Ambiente Remoto; è visibile solo se è             |
|                                                         | configurato un impiant  | to di riscaldamento che lo prevede ed un Ingresso è configurato come       |
|                                                         | Sonda Ambiente Rem      | nota, è presente un Modulo TriKey configurato come Remoto o il             |
|                                                         | Termostato Ambiente     | Radio è configurato come Remoto.                                           |
|                                                         | Termostato Ambien       | ite Remoto 2 (rEM2)                                                        |
|                                                         | Menu per modificare i   | l Termostato Ambiente Remoto 2; è visibile solo se è configurato un        |
|                                                         | impianto di riscaldam   | nento che lo prevede ed un Ingresso è configurato come Sonda               |

|              | Ambiente<br>Termosta               | e Remota 2, è presente un Modu<br>ato Ambiente Radio è configurato co                                  | Ilo TriKey configurato co<br>me Remoto 2.                | ome Remo                                     | oto 2 o il              |
|--------------|------------------------------------|----------------------------------------------------------------------------------------------------|----------------------------------------------------------|----------------------------------------------|-------------------------|
| Crono (Cron) | Menu pe<br>È costitui              | r la programmazione delle fasce ora<br>ito da due sottomenu:                                           | rie di Accensione/Spegnin                                | nento del s                                  | sistema.                |
|              | Menu A                             | bilitazione Crono                                                                                      |                                                          |                                              |                         |
|              | Questo                             | menu permette di abilitare e sel                                                                       | ezionare la modalità di                                  | funzionan                                    | nento del               |
|              | Cronoter                           | mostato. Sul display compare la scri                                                                   | tta ModE (solo per tastie                                | ra CP110).                                   |                         |
|              |                                    | Modalità                                                                                               |                                                          | L                                            | ed                      |
|              | Gior: Pro                          | ogramma giornaliero                                                                                    |                                                          | (-)-G                                        | ○ ○<br>-SW              |
|              | SEtt: Pr                           | ogramma Settimanale                                                                                    |                                                          | •<br>••••<br>••••••••••••••••••••••••••••••• | • 0<br>-SW              |
|              | FiSE: Pro                          | ogramma Week-End                                                                                       |                                                          |                                              | ○ ●<br>-SW              |
|              | Menu Pr<br>Sul displa              | rogrammazione Fasce Orarie<br>ay compare la scritta ProG Compren                                       | de 3 sottomenu corrispon                                 | denti alle 3                                 | 3 modalità              |
|              | Giornalie<br>Settiman              | <u>ro</u> : Permette di impostare 3 progran<br><u>ale</u> : Permette di impostare 3 progra<br>a.       | nmi per ogni singolo giorn<br>mmi al giorno uguali per t | io della set<br>tutti i giorn                | timana.<br>ii della     |
|              | <i>Fine Sett</i>                   | t <u>imana</u> : Permette di impostare 3 pro<br>ma dal lunedì al venerdì da quello de                  | grammi al giorno differen:<br>el sabato e della domenica | ziando il<br>a.                              |                         |
|              |                                    | Visualizzazioni                                                                                        |                                                          | Dis                                          | play                    |
|              | Modalità                           | giornaliera: Il giorno della settiman                                                                  | 9                                                        | M                                            | 0                       |
|              | Modalità                           | settimanale: Lunedì-Domenica                                                                           |                                                          | м                                            | s<br>S                  |
|              | Modalità                           | fine settimana: Lunedì-Venerdì                                                                         |                                                          | M                                            | F                       |
|              | Mudiita                            | Sabato-Domenica                                                                                        |                                                          | S                                            | s                       |
|              | Dor l'orar                         | io di On à accesa il segmente in bas                                                                   | see del display <b>D2</b>                                |                                              | 5                       |
|              |                                    |                                                                                                    |                                                          | <b>1</b> I                                   | Мо                      |
|              | Per l'orar                         | io di Off e accesa il segmento in alto                                                                 | o del display <b>D2</b>                                  | 11                                           | Mo                      |
|              | Istruzio                           | ni                                                                                                    |                                                          |                                              |                         |
|              | Per ciasc                          | un programma si deve impostare l'o                                                                     | ra di ON e l'ora di OFF.                                 |                                              |                         |
|              |                                    | Descrizione                                                                                            |                                                          | Dis                                          | nlav                    |
|              | 1) Scorre                          | ere con i tasti P2/P4 o K3/K7 fino a                                                                   | al sottomenu desiderato                                  | Gio                                          | )rn                     |
|              | 2) Preme                           | ere i tasti <b>P2/P4</b> o <b>K3/K7</b> per se<br>mazioni disponibili                                  | elezionare una delle tre                                 | 1.                                           | <br>M o                 |
|              | 3) Preme                           | ere il tasto <b>P1</b> o <b>K4</b> per 3 secondi                                                       |                                                          | 00.                                          | 00                      |
|              | F) Duran                           |                                                                                                    | in modifice, il velece                                   | 11                                           |                         |
|              | 5) Prem                            | ere il tasto <b>P3</b> 0 <b>K5</b> per entrare                                                         |                                                          | 01.                                          |                         |
|              | passare<br>modificar               | dalle ore ai minuti e viceversa,<br>re il valore.                                                      | P2/P4 o K3/K7 per                                        | I I                                          | МО                      |
|              | 6) Preme                           | ere il tasto P3 o K5 per memorizzare                                                                   | e il valore impostato                                    | 21.<br>1 <sub>1</sub>                        | 30<br>Mo                |
|              | 7) Selezi<br>5 la proc             | onare con il tasto <b>P2</b> o <b>K3</b> l'ora di (<br>edura svolta in precedenza                      | DFF e ripetere dal punto                                 | 00.<br>1 <sup>I</sup>                        | 00<br>Mo                |
|              | Per ciasc                          | una fascia di programmazione è pos<br>empio: 20.00, 20.15, 20.45)                                      | sibile modificare i minuti                               | a intervalli                                 | di quarti               |
|              | Solo se s<br>valore 59             | i imposta per le ore il valore 23 è po<br>per ottenere una accensione a cav                            | ossibile incrementare i mir<br>allo di mezzanotte.       | nuti dal val                                 | ore 45 al               |
|              | Program                            | nmazione a cavallo di Mezzanot                                                                         | te:                                                      |                                              |                         |
|              | Impostar<br>sulle 23:<br>successiv | e per una fascia di programmazion<br>59. Impostare per una fascia di<br>10 l'orario di ON sulle 00:00. | e di un giorno della settir<br>programmazione del gio    | mana l'ora<br>rno della                      | rio di OFF<br>settimana |
|              | Esempio                            |                                                                                                    |                                                          |                                              |                         |
|              |                                    | Programmazio                                                                                           | ne Crono Lunedi                                          |                                              |                         |
|              | ON                                 | 22.00                                                                                                  | 23.59                                                    |                                              | OFF                     |
|              |                                    | <b>1</b> I M O                                                                                         | 1' Mo                                                    |                                              |                         |

|                                  |                                 |                                                |                               | Programmazio                                  | ne Crono Mart                    | tedì                          |                                   |                                   |
|----------------------------------|---------------------------------|------------------------------------------------|-------------------------------|-----------------------------------------------|----------------------------------|-------------------------------|-----------------------------------|-----------------------------------|
|                                  | ON                              |                                                | 00.<br>11                     | 0 0<br>T u                                    | 0                                | )7.00<br>1 <sup>I</sup> Tu    |                                   | OFF                               |
| Ricetta di Combustione<br>(ricE) | Menu Rio<br>Questo v<br>menu no | cetta di Com<br>alore può es:<br>n è visibile. | ibustio<br>sere in            | ne; il valore mas<br>npostato nel mer         | ssimo è il nun<br>Iu Impostazior | nero di ricet<br>ni (parametr | te visibile<br>o <b>P04</b> ). Se | all'utente.<br>e <b>P04</b> =1 il |
| Orologio (oroL)                  | Permette<br>minuti, q           | e di impostar<br>uello inferior                | re il g<br>re il gio          | iorno e l'orario o<br>orno della settima      | corrente. Il di<br>ana.          | splay superi                  | iore visual                       | izza ore e                        |
|                                  |                                 |                                                |                               | Istruzioni                                    |                                  |                               | Dis                               | splay                             |
|                                  | Premere                         | il tasto <b>P3</b> o                           | <b>K5</b> pe                  | er entrare in modi                            | fica. Il valore s                | selezionato                   |                                   |                                   |
|                                  | o <b>K3/K7</b>                  | '.                                             | ampeg                         | yyia. Mounicare n                             |                                  | asu <b>PZ/P4</b>              | 07                                | . 3 3                             |
|                                  | Premere                         | il tasto <b>P3</b><br>ri. Premere (            | <b>B</b> o <b>K</b><br>di nuc | 5 per passare<br>ovo <b>P3</b> o <b>K5</b> pe | alla modifica<br>er memorizzar   | degli altri<br>e il valore    | М                                 | 0                                 |
| Refill (rFil.)                   | Menu pe                         | o.<br>er attivare il (                         | calcalo                       | del combustibil                               |                                  | e visualizzar                 | e la stima                        | del nellet                        |
|                                  | rimanent                        | e nel serbato                                  | bio. Si                       | hanno a disposiz                              | ione 4 livelli di                | carica: 100                   | % (serbat                         | oio pieno),                       |
|                                  | 75%, 50<br>Per un co            | %, 25%, 0 (1<br>prretto funzio                 | funzio<br>oname               | ne disattiva).<br>nto il costruttore          | deve imposta                     | re i paramet                  | tri <b>P111</b> e                 | P112                              |
| Soft Mode (SoFt)                 | Menu pe                         | r attivare e d                                 | lisattiv                      | are la funzione S                             | oft Mode. Il m                   | nenu è visibi                 | le se alme                        | no uno dei                        |
| Dedie een en de (TELE)           | parametr                        | ri <b>P61, P62</b> ,                           | <b>P63</b> ,                  | P64, P65, P66                                 | <u>è impostato a</u>             | un valore d                   | iverso da :                       | zero.                             |
| Radiocomando (TELE)              | OFF                             | non gestisce                                   | li radio                      |                                               | 5+.                              |                               |                                   |                                   |
|                                  | Nessun r                        | adiocomando                                    | o pres                        | ente                                          |                                  |                               |                                   |                                   |
|                                  | <mark>Mono</mark><br>È utilizza | to il radiocon                                 | nando                         | SYTX4                                         |                                  |                               |                                   |                                   |
|                                  | E demzza                        | 7                                              | Tasti                         | STIXII                                        |                                  |                               |                                   |                                   |
|                                  |                                 |                                                | tas                           | to Off: spegnime                              | nto sistema                      |                               |                                   |                                   |
|                                  | 2                               |                                                | tas                           | to On: accension<br>ti - e +: decreme         | e sistema<br>ento/increment      | to della pote                 | nza di cor                        | nhustione                         |
|                                  | la const                        |                                                | °amhir                        | n Codice                                      |                                  |                               |                                   | inductionic                       |
|                                  | On                              | L S                                            | Sul radi                      | iocomando:                                    |                                  |                               |                                   |                                   |
|                                  | Dere                            |                                                | •                             | consultare il ma                              | nuale fornito                    | con il dispos                 | itivo                             |                                   |
|                                  |                                 | 5                                              | oulla ce                      | entralina:<br>togliere aliment                | azione alla sch                  | neda                          |                                   |                                   |
|                                  |                                 |                                                | •                             | ridare alimenta                               | zione, tenend                    | o contempo                    | oraneamer                         | nte pigiato                       |
|                                  |                                 |                                                |                               | un tasto del r                                | adiocomando                      | per circa                     | 5 secondi                         | fino alla                         |
|                                  |                                 |                                                |                               | emissione di un                               | segnale acus                     | tico proveni<br>nto del nuov  | ente dalla<br>o codice            | centralina                        |
|                                  | bidi                            |                                                |                               |                                               | ruppienumei                      |                               | o cource                          |                                   |
|                                  | È utilizza                      | ito il radioco                                 | mando                         | o 2Ways2. Per u                               | teriori informa                  | azioni sull'us                | o del radi                        | ocomando                          |
|                                  | consultar                       | re II relativo r<br>Ti                         | manua<br>I codic              | ne.<br>e ID di comunica                       | zione scheda-                    | radiocoman                    | do di defa                        | ult è 1000.                       |
|                                  |                                 |                                                | amhir                         | n Codice                                      |                                  | lanceontain                   |                                   | 210 0 10001                       |
|                                  |                                 | U S                                            | Se dove                       | esse essere nece                              | ssario cambiai                   | e codice:                     |                                   |                                   |
|                                  |                                 | ESC                                            | •                             | evidenziare ur                                | codice ne                        | l menu C                      | ambio C                           | odice del                         |
|                                  |                                 |                                                | •                             | togliere aliment                              | azione alla bag                  | Se                            |                                   |                                   |
|                                  |                                 | SET                                            | •                             | ridare alimentaz                              | ione e premer                    | e il tasto <b>SE</b>          | <b>T</b> sul term                 | inale radio                       |
|                                  |                                 |                                                |                               | entro 5 secondi                               |                                  |                               |                                   |                                   |
|                                  |                                 |                                                |                               |                                               |                                  |                               |                                   |                                   |
| Standby (Stby)                   | Permette                        | e di modificar                                 | e il va                       | lore del parameti                             | o <b>A01</b> e di sc             | egliere così s                | se al raggi                       | ungimento                         |
|                                  | del Term                        | iostato ambie<br>è visibile solo               | ente il                       | sistema debba a                               | ndare in Modu                    | Ilazione (Off                 | ) o in Star                       | idby (On).                        |
| Modalità Notte (nGHt)            | Menu pe                         | er impostare                                   | e abi                         | litare le fasce o                             | rarie di inizio                  | e fine della                  | Modalità                          | Notte. La                         |
|                                  | program                         | mazione delle                                  | e fasce                       | e orarie è analog                             | a a quella illus                 | trata nel Me                  | nu Crono.                         |                                   |
| Contatori (Cont)                 | Co03                            | e visidile solo                                | se ali                        | meno un motore                                | e disadilitato i                 | in modalita l                 | NOTTE.<br>Hundreds                | of Hours                          |
| ()                               | Ore di                          | funzionamer                                    | nto ne                        | egli stati Norm                               | ale, Modulazi                    | one e                         | 001                               | 32                                |
|                                  | Sicurezza                       | a                                              |                               |                                               |                                  |                               |                                   |                                   |
|                                  |                                 |                                                |                               |                                               |                                  |                               | 375                               | 57                                |
|                                  |                                 |                                                |                               |                                               |                                  |                               | Hours N                           | /linutes                          |

|                                      | Co04<br>Numero dei tentativi di accensione effettuati<br>Co05                                                                                                    |
|--------------------------------------|----------------------------------------------------------------------------------------------------|
| Bocot Bulizia (rClr)                 | Numero di accensioni idille<br>Manu por recettore la funzione Manutenzione 2 Sictema/ È vicibile se T67 è maggiere di                                                                                                    |
|                                      | 0.                                                                                                    |
| Potenza Automatica<br>(AuPo)         | Menu per impostare la potenza di combustione in modalità solo automatica. Se la si imposta, tutti i menu di cambio potenza non saranno più visibili.                                                                                                    |
| Caricamento Manuale<br>Pellet (LoAd) | Menu che permette il caricamento manuale del pellet, con l'attivazione della Coclea in continuo. Il caricamento si attiva con il tasto <b>P3</b> o <b>K5</b> , il display inferiore visualizza <b>LoAd</b> , quello superiore il tempo di carica trascorso. Per interrompere la carica premere il tasto <b>P1</b> o <b>K1</b> . La funzione si interrompe automaticamente dopo 300 secondi. |
| Test Caricamento (tFil)              | Utilizzare questa procedura per settare il valore del parametro <b>P112</b> della funzione Refill.<br>La procedura permette infatti di calcolare il quantitativo di pellet consumato in 10 minuti<br>con la coclea attiva al valore di <b>P05</b> /2.<br>Il sistema deve essere in stato Spento per poter effettuare la misura.                                                             |
| Menu Sistema (TPAr)                  | Menu per l'accesso ai dati riservati al personale tecnico. L'accesso è protetto da password <i>(password di default: 0000).</i>                                                                                                    |

| 5.1                                       | 3Locco                                                                   |                                                                              |                     |                           |             |
|-------------------------------------------|--------------------------------------------------------------------------|------------------------------------------------------------------------------|---------------------|---------------------------|-------------|
|                                           | Controlli                                                                |                                                                              | Ventola Combustione | Coclea                    | Accenditore |
| Per uscire dalla co<br>sistema va in stat | ondizione pigiare per 3 secondi il Tasto <b>P2</b><br>:o <b>Spento</b> . | : se non esistono più condizioni di Blocco il                                | OFF                 | OFF                       | OFF         |
| 5.2                                       | 3 PENTO                                                                  |                                                                              |                     |                           |             |
| Parametri                                 | Co                                                                       | ntrolli                                                                      | Ventola Combustione | Coclea                    | Accenditore |
|                                           | Se Temperatura Fumi> Th01                                                | → va in Spegnimento                                                          | OFF                 | OFF                       | OFF         |
| 0.0<br>0                                  | CHECK UP                                                                 |                                                                              |                     |                           |             |
| Parametri                                 | Co                                                                       | ntrolli                                                                      | Ventola Combustione | Coclea                    | Accenditore |
| <b>101</b>                                | Se Temperatura Fumi> Th09                                                | → va in Normale                                                              | Velocità Max        | OFF                       | OFF         |
| 5.4                                       | ACCENSIONE                                                               |                                                                              |                     |                           |             |
| 5.4.1                                     | PRERISCALDO                                                              |                                                                              |                     |                           |             |
| Parametri                                 | 0)                                                                       | ntrolli                                                                      | Ventola Combustione | Coclea                    | Accenditore |
| T02                                       | Se Temperatura Fumi> <b>Th09</b>                                         | → va in Normale                                                              | V24                 | OFF                       | ON          |
| 5.4.2                                     | 2 PRECARICO                                                              |                                                                              |                     |                           |             |
| Parametri                                 | CO                                                                       | ntrolli                                                                      | Ventola Combustione | Coclea                    | Accenditore |
| T03                                       | Co Tomoration Elimit Th00                                                |                                                                              | 101                 | ON                        | NO          |
| T29                                       |                                                                          |                                                                              | AUL                 | OFF                       | NO          |
| 5.4.3                                     | 3 FASE FISSA                                                             |                                                                              |                     |                           |             |
| Durante tutta la fi                       | ase è memorizzato il valore minimo della te                              | emperatura fumi                                                              |                     |                           |             |
| Parametri                                 | CO                                                                       | ntrolli                                                                      | Ventola Combustione | Coclea                    | Accenditore |
| <b>T04</b>                                | Se Temperatura Fumi>Th09                                                 | → va in Normale                                                              | V01                 | <b>C01</b>                | ON          |
| 5.4.4                                     | FASE VARIABILE                                                           |                                                                              |                     |                           |             |
| Durante tutta la fi                       | ase è memorizzato il valore minimo della te                              | emperatura fumi                                                              |                     |                           |             |
| Parametri                                 |                                                                          | ntrolli                                                                      | Ventola Combustione | Coclea                    | Accenditore |
|                                           | Se Temperatura Fumi>Th09                                                 | → va in Normale                                                              |                     |                           |             |
| T05                                       | Se Temperatura Fumi>Th06 e<br>Temperatura Fumi maggiore del valore       | → va in <b>Stabilizzazione</b>                                               |                     |                           |             |
|                                           |                                                                          |                                                                              | I Accensione: VOI   |                           | NO          |
| Controllo allo                            | Se Temperatura Fumi< <b>Th06 o</b><br>Temperatura Fumi minore del valore | → va in Ritenta Accensione da Fase<br>Variabile                              | II Accensione: V10  | II Accensione: <b>C10</b> |             |
| scadere di <b>T05</b>                     | minimo memorizzato+D41                                                   | → va in Spegnimento con errore Er12<br>in caso di numero tentativi terminati |                     |                           |             |

# 5 STATI DI FUNZIONAMENTO

| 5.5                                     | <b>3TABILIZZAZIONE</b>         |                                       |                     |        |                                    |
|-----------------------------------------|--------------------------------|---------------------------------------|---------------------|--------|------------------------------------|
| Parametri                               | CO                             | ntrolli                               | Ventola Combustione | Coclea | Accenditore                        |
|                                         | Se Temperatura Fumi> Th09      | → va in Normale                       |                     |        |                                    |
|                                         |                                | → va in Ritenta Accensione da Fase    |                     |        |                                    |
| T06                                     | Co Tomorativo Eumi, Thos       | Variabile                             |                     |        |                                    |
|                                         |                                | → va in Spegnimento con errore Er12   |                     |        |                                    |
|                                         |                                | in caso di numero tentativi terminati | CON                 | Ę      | NO                                 |
|                                         | Se Temperatura Fumi > Th06+D01 | → va in Normale                       | 202                 | 700    | Se Temp.Fumi <th02< td=""></th02<> |
|                                         |                                | → va in Ritenta Accensione da Fase    |                     |        |                                    |
|                                         | Co Tomorative Fini / Those Doi | Variabile                             |                     |        |                                    |
|                                         |                                | → va in Spegnimento con errore Er12   |                     |        |                                    |
|                                         |                                | in caso di numero tentativi terminati |                     |        |                                    |
|                                         |                                |                                       |                     |        |                                    |
| 5.6                                     | RECUPERO ACCENSIONE            |                                       |                     |        |                                    |
| Attesa                                  |                                |                                       |                     |        |                                    |
| Parametri                               | Cor                            | ntrolli                               | Ventola Combustione | Coclea | Accenditore                        |
| T13                                     | Temperatura Fumi > <b>Th01</b> | → parte il Timer T13                  |                     |        |                                    |
| Controllo allo<br>scadere di <b>T13</b> | Temperatura Fumi > <b>Th01</b> | → attesa                              | 60                  | OFF    | OFF                                |
|                                         |                                |                                       |                     |        |                                    |

| Pulizia Braciere                        |                                                                                           |                                                                               |                     |        |             |  |
|-----------------------------------------|-------------------------------------------------------------------------------------------|-------------------------------------------------------------------------------|---------------------|--------|-------------|--|
| Parametri                               | Con                                                                                       | itrolli                                                                       | Ventola Combustione | Coclea | Accenditore |  |
|                                         | Questa fase, effettuata al termine della fa<br>è configurata come Motore Pulizia e finisc | ase di Attesa, è presente solo se un'uscita<br>ce quando il motore si arresta | OFF                 | OFF    | OFF         |  |
| Pulizia Finale                          |                                                                                           |                                                                               |                     |        |             |  |
| Parametri                               | Con                                                                                       | itrolli                                                                       | Ventola Combustione | Coclea | Accenditore |  |
| T16                                     | Temperatura Fumi < Th01                                                                   | → parte il timer T16 di Pulizia Finale                                        | Velocità Max        | OFF    | OFF         |  |
| Controllo allo<br>scadara di <b>T16</b> | Se Temperatura Fumi < <b>Th01</b>                                                         | → va in Check Up                                                              |                     |        |             |  |

## Controllo allo Se Temperatura Fumi < Th01 scadere di T16

| Avanzamento Co | clea                             |                      |                     |           |             |
|----------------|----------------------------------|----------------------|---------------------|-----------|-------------|
| Parametri      | Controlli                        |                      | Ventola Combustione | Coclea    | Accenditore |
| T50            | t. fumi < Termostato <b>Th01</b> | → parte il timer T50 | OFF                 | Sempre ON | OFF         |

| Parametri                          | Controlli                                                                                                    |                                               | Ventola Combustione | Coclea         | Accenditore |
|------------------------------------|----------------------------------------------------------------------------------------------------|-----------------------------------------------|---------------------|----------------|-------------|
| T14<br>introllo allo               | Se Temperatura Fumi< Termostato <b>Th03</b> oppure<br>Se Temperatura Fumi< <b>Termostato Spegnimento</b> per<br>la potenza in uso | → parte il timer T14 di attesa Prespegnimento |                     |                |             |
| adere di <b>1.14</b>               | → Va in Spegnimento con errore Er03                                                                                               |                                               |                     |                |             |
|                                    | Se Temperatura Fumi> Termostato Th07                                                                                              | → va in Modulazione                           |                     |                |             |
|                                    | • P69=0, 11, 12                                                                                                    |                                               |                     |                |             |
|                                    | <ul> <li>temperatura amplente&gt; I ermostato Amblente</li> <li>D60-1-10 a diraziona flucco aria-l'ocala</li> </ul>               |                                               | Potenza Utente      | Potenza Utente | OFF         |
|                                    | tomoratura ambiente localo Tormoctate                                                                                             |                                               |                     |                |             |
| <b>A01</b> =1 o 2                  | temperatura ampente locale> l'ermostato<br>Ambiente Locale                                                                        | → va in Modulazione                           |                     |                |             |
|                                    | <ul> <li>P69=1÷10 e direzione flusso aria=Remoto *</li> </ul>                                                                     |                                               |                     |                |             |
|                                    | temperatura ambiente remota>Termostato<br>Ambiente Remoto                                                                         |                                               |                     |                |             |
|                                    | Se Temperatura Fumi> Termostato Th08                                                                                              | → va in Sicurezza                             |                     |                |             |
| 0                                  |                                                                                                    |                                               |                     |                |             |
| 0.0                                | MUDULAZIUNE                                                                                                    |                                               | -                   | -              |             |
| Parametri                          | Controlli                                                                                                    |                                               | Ventola Combustione | Coclea         | Accenditore |
| T14                                | Se Temperatura Fumi< Termostato <b>Th03</b> oppure<br>Se Temperatura Fumi< <b>Termostato Spegnimento</b> per<br>la potenza in uso | → parte il timer T14 di attesa Prespegnimento |                     |                |             |
| Itrollo allo<br>Here di <b>T14</b> | → va in Spegnimento con errore ErO3                                                                                               |                                               |                     |                |             |
| 5                                  | Se Temneratura Fumi> Termostato <b>Th08</b>                                                                                       | → va in <b>Sicurezza</b>                      |                     |                |             |
|                                    | Se per la durata del tempo <b>T43 e</b>                                                                                           |                                               |                     |                |             |
|                                    | <ul> <li>P69=0, 11, 12</li> </ul>                                                                                                 |                                               |                     |                |             |
|                                    | temperatura ambiente>Termostato Ambiente in                                                                                       |                                               |                     |                |             |
|                                    | uso+(D23/D27/D28)                                                                                                    |                                               |                     |                |             |
|                                    | <ul> <li>P69=1÷10 e direzione flusso aria=Locale</li> </ul>                                                                       |                                               | 111                 | 5              | OFF         |
|                                    | temperatura ambiente locale>Termostato                                                                                            |                                               |                     |                | 5           |
|                                    | Ambiente Locale+D23                                                                                                    |                                               |                     |                |             |
|                                    | <ul> <li>P69=1÷10 e direzione flusso aria=Remoto *</li> </ul>                                                                     |                                               |                     |                |             |
| Z=TOR                              | temperatura ambiente remota>Termostato                                                                                            | 7 Vd III Stanupy                              |                     |                |             |
|                                    | Ambiente Remoto+D27                                                                                                    |                                               |                     |                |             |
|                                    | <ul> <li>P69=1÷10 e direzione flusso aria=Locale+Remoto*</li> </ul>                                                               |                                               |                     |                |             |
|                                    | temperatura ambiente locale>Termostato                                                                                            |                                               |                     |                |             |
|                                    | tomocreture cucale 1023 C                                                                                                    |                                               |                     |                |             |
|                                    | terriperatura arribuerite remota / territosado<br>Ambiente Remoto+D27                                                             |                                               |                     |                |             |

| 0.0                                     | 3TANDBY                                                                                    |                                                |                                         |                                                                      |                                             |        |             |
|-----------------------------------------|--------------------------------------------------------------------------------------------|------------------------------------------------|-----------------------------------------|----------------------------------------------------------------------|---------------------------------------------|--------|-------------|
| Quando le condiz<br>Se temperatura fi   | ioni che hanno portato il sistema in Star<br>umi > Termostato <b>Th08</b> il sistema va in | ndby non sussistono<br>Sicurezza.              | più, più parte il timer                 | <b>T11</b> . Allo scadere il sis                                     | tema va in Check                            | Up.    |             |
| Attesa                                  |                                                                                            |                                                |                                         |                                                                      |                                             |        |             |
| Parametri                               |                                                                                            | Controlli                                      |                                         | Ventola Combu:                                                       | tione Co                                    | oclea  | Accenditore |
| T13                                     | Temperatura Fumi > Termostato Th2                                                          | 8                                              | → parte il Timer T1                     | 3                                                                    |                                             |        |             |
| Controllo allo<br>scadere di <b>T13</b> | Temperatura Fumi > Termostato Th2                                                          | 8                                              | → attesa                                | 607                                                                  |                                             | OFF    | OFF         |
| Pulizia Braciere                        |                                                                                            |                                                |                                         |                                                                      |                                             |        |             |
| Parametri                               |                                                                                            | Controlli                                      |                                         | Ventola Combu                                                        | tione C                                     | oclea  | Accenditore |
|                                         | Questa fase, effettuata al termine del è configurata come Motore Pulizia e fi              | la fase di Attesa, è p<br>nisce quando il moto | oresente solo se un'u<br>ore si arresta | scita OFF                                                            |                                             | OFF    | OFF         |
| Pulizia Finale                          |                                                                                            |                                                |                                         |                                                                      |                                             |        |             |
| Parametri                               |                                                                                            | Controlli                                      |                                         | Ventola Combu                                                        | tione Co                                    | oclea  | Accenditore |
| T16                                     | Temperatura Fumi < Termostato Th2                                                          | 8                                              | → parte il Timer T1                     | 6 Velocità Ma                                                        | ×                                           |        |             |
| Controllo allo<br>scadere di <b>T16</b> | → va in Spento Standby                                                                     |                                                |                                         | OFF                                                                  |                                             | DFF    | OFF         |
| Avanzamento Co                          | oclea                                                                                      |                                                |                                         | -                                                                    |                                             | -      |             |
| Parametri                               |                                                                                            | Controlli                                      |                                         | Ventola Combu:                                                       | tione Co                                    | oclea  | Accenditore |
| <b>T50</b>                              | t. fumi < Termostato Th28                                                                  |                                                | → parte il Timer T5                     | 0<br>OFF                                                             | Sem                                         | pre ON | OFF         |
| 5.10                                    | BICUREZZA                                                                                  |                                                |                                         |                                                                      |                                             |        |             |
| Parametri                               | Contra                                                                                     | ilic                                           |                                         | Ventola Combus                                                       | tione                                       | Coclea | Accenditore |
| T15                                     | Temp. Fumi< Termostato <b>Th08</b>                                                         | → torna nello sta<br>trovava precedente        | ato in cui si vog<br>mente era ir       | se precedentemente<br>lua con la potenza a cui<br><b>Modulazione</b> | era in <b>Standby</b> ,<br>stava andando se | OFF    | OFF         |
| Controllo allo<br>scadere di <b>T15</b> | → va in Spegnimento con errore Er                                                          | 05                                             |                                         |                                                                      |                                             |        |             |
| 5.11                                    | 3 PEGNIMENTO                                                                               |                                                |                                         |                                                                      |                                             |        |             |
| Attesa                                  |                                                                                            |                                                |                                         |                                                                      |                                             |        |             |
| Parametri                               |                                                                                            | Controlli                                      |                                         | Ventola Combu:                                                       | tione C                                     | oclea  | Accenditore |
| T13                                     | Temperatura Fumi > Termostato Th0                                                          | 1                                              | → parte il Timer T1                     |                                                                      |                                             |        |             |
| Controllo allo<br>scadere di <b>T13</b> | Temperatura Fumi > Termostato <b>Th0</b>                                                   | 1                                              | → attesa                                | 60A                                                                  |                                             | OFF    | OFF         |

#### SCHEDA NG21 AIR

| ere |   |
|-----|---|
| ō.  |   |
| gra |   |
| B   |   |
| N   | ( |
| h   |   |
| Δ.  |   |

| Accenditore         | OFF                                                                                                    |  |
|---------------------|----------------------------------------------------------------------------------------------------|--|
| Coclea              | OFF                                                                                                    |  |
| Ventola Combustione | OFF                                                                                                    |  |
| Controlli           | Questa fase, effettuata al termine della fase di Attesa, è presente solo se un'uscita<br>è configurata come Motore Pulizia e finisce quando il motore si arresta |  |
| Parametri           |                                                                                                    |  |

## Pulizia Finale

|                   | Controlli                                      |                      | Ventola Combustione | Coclea | Accenditore |
|-------------------|------------------------------------------------|----------------------|---------------------|--------|-------------|
| Temperatura Fumi  | < Termostato Th01                              | → parte il Timer T16 | Velocità Max        |        |             |
| → va in Spento in | assenza di errori, altrimenti va in <b>Blo</b> | cco                  | OFF                 | OFF    | OFF         |

## **Avanzamento Coclea**

| Accenditore         | OFF                      |
|---------------------|--------------------------|
| Coclea              | Sempre ON                |
| Ventola Combustione | OFF                      |
| Controlli           | h01 → parte il Timer T50 |
|                     | t. fumi < Termostato Th  |
| Parametri           | T50                      |

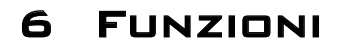

#### 6.1 MODEM

Il sistema gestisce un modulo modem, fornito su richiesta, che permette di effettuare tramite SMS operazioni di accensione, spegnimento, richiesta dello stato e ricevere informazioni su eventuali condizioni di blocco. Il modem va collegato alla porta RS232 della scheda mediante i cavi e i connettori forniti e va alimentato alla tensione

di rete con l'apposito alimentatore. Per il corretto funzionamento:utilizzare una SIM card di un qualunque operatore di telefonia mobile abilitata al traffico GSM dati.

#### L'inserimento/disinserimento della SIM, deve essere effettuata con il modem non alimentato disabilitare la richiesta PIN della SIM

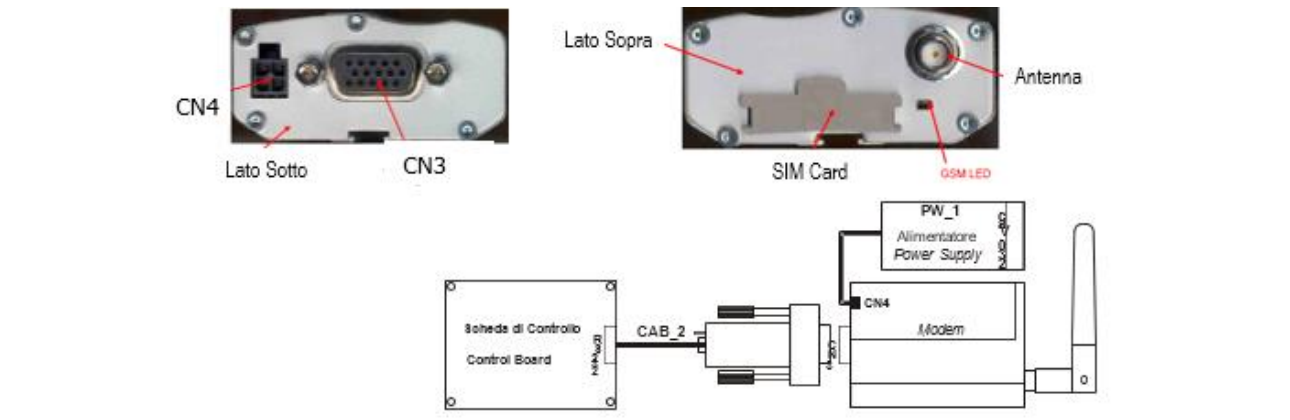

|                                                | <u>e</u>                                                                                                    | d                                                                                                    |  |  |  |  |  |
|------------------------------------------------|----------------------------------------------------------------------------------------------------|----------------------------------------------------------------------------------------------------|--|--|--|--|--|
| Lo stato del mo                                | odem è definito da due LED:                                                                                                    |                                                                                                    |  |  |  |  |  |
| LED GSM                                        | Attività LED                                                                                                    | Stato Modem                                                                                                    |  |  |  |  |  |
|                                                | LED acceso fisso                                                                                                    | Il modem è acceso e pronto, ma non ancora registrato nella rete<br>o la scheda SIM ha la richiesta PIN attiva o l'antenna non è<br>connessa (possibile mancanza campo) |  |  |  |  |  |
| ON                                             | LED lampeggiante (un lampeggio ogni 2 secondi)                                                                                                    | Modem acceso ed è pronto per fare o ricevere chiamate                                                                                                    |  |  |  |  |  |
|                                                | LED lampeggiante (un lampeggio al secondo)                                                                                                    | Modem acceso ed è in corso una comunicazione (voce, dati o fax)                                                                                                    |  |  |  |  |  |
| OFF                                            | LED spento                                                                                                    | Modem non alimentato o in fase di reset                                                                                                    |  |  |  |  |  |
| L'utente può ir                                | nviare un SMS al numero della SIM de                                                                                                    | I modem contenente una delle parole chiave di comando scritte                                                                                                    |  |  |  |  |  |
| indifferentemente in maiuscolo o in minuscolo. |                                                                                                    |                                                                                                    |  |  |  |  |  |
| Start                                          | La parola porta in accensione la stufa se non era già accesa. Il modem invia un messaggio al numero<br>da cui ha ricevuto il comando in cui è riportato lo stato del sistema con eventuale codice di errore<br>verificatosi                                                  |                                                                                                    |  |  |  |  |  |
| Stop                                           | La parola porta in spegnimento la stufa se non era già spenta. Il modem invia un messaggio al numero da cui ha ricevuto il comando in cui è riportato lo stato del sistema con eventuale errore verificatosi                                                                 |                                                                                                    |  |  |  |  |  |
| Status                                         | La parola richiede lo stato della stufa. Il modem invia un messaggio al numero da cui ha ricevuto il comando in cui è riportato lo stato del sistema con eventuale errore verificatosi                                                                                       |                                                                                                    |  |  |  |  |  |
| Learn                                          | <i>Learn</i> Da questa parola il sistema apprende il numero al quale inviare un SMS in caso di Blocco. Nel caso in cui si verifica una condizione di Blocco, il modem automaticamente invia un messaggio con lo stato della stufa e l'errore verificatosi al numero appreso. |                                                                                                    |  |  |  |  |  |
| Reset                                          | Permette lo sblocco del sistema                                                                                                    |                                                                                                    |  |  |  |  |  |
| Il nome dello s                                | Il nome dello stato contenuto nell'SMS inviato dal modem è:                                                                                                    |                                                                                                    |  |  |  |  |  |
| SMS                                            |                                                                                                    | Stato Sistema                                                                                                    |  |  |  |  |  |
| Block                                          | Blocco, Spegnimento con messaggio o                                                                                                    | d'errore                                                                                                    |  |  |  |  |  |
| Off                                            | Spento, Spegnimento, Spegnimento ir                                                                                                    | n fase di Accensione                                                                                                    |  |  |  |  |  |
| Standby                                        | Standby                                                                                                    |                                                                                                    |  |  |  |  |  |
| On                                             | Altri stati                                                                                                    |                                                                                                    |  |  |  |  |  |

#### 6.2 GESTIONE COMBUSTIONE

#### 6.2.1 SONDA O TERMOSTATO AMBIENTE

Impostando il parametro **A19** è possibile scegliere se utilizzare la sonda o il termostato Ambiente Locale. I termostati o le sonde ambiente remote sono invece selezionabili impostando i parametri di configurazione degli ingressi configurabili. In base al valore del parametro **A01** e della scelta di utilizzare una sonda o un termostato si ha: *Sonda Ambiente* 

#### • **A01**=0

Termostato Ambiente non raggiunto: il sistema passa nello stato di Accensione

| •                | Termostato Ambiente raggiunto: il sistema passa nello stato di Spegnimento<br><b>A01</b> =1<br>Termostato Ambiente non raggiunto: il sistema passa nello stato di Normale<br>Termostato Ambiente raggiunto: il sistema passa nello stato di Modulazione<br><b>A01</b> =2<br>Termostato Ambiente non raggiunto: il sistema passa nello stato di Normale<br>Termostato Ambiente raggiunto: il sistema passa nello stato di Standby                                       |
|------------------|----------------------------------------------------------------------------------------------------|
| Termos<br>•<br>• | A01=0<br>contatto aperto: il sistema passa nello stato di Spegnimento<br>contatto chiuso: il sistema passa nello stato di Accensione<br>A01=1<br>contatto chiuso: il sistema passa nello stato di Normale<br>contatto aperto: il sistema passa nello stato di Modulazione<br>A01=2<br>contatto chiuso: il sistema passa nello stato di Normale<br>contatto aperto: il sistema passa nello stato di Normale<br>contatto aperto: il sistema passa nello stato di Standby |
| Se <b>A01</b>    | .=1, 2 in caso di non utilizzo dell'ingresso ponticellare i morsetti.                                                                                                    |

#### 6.2.2 SCELTA TERMOSTATO AMBIENTE

In base alla scelta del sistema di riscaldamento (parametro **P69**) il sistema utilizza come Termostato Ambiente il Termostato Ambiente Remoto o entrambi.

Se si utilizza il radiocomando 2Ways2 e si abilita il termostatato radio, il termostato Ambiente Locale o il termostato Ambiente Remoto o il termostato Ambiente Remoto 2 può essere quello del radiocomando. Se il radiocomando non comunica con la base o il termostatato radio è disattivato, il termostato considerato è quello della base.

#### • **P69**=0

Il sistema usa l'unico termostato ambiente presente sia per la combustione che per l'ingresso in Modulazione e Standby.

• **P69**=1, 2, 3, 4, 5, 6, 7, 8, 9, 10

Se il flusso è diretto nell'ambiente in cui si trova la stufa è utilizzato il Termostato Ambiente Locale, se è diretto nell'ambiente remoto è utilizzato il Termostato Ambiente Remoto, se è diretto in entrambi gli ambienti, la combustione, se automatica, è basata sul Termostato Ambiente Locale, l'ingresso in Modulazione è basato sul Termostato Ambiente Locale e l'ingresso in Standby sia sul Termostato Ambiente Remoto che Locale.

#### P69=11, 12 I termostati rer

I termostati remoti sono presi in considerazione dal sistema se la relativa Ventola di Canalizzazione è attivata dall'utente. Per la combustione il termostato utilizzato è quello locale, per l'ingresso in Modulazione e Standby tutti i termostati ambiente.

#### 6.2.3 RADIOCOMANDO 2WAYS+ E MODULI TRIKEY

Il Sistema è predisposto per l'utilizzo di Termostati Radio di nome TriKey, da collocare nelle varie zone dell'Ambiente al posto delle Sonde Locale, Remota e Remota 2. Quando il Sistema vede la presenza di uno di questi termostati, la temperatura Ambiente da loro rilevata, viene utilizzata dal Sistema, al posto di quella della Sonda collegata nella scheda base. È possibile anche modificare il termostato Ambiente della Zona abbinata. Per Il funzionamento e la configurazione dei moduli TriKey, si rimanda alla lettura del loro manuale Specifico.

Il Radiocomando 2WAYS+ è un'evoluzione del 2WAYS2, dove è stata potenziata la comunicazione Radio e migliorate alcune funzionalità. A livello utente si presenta con la stessa interfaccia del vecchio e per il funzionamento, si rimanda alla lettura del suo manuale Specifico.

Per permettere la comunicazione dei moduli TriKey e del radiocomando 2WAYS+ con la scheda base, nel Sistema deve essere presente una tastiera WiKey od un modulo PinKey, i quali gestiscono le trasmissioni Radio a 868,3MHz. Per il funzionamento di questi due moduli, si rimanda alla lettura del loro manuale Specifico.

#### 6.2.4 VELOCITÀ VENTILATORE COMBUSTIONE

| parametro | P25 imposta la modalità di regolazione della velocità del Ventilatore di Combustione                        |
|-----------|----------------------------------------------------------------------------------------------------|
| P25=0     | Ventola Combustione senza Encoder: la velocità è definita dal valore impostato della tensione [V].          |
|           | Ventola Combustione con Encoder: la velocità è definita dal valore impostato del numero di giri [RPM]. In   |
| P25=1     | caso di presenza segnale ma con regolazione non riuscita, il sistema va in Blocco con allarme Er08. In caso |
|           | rottura del sensore con relativa mancanza di segnale, il sistema va in Blocco con allarme Er07.             |
|           | Ventola Combustione con Encoder: la velocità è definita dal valore impostato del numero di giri [RPM]. In   |
| D25-2     | caso di presenza segnale ma con regolazione non riuscita, il sistema va in Blocco con allarme Er08. In caso |
| P25=2     | rottura del sensore con relativa mancanza di segnale, il sistema va in Blocco con allarme Er07. Resettando  |
|           | l'errore il sistema automaticamente passa al funzionamento P25=0.                                           |

#### 6.2.5 VELOCITÀ COCLEA

| Il paramet   | ro P81 imposta la modalità di regolazione della Coclea                                                                |
|--------------|----------------------------------------------------------------------------------------------------|
| D91_0        | Coclea senza Encoder gestita in pausa-lavoro, con unità di misura espressa in secondi e step di regolazione           |
| P01-0        | di 0,1.                                                                                                    |
|              | Coclea con Encoder gestita in RPM. In caso di presenza segnale ma con regolazione non riuscita, il sistema            |
| P81=1        | va in Blocco con allarme Er48. In caso rottura del sensore con relativa mancanza di segnale, il sistema va in         |
|              | Blocco con allarme <b>Er47</b> .                                                                                      |
|              | Coclea con Encoder gestita in RPM. In caso di presenza segnale ma con regolazione non riuscita, il sistema            |
| <b>P81=2</b> | va in Blocco con allarme <b>Er48</b> . In caso rottura del sensore con relativa mancanza di segnale, il sistema va in |
|              | Blocco con allarme Er47. Resettando l'errore il sistema automaticamente passa al funzionamento P81=0.                 |

#### 6.2.6 STANDBY COMBUSTIONE

Lo Standby è una modalità di spegnimento temporaneo della fiamma dovuta al raggiungimento della temperatura obiettivo del mezzo da riscaldare. Il passaggio allo Standby è attivabile dal Menu Impostazioni (parametro A01); in base alla scelta dell'impianto di riscaldamento (parametro P69) si ha:

| •     | • • • • • • • • • • • • • • • • • • • •                                                                                                    |               |                                                                                                    |               |  |  |  |
|-------|----------------------------------------------------------------------------------------------------|---------------|----------------------------------------------------------------------------------------------------|---------------|--|--|--|
| A01   |                                                                                                    |               | Controllo                                                                                                    | Stato Sistema |  |  |  |
| 1, 2  | temperatura ambiente                                                                                                    | e>Tern        | nostato Ambiente                                                                                                    | Modulazione   |  |  |  |
| 2     | temperatura ambiente                                                                                                    | e>Tern        | nostato Ambiente+D23 per T43 secondi                                                                                                    | Standby       |  |  |  |
| •     | <b>P69</b> =1, 2, 3, 4, 5, 6,                                                                                                    | 7, 8, 9       | 9, 10                                                                                                    |               |  |  |  |
| Direz | zione flusso aria calda                                                                                                    | A01           | Controllo                                                                                                    | Stato Sistema |  |  |  |
|       | Remoto*                                                                                                    | 1, 2          | temperatura ambiente remota>Termostato Ambiente<br>Remoto o<br>temperatura ambiente locale>Termostato Th53 e A19=1                       | Modulazione   |  |  |  |
|       | Locale                                                                                                    | 2             | temperatura ambiente locale>(Termostato Ambiente Locale+D23) per T43 secondi                                                             | Standby       |  |  |  |
|       | Remoto*                                                                                                    | 2             | temperatura ambiente remota>(Termostato Ambiente<br>Remoto+D27) per T43 secondi o<br>temperatura ambiente locale>Termostato Th53 e A19=1 | Standby       |  |  |  |
|       | Standby                                                                                                    |               |                                                                                                    |               |  |  |  |
| •     | • <b>P69</b> =11, 12                                                                                                    |               |                                                                                                    |               |  |  |  |
| A01   | Controllo                                                                                                    | Stato Sistema |                                                                                                    |               |  |  |  |
| 1, 2  | temperatura ambiente locale>Termostato Ambiente Locale <b>e</b><br>temperatura ambiente remota>Termostato Ambiente Remoto <b>e</b><br>temperatura ambiente remota 2>Termostato Ambiente Remoto 2 (solo per <b>P69</b> =11)                                          |               |                                                                                                    |               |  |  |  |
| 1, 2  | temperatura ambiente                                                                                                    | e locale      | Permostato Ambiente Sicurezza e A19=1                                                                                                    | Modulazione   |  |  |  |
| 2     | 2 temperatura ambiente locale> (Termostato Ambiente Locale+D23) per T43 secondi e temperatura ambiente remota>(Termostato Ambiente Remoto+D27) per T43 secondi e temperatura ambiente remota 2>(Termostato Ambiente Remoto 2+D28) per T43 secondi (solo per P69=11) |               |                                                                                                    |               |  |  |  |
| 2     | temperatura ambiente<br>Modulazione                                                                                                    | elocale       | e>Termostato Ambiente Sicurezza e A19=1 e sistema già in                                                                                 | Standby       |  |  |  |
| *Se a | mmissibile dall'impianto                                                                                                    | di risc       | aldamento scelto                                                                                                    |               |  |  |  |
| Dor   | ciro dallo Standhy impo                                                                                                    | otare :       | l valore dell'istoresi del relative termestate                                                                                           |               |  |  |  |

Per uscire dallo Standby impostare il valore dell'isteresi del relativo termostato.

Se temperatura ambiente < (Termostato Ambiente in uso-isteresi-1) -> il sistema esce dallo Standby.

#### 6.2.7 POTENZA DI COMBUSTIONE AUTOMATICA

Nell'impostare la Potenza di Lavoro l'utente può impostare la modalità Automatica [A] o Manuale [M]; nel caso scelga la modalità Automatica, la potenza è selezionata automaticamente in base alla temperatura ambiente e al valore del Termostato Ambiente impostato. In base alla scelta del sistema di riscaldamento (parametro **P69**) si ha:

P69=1, 2, 3, 4, 5, 6, 7, 8, 9, 10
 La combustione è basata sul Termostato Ambiente Locale o sul Termostato Ambiente Remoto in relazione alla direzione del flusso di aria calda.

Direzione Flusso Locale

- temperatura ambiente ≤Termostato Ambiente Locale–D05→il sistema va a Potenza massima
- Termostato Ambiente Locale–D05<temperatura ambiente<Termostato Ambiente Locale → la potenza di combustione è scelta proporzionalmente (maggiore è la differenza tra temperatura ambiente e valore del termostato Ambiente più elevata sarà la potenza scelta)</li>
- temperatura ambiente ≥Termostato Ambiente Locale → il sistema va a Potenza 1 o, se abilitata, a potenza di Modulazione

Direzione Flusso Remoto

- temperatura ambiente ≤Termostato Ambiente Remoto–D13→il sistema va a Potenza massima

- Termostato Ambiente Remoto-D13 < temperatura ambiente < Termostato Ambiente Remoto → la potenza di combustione è scelta proporzionalmente (maggiore è la differenza tra temperatura ambiente e valore del termostato Ambiente più elevata sarà la potenza scelta)</li>
- temperatura ambiente ≥ Termostato Ambiente Remoto → il sistema va a Potenza 1 o, se abilitata, a
  potenza di Modulazione
- **P69**=0, 11, 12
  - La combustione è basata sul Termostato Ambiente Locale

I parametri D05 e D13 devono essere multiplo del numero di potenze di funzionamento meno uno.

| Esempio: Modalità=[A], Termo | ostato Ambiei | nte=25°C, D0 | 5=5 °C, P03=5 | 5         |           |           |
|------------------------------|---------------|--------------|---------------|-----------|-----------|-----------|
| Temperatura Ambiente °C      | ≤ 20          | 21           | 22            | 23        | 24        | ≥ 25      |
| Potenza di Lavoro            | Potenza 5     | Potenza 4    | Potenza 3     | Potenza 2 | Potenza 1 | Potenza 1 |

#### 6.2.8 RITARDO CAMBIO POTENZA DI COMBUSTIONE

Quando il sistema esce dallo stato di Accensione per portarsi in Normale, la potenza di combustione, partendo dalla Potenza 1, si porta a quella obiettivo aumentandone il valore con il tempo di ritardo pari al timer **T18**. Gli altri cambi di potenza manuali o automatici vengono gestiti e attuati con il tempo ritardo pari al timer **T17**.

#### 6.2.9 CORREZIONE CARICO PELLET

| L'utente modifica i tempi di On/velocità di carico pellet con Step – 7÷7. P15 è il valore percentuale del singolo Step e si     |                 |                 |                 |                 |                 |                 |                 |
|----------------------------------------------------------------------------------------------------|-----------------|-----------------|-----------------|-----------------|-----------------|-----------------|-----------------|
| applica sui valori di default delle Potenze di Lavoro. I valori calcolati sono fatti rientrare entro il range definito P27+P57. |                 |                 |                 |                 |                 |                 |                 |
| Esempio                                                                                                    | <b>P15</b> =10% | <b>C03</b> =2,0 | <b>C04</b> =3,0 | <b>C05</b> =4,0 | <b>C06</b> =5,0 | <b>C07</b> =6,0 | <b>C11</b> =1,0 |
|                                                                                                    | Step=1          | <b>C03</b> =1,8 | <b>C04</b> =2,7 | <b>C05</b> =3,6 | <b>C06</b> =4,5 | <b>C07</b> =5,4 | <b>C11</b> =0,9 |

#### 6.2.10 CORREZIONE VENTILATORE COMBUSTIONE

L'utente modifica le velocità del Ventilatore di Combustione con Step –7÷7. **P16** è il valore percentuale del singolo step e si applica sui valori di default delle Velocità di Lavoro. I valori calcolati sono fatti rientrare entro il range definito **P14÷P30**.

| Esempio | <b>P16</b> =5% | <b>V03</b> =1000 | <b>V04</b> =1200 | <b>V05</b> =1400 | <b>V06</b> =1600 | <b>V07</b> =1800 | <b>V11</b> =900  |
|---------|----------------|------------------|------------------|------------------|------------------|------------------|------------------|
|         | Step= +3       | <b>V03</b> =1150 | <b>V04</b> =1380 | <b>V05</b> =1610 | <b>V06</b> =1840 | <b>V07</b> =2070 | <b>V11</b> =1035 |

#### 6.2.11 REGOLATORE ARIA PRIMARIA

Rileva la velocità del flusso d'aria nel condotto di aspirazione della stufa/caldaia. Il range di lettura è 0÷2000. Nel caso di sonda scollegata si leggerà un valore di velocità di 0.

#### Collegamenti:

| Sensore | IN6    | IN7    |
|---------|--------|--------|
| +Vc     | pin 42 | pin 42 |
| Out     | pin 44 | pin 46 |
| -GND    | pin 45 | pin 47 |

Si può utilizzare un Sensore di Pressione Differenziale o un Flussimetro.

Nel caso si utilizzi un Sensore di Pressione Differenziale:

- va montato in posizione orizzontale attraverso la staffa di fissaggio in dotazione
- le connessioni per la lettura della pressione (vedi fig. particolari 1 e 2) devono essere rivolte verso il basso.
   Per la lettura collegarsi al connettore P2 (vedi fig. particolare 2); lasciare libero il connettore P1.

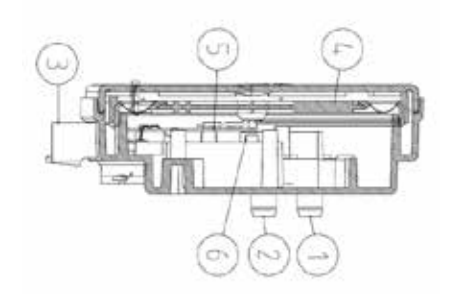

#### Legenda

1 Connessione pressione P1 (alta pressione) 2 Connessione pressione P2 (bassa pressione)

3 Connessioni elettriche

*Cablaggio* filo rosso: +12V filo giallo: segnale filo nero: GND

#### Funzionamento:

Lo scopo del regolatore, agendo sulla Coclea sulla Ventola, è quello di mantenere il flusso costante per ogni potenza di funzionamento in modo da ottimizzare la combustione. Il regolatore è attivo negli stati Normale e Modulazione. Per il corretto utilizzo agire come segue:

- 1. Accendere il sistema e disabilitare il regolatore (A24=0). In Normale e Modulazione monitorare la velocità del flusso per tutte le potenze utilizzate.
- 2. Trovati questi valori per ogni potenza del sistema impostare:
  - I valori di set del flusso d'aria per ogni potenza (parametri FL22÷FL30).
    - Il delta di variazione del flusso d'aria rispetto al valore di set per ogni potenza (parametri FL52+FL60).

- L'intervallo di tempo ogni quanto eseguire una regolazione della combustione (parametro **T19**, considerando che minore è questo tempo, meno letture vengono effettuate dal sistema).
- Il Tempo di attesa con regolatore fuori dai range minimo o massimo prima di agire su un'altra uscita oppure segnalare la fallita regolazione (parametro **T20**).
- Tempo di attesa prima di iniziare la prima regolazione (parametro **T80**)
- Il tipo di regolazione che si vuole eseguire (parametro A24)
- La grandezza dello step di regolazione relativo ad ogni uscita (**U60** e **C60**)
- La priorità della regolazione sulle uscite selezionate (funzione attiva solo se è stata selezionata una configurazione di A24 con due uscite regolabili). In base al valore di A31 si ha:

**A31**=0->il regolatore inizia a regolare la prima uscita, passa in caso di bisogno alle successive, ma poi torna sempre sulla prima

**A31**=1->il regolatore inizia a regolare la prima uscita, passa in caso di bisogno alle successive e rimane sull'ultima regolata.

• Il funzionamento del sistema in caso di fallita regolazione delle uscite. In base al valore di A25 si ha:

A25=0->in caso di fallita regolazione, le uscite selezionate continuano a funzionare con gli ultimi valori calcolati dal regolatore.

**A25=**1->in caso di fallita regolazione, il regolatore è inizializzato e riparte per un nuovo tentativo di regolazione.

**A25**=2->in caso di fallita regolazione, il regolatore è disabilitato, le uscite selezionate continuano a funzionare con i parametri di fabbrica e sul display compare la scritta **Er17**.

A25=3->in caso di fallita regolazione, il sistema va in Blocco con errore Er17.

- Spegnere e riaccendere il sistema con regolatore attivato. Il primo intervento per stabilizzare la combustione si avrà dopo un tempo di attesa pari al valore di T80. Il sistema legge la velocità del flusso d'aria per il tempo T19 e verifica se rientra nel range FL2X±(FL2X\*FL5X). Se ciò non si verifica il regolatore modifica i valori impostati per Ventola Comburente e/o Coclea. Le regolazioni agiscono sulle uscite nel seguente modo:
  - Lettura velocità aria minore del range prefissato
     La velocità della Ventola Comburente è incrementata del valore U60 fino al valore P30
     La velocità/tempo di on della Coclea è decrementata del valore C60 fino al valore P27
  - Lettura velocità aria maggiore del range prefissato
     La velocità della Ventola Comburente è decrementata del valore U60 fino al valore P14
     La velocità/tempo di on della Coclea è incrementata del valore C60 fino al valore P57

Il funzionamento del Regolatore può essere suddiviso in due modalità:

- Regolazione di una sola uscita (A24=1 o 3)
  - Il regolatore modifica il valore impostato di una sola uscita e se riesce a farla rimanere nei limiti prestabiliti (P14 e P30 per il Ventilatore, P27 e P57 per la Coclea) il sistema funziona correttamente. Se invece si arriva al valore minimo o massimo per l'uscita regolata senza rientrare nei limiti di velocità aria, il sistema attende un tempo pari a T20 dopo di che, se A25=0 il regolatore continua con i dati correnti, se A25=1 si resetta e riparte dal principio, se A25=2 va in errore, si disabilita ed è visualizzato il messaggio Er17, se A25=3 il sistema va in Blocco con errore Er17.
  - *Regolazione di due uscite* (A24=2 o 4)
    - Il regolatore modifica il valore dell'uscita primaria e se riesce a farla rimanere nei limiti prestabiliti non regola la seconda uscita. Se invece il flusso d'aria non rientra nei limiti prestabiliti e i valori dell'uscita primaria giungono il valore minimo o massimo, il sistema attende il tempo **T20** dopo di che passa a regolare la seconda uscita. Se anche la regolazione di quest'ultima arriva al suo valore minimo o massimo senza che il flusso d'aria rientri nei limiti prestabiliti, dopo il tempo **T20**, se **A25**=0 il regolatore continua con i dati correnti, se **A25**=1 si resetta e riparte dal principio, se **A25**=2 va in errore, si disabilita ed è visualizzato il messaggio visualizzato **Er17**, se **A25**=3 il sistema va in Blocco con errore **Er17**.
- Se il regolatore è momentaneamente interrotto da eventi casuali che forzatamente vanno a modificare la combustione, come ad esempio la pulizia periodica, al ripartire della regolazione il sistema attenderà un tempo pari a T80 prima del primo intervento.
- 5. Se sulla tastiera compare il messaggio **Er39** il dispositivo è danneggiato o non collegato correttamente; la regolazione viene disabilitata e le uscite Coclea e Ventola funzioneranno con i parametri di fabbrica.
- Se sulla tastiera compare il messaggio Er42 è stato superato il flusso massimo impostato (FL40):il sistema va in Blocco.
- 7. Se il regolatore è abilitato al funzionamento e il tempo **T01** non è impostato a zero, se il flusso rilevato alla fine del Check Up è minore di **FL20** il sistema va in Spegnimento e sul display compare il messaggio **Er41**.

#### Regolazione in caso di flusso minimo:

Se il flusso diminuisce a tal punto da compromettere il corretto funzionamento della macchina è possibile attivare una procedura atta a ripristinare un valore idoneo di flusso. Per attivare questa procedura impostare **FL19** a un valore maggiore di 0.

Se il flusso rilevato è inferiore a **FL19** la regolazione da parte del Flussimetro è interrotta e, se il sistema è in Normale o Modulazione, la velocità della Ventola Comburente diventa pari a **V26**, mentre il caricamento, in base al valore di **A33**, è bloccato o è effettuato alla potenza minima **P27**. Questa fase ha una durata minima di **T80** secondi, scaduti i quali il sistema aspetta per il tempo **T93** che il flusso diventi maggiore di **FL19+FL49**. Se ciò avviene è ripristinato il normale funzionamento, e i parametri di Coclea e Ventola utilizzati dal regolatore sono quelli impostati dal costruttore. Se invece il flusso rimane al di sotto di **FL19+FL49**, il sistema va in Blocco con errore **Er41**.

Durante questa procedura la Pulizia Periodica non è effettuata e il cambio potenza è consentito ma non ha alcun effetto.

#### NOTA:

Se con la taratura si modificano i valori impostati di Coclea e Ventola, il regolatore considererà i nuovi valori ottenuti come valori di partenza per la gestione della combustione.

I valori di ogni potenza ottenuti dalla regolazione sono memorizzati dal sistema e riutilizzati come valori di partenza per le successive regolazioni. Tali valori sono azzerati (e il sistema ripartirà dal valore dei parametri impostati dal costruttore) se è modificata la ricetta di combustione o il valore del parametro **A24** o in caso di mancanza di alimentazione di rete o se **A34**=1 all'accensione.

#### 6.3 GESTIONE RISCALDAMENTO

#### 6.3.1 VENTILATORE RISCALDAMENTO

Il Ventilatore Riscaldamento segue il funzionamento riportato:

- è acceso soltanto se la Temperatura dei Fumi è maggiore del Termostato Th05
- in Modulazione e Standby per Termostato Ambiente va a Potenza 1
- per ragioni di sicurezza, se la temperatura dei fumi è maggiore per più di 60 secondi dei termostati Th07 o Th08, la ventola va a potenza massima (230 V).

Nell'impostare la potenza di riscaldamento l'utente può scegliere tra la modalità Automatica [A] o Manuale [M]; nel caso di modalità Automatica la potenza è selezionata automaticamente in base al valore del parametro **P06**.

Se **P06**=1 la potenza di riscaldamento è la stessa della potenza di combustione, se **P06**=2 la potenza di riscaldamento è selezionata automaticamente dal sistema in funzione della temperatura dei fumi, del valore del Termostato **Th05** e del parametro **D04**, se **P06**=3 la potenza di riscaldamento è selezionata automaticamente dal sistema in funzione della temperatura ambiente, del valore del Termostato Ambiente in uso e del parametro **D05** o **D13**.

| <i>Esempio</i> : <b>P06=</b> 2, <b>Th05</b> =60°C, <b>D04</b> =100 °C, <b>P03</b> =5 |      |           |           |           |           |           |
|--------------------------------------------------------------------------------------|------|-----------|-----------|-----------|-----------|-----------|
| Temperatura Fumi °C                                                                  | < 60 | 60 ÷ 84   | 85 ÷ 109  | 110 ÷ 134 | 135 ÷ 159 | ≥ 160     |
| Potenza Riscaldamento                                                                | OFF  | Potenza 1 | Potenza 2 | Potenza 3 | Potenza 4 | Potenza 5 |

#### 6.3.2 VENTILATORE CANALIZZAZIONE

La ventola si accende solo se la temperatura dei fumi è maggiore del Termostato Th10. In relazione alla temperatura dei fumi, alla temperatura ambiente e all'impianto di canalizzazione si ha: Temperatura Ambiente Impianto Direzione Flusso Temperatura Fumi Stato Uscita Remota 0÷5 OFF \_ --Locale --OFF >Th07 o Th08 ON: Potenza Massima (230 V) Remoto -6÷10 >Termostato Remoto OFF <Th07 e Th08 Ambiente Remoto ->Th07 o Th08 ON: Potenza Massima (230 V) \_ 11, 12 >Termostato <Th07 e Th08 ON: Potenza 1 Ambiente Remoto

Nell'impostare la potenza l'utente può scegliere tra la modalità Automatica [A] o Manuale [M]; nel caso di modalità Automatica la potenza è selezionata automaticamente in base al valore del parametro **P07**. Se **P07**=1 la potenza è la stessa della Potenza di Combustione, se **P07**=2 la potenza è selezionata automaticamente dal sistema in funzione della temperatura dei fumi, del valore del Termostato **Th10** e del parametro **D24**, se **P07**=3 la potenza è selezionata automaticamente dal sistema in funzione della temperatura dei fumi, del valore della temperatura ambiente, del valore del Termostato

potenza è selezionata automaticamente dal sistema in funzione della temperatura ambiente, del valore del Termostato Ambiente in uso e del parametro **D05** o **D13**, se **P07**=4 è uguale alla potenza di Riscaldamento.

#### 6.3.3 VENTILATORE CANALIZZAZIONE 2

| La Ventola Canalizzazione 2 si accende solo se la temperatura dei fumi è maggiore del Termostato Th14.                                                                                                    |                            |                                  |                                                         |                             |
|----------------------------------------------------------------------------------------------------|----------------------------|----------------------------------|---------------------------------------------------------|-----------------------------|
| In relazion                                                                                                    | e alla temperatura dei fur | ni, alla temperatura ambie       | ente e all'impianto di cana                             | lizzazione si ha:           |
| Impianto                                                                                                    | Direzione Flusso           | Temperatura Ambiente<br>Remota 2 | Temperatura Fumi                                        | Stato Uscita                |
| 0÷10 e<br>12                                                                                                    | -                          | -                                | -                                                       | OFF                         |
|                                                                                                    | -                          | -                                | > <b>Th07</b> o <b>Th08</b>                             | ON: Potenza Massima (230 V) |
| 11                                                                                                    | -                          | >Termostato<br>Ambiente Remoto 2 | <th07 e="" td="" th08<=""><td>ON: Potenza 1</td></th07> | ON: Potenza 1               |
| Nell'impostare la potenza l'utente può scegliere tra la modalità Automatica [A] o Manuale [M]; nel caso di modalità Automatica la potenza è selezionata automaticamente in base al valore del parametro <b>P10</b> . |                            |                                  |                                                         |                             |

Se **P10=**1 la potenza è la stessa della Potenza di Combustione, se **P10=**2 la potenza è selezionata automaticamente dal sistema in funzione della temperatura dei fumi, del valore del Termostato **Th14** e del parametro **D29**, se **P10=**3 la potenza è selezionata automaticamente dal sistema in funzione della temperatura ambiente remota 2, del valore del Termostato Ambiente Remoto 2 e del parametro **D30**, se **P10=**4 è uguale alla potenza di Riscaldamento. Se nessun ingresso è configurato come sonda Ambiente Remota 2 e **P10=**3 e si sceglie la modalità di riscaldamento automatica la potenza di canalizzazione 2 è la stessa della potenza di combustione

#### 6.3.4 CONFIGURAZIONE IMPIANTI DI RISCALDAMENTO

Impostando il parametro **P69** è possibile scegliere la configurazione dell'impianto di riscaldamento considerato più idoneo. **Se si seleziona erroneamente un impianto non previsto, il sistema setta l'impianto 0.** 

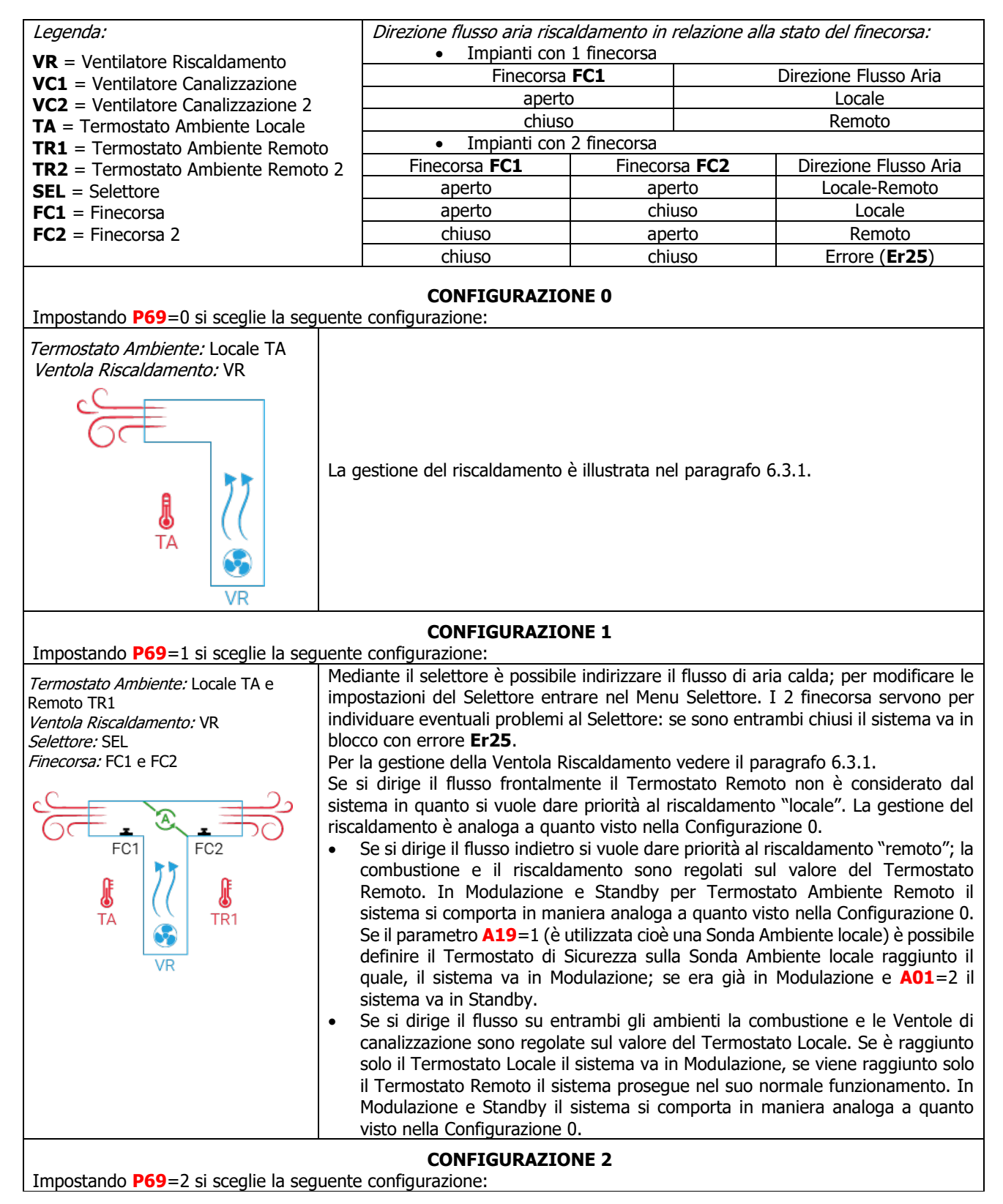

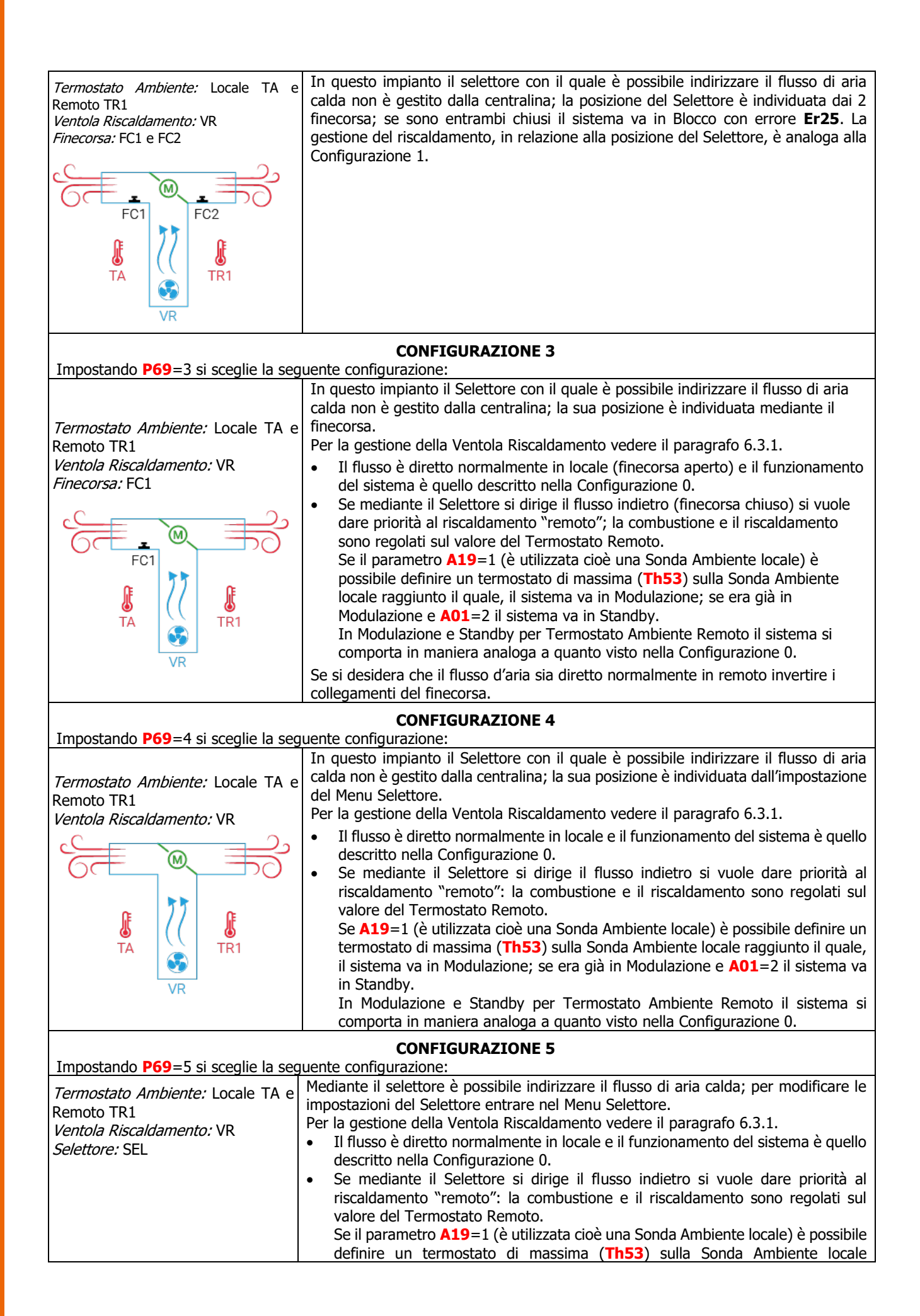

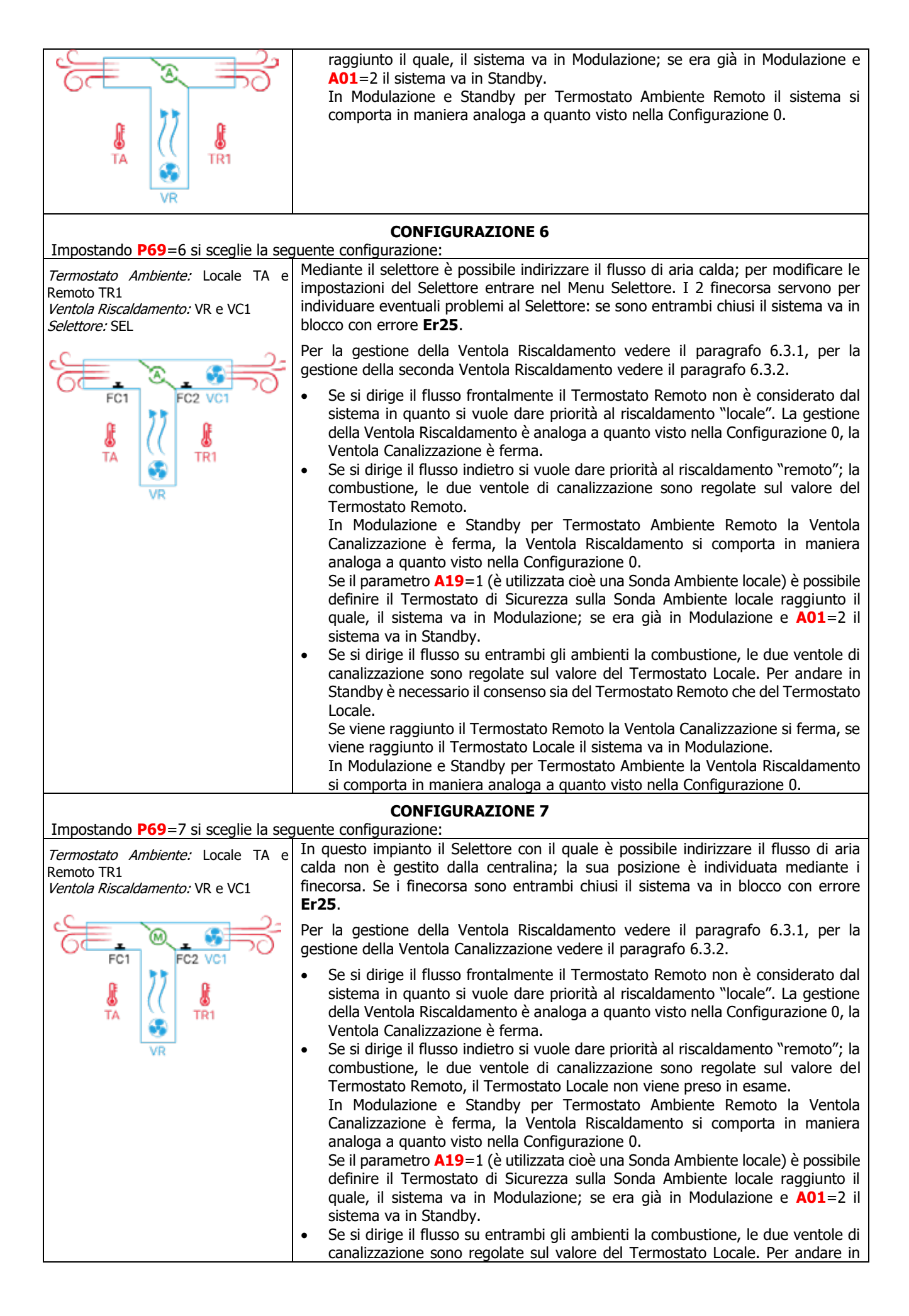

|                                                                                                    | Standby è necessario il consenso sia del Termostato Remoto che del Termostato<br>Locale.<br>Se viene raggiunto il Termostato Remoto la Ventola Canalizzazione si ferma, se<br>viene raggiunto il Termostato Locale il sistema va in Modulazione.<br>In Modulazione e Standby per Termostato Ambiente la Ventola Riscaldamento                                                                                                    |  |  |
|----------------------------------------------------------------------------------------------------|----------------------------------------------------------------------------------------------------|--|--|
|                                                                                                    | si comporta in maniera analoga a quanto visto nella Configurazione 0.                                                                                                    |  |  |
| Impostando <b>P69</b> =8 si sceglie la seg                                                                                                    | CONFIGURAZIONE 8 puente configurazione:                                                                                                    |  |  |
| <i>Termostato Ambiente:</i> Locale TA e<br>Remoto TR1                                                                                                    | In questo impianto il Selettore con il quale è possibile indirizzare il flusso di aria calda non è gestito dalla centralina; la sua posizione è individuata mediante il finecorsa.                                                                                                    |  |  |
| <i>Ventola Riscaldamento:</i> VR e VC1<br><i>Finecorsa:</i> FC1                                                                                                    | Per la gestione della Ventola Riscaldamento vedere il paragrafo 6.3.1, per la gestione della Ventola Canalizzazione vedere il paragrafo 6.3.2.                                                                                                    |  |  |
|                                                                                                    | <ul> <li>Il flusso è diretto normalmente in locale (finecorsa aperto) e il funzionamento<br/>della Ventola Riscaldamento è quello descritto nella Configurazione 0, la Ventola<br/>Canalizzazione è ferma.</li> </ul>                                                                                                    |  |  |
|                                                                                                    | <ul> <li>Se si dirige il flusso indietro (finecorsa chiuso) si vuole dare priorità al<br/>riscaldamento "remoto"; la combustione e il riscaldamento sono regolati sul<br/>valore del Termostato Remoto. La Ventola Canalizzazione si attiva e per la sua<br/>gestione vedere il paragrafo 6.3.2.</li> </ul>                                                                                                    |  |  |
| VR                                                                                                    | Se il parametro A19=1 (è utilizzata cioè una Sonda Ambiente locale) è possibile definire un termostato di massima (Th53) sulla Sonda Ambiente locale raggiunto il quale, il sistema va in Modulazione; se era già in Modulazione e                                                                                                    |  |  |
|                                                                                                    | In Modulazione e Standby per Termostato Ambiente Remoto la Ventola<br>Canalizzazione è ferma, la Ventola Riscaldamento si comporta in maniera<br>analoga a quanto visto nella Configurazione 0.                                                                                                    |  |  |
|                                                                                                    | Se si desidera che il flusso d'aria sia diretto normalmente in remoto invertire i<br>collegamenti del finecorsa.                                                                                                    |  |  |
|                                                                                                    | CONFIGURAZIONE 9                                                                                                    |  |  |
| Impostando <b>P69</b> =9 si sceglie la seg<br><i>Termostato Ambiente:</i> Locale TA e<br>Remoto TR1<br><i>Ventola Riscaldamento:</i> VR e VC1<br><i>Selettore:</i> SEL | guente configurazione:<br>Mediante il selettore è possibile indirizzare il flusso di aria calda; per modificare le<br>impostazioni del Selettore entrare nel Menu Selettore.<br>Per la gestione della Ventola Riscaldamento vedere il paragrafo 6.3.1, per la<br>gestione della seconda Ventola Riscaldamento vedere il paragrafo 6.3.2.                                                                                                    |  |  |
|                                                                                                    | <ul> <li>Il flusso è diretto normalmente in locale e il funzionamento della Ventola Riscaldamento è quello descritto nella Configurazione 0, la Ventola Canalizzazione è ferma.</li> <li>Se si dirige il flusso indietro si vuole dare priorità al riscaldamento "remoto"; la combustione e il riscaldamento sono regolati sul valore del Termostato Remoto. La Ventola Canalizzazione si attiva e per la sua gestione vedere il paragrafo 6.3.2. Se il parametro A19=1 (è utilizzata cioè una Sonda Ambiente locale) è possibile definire il Termostato di Sicurezza sulla Sonda Ambiente locale raggiunto il quale, il sistema va in Modulazione; se era già in Modulazione e A01=2 il sistema va in Standby.</li> </ul> |  |  |
|                                                                                                    | Canalizzazione è ferma, la Ventola Riscaldamento si comporta in maniera                                                                                                    |  |  |
|                                                                                                    | CONFIGURAZIONE 10                                                                                                    |  |  |
| Impostando P69=10 si sceglie la seguente configurazione:                                                                                                    |                                                                                                    |  |  |
| <i>Termostato Ambiente:</i> Locale TA e<br>Remoto TR1<br><i>Ventola Riscaldamento:</i> VR e VC1                                                                        | In questo impianto il Selettore con il quale è possibile indirizzare il flusso di aria calda non è gestito dalla centralina; la sua posizione è individuata dall'impostazione del Menu Selettore.<br>Per la gestione della Ventola Riscaldamento vedere il paragrafo 6.3.1, per la gestione della Ventola Canalizzazione vedere il paragrafo 6.3.2.                                                                                                    |  |  |
|                                                                                                    | <ul> <li>Il flusso è diretto normalmente in locale e il funzionamento della Ventola<br/>Riscaldamento è quello descritto nella Configurazione 0, la Ventola<br/>Canalizzazione è ferma.</li> <li>Se si dirige il flusso indietro si vuole dare priorità al riscaldamento "remoto"; la<br/>combustione e il riscaldamento sono regolati sul valore del Termostato Remoto.</li> </ul>                                                                                                    |  |  |
| VR                                                                                                    | 6.3.2.                                                                                                    |  |  |

|                                                                                                    | Se il parametro A19=1 (è utilizzata cioè una Sonda Ambiente locale) è possibile<br>definire un termostato di massima (Th53) sulla Sonda Ambiente locale<br>raggiunto il quale, il sistema va in Modulazione; se era già in Modulazione e<br>A01=2 il sistema va in Standby.<br>In Modulazione e Standby per Termostato Ambiente Remoto la Ventola<br>Canalizzazione è ferma, la Ventola Riscaldamento si comporta in maniera<br>analoga a quanto visto nella Configurazione 0.                                                                                                    |
|----------------------------------------------------------------------------------------------------|----------------------------------------------------------------------------------------------------|
|                                                                                                    | CONFIGURATIONE 11                                                                                                    |
| Impostando <b>P69</b> =11 si sceglie la se                                                                         | equente configurazione                                                                                                    |
| <i>Termostato Ambiente:</i> Locale TA,<br>Remoto TR1 e Remoto 2 TR2<br><i>Ventola Riscaldamento:</i> VR, VC1 e VC2 | Per la gestione della Ventola Riscaldamento vedere il paragrafo 6.3.1, per la gestione della Ventola Canalizzazione vedere il paragrafo 6.3.2, per la gestione della Ventola Canalizzazione 2 vedere il paragrafo 6.3.3.                                                                                                    |
| TR1 VC2 INTR2                                                                                                    | Le Ventole Canalizzazione VC1 e VC2 si attivano/disattivano dai Menu Ventola<br>Canalizzazione e Ventola Canalizzazione 2; i Termostati Ambiente Remoti sono presi<br>in considerazione dal sistema solo se la relativa ventola è stata attivata dall'utente.<br>Quando un termostato ambiente è soddisfatto la relativa ventola va a Potenza 1; in<br>Modulazione e Standby per termostato ambiente la ventola locale va a potenza 1.<br>Se il parametro A19=1 (è utilizzata cioè una Sonda Ambiente locale) è possibile<br>definire il Termostato di Sicurezza sulla Sonda Ambiente locale raggiunto il quale, il<br>sistema va in Modulazione; se era già in Modulazione e A01=2 va in Standby. |
| Impostando <b>P69</b> =12 si sceglie la se                                                                         | CONFIGURAZIONE 12<br>equente configurazione:                                                                                                    |
| <i>Termostato Ambiente:</i> Locale TA e<br>Remoto TR1                                                              | Per la gestione della Ventola Riscaldamento vedere il paragrafo 6.3.1, per la gestione della Ventola Canalizzazione vedere il paragrafo 6.3.2.                                                                                                    |
|                                                                                                    | La Ventola Canalizzazione VC1 si attiva/disattiva dal Menu Ventola Canalizzazione;<br>Il Termostato Ambiente Remoto è preso in considerazione dal sistema solo se la<br>relativa ventola è stata attivata dall'utente.<br>Quando un termostato ambiente è soddisfatto la relativa ventola va a Potenza 1; in<br>Modulazione e Standby per termostato ambiente la ventola locale va a Potenza 1.                                                                                                    |

Modulazione e Standby per termostato ambiente la ventola locale va a Potenza 1. Se il parametro **A19**=1 (è utilizzata cioè una Sonda Ambiente locale) è possibile definire un termostato di massima (**Th53**) sulla Sonda Ambiente locale raggiunto il quale, il sistema va in Modulazione; se era già in Modulazione e **A01**=2 va in Standby.

#### 6.4 INGRESSI CONFIGURABILI

TR1

#### 6.4.1 SENSORE PORTELLO

In caso di apertura del portello sul pannello compare la scritta '*Port'*. La Coclea si blocca e, se il sistema non è in Spento o nella fase di attesa dello Standby, la Ventola Comburente va alla velocità **P22**. Se il Portello rimane aperto per più di **T92** secondi il sistema va in Blocco con errore **Er44**. In caso di non utilizzo del contatto ponticellare i relativi pin.

#### 6.4.2 TERMOSTATO PELLET

#### Quando il contatto si apre c'è ritorno di fiamma:

• il sistema va in Blocco (allarme **Er06**)

• se

TΑ

- un'uscita configurabile è impostata come Coclea 2 (prodotto con 2 Coclee) la Coclea si ferma e la Coclea 2 è in funzione per il tempo T34
- un'uscita configurabile è impostata come Valvola Sicurezza (prodotto con una Coclea e Valvola Sicurezza) la Coclea si ferma e la Valvola Sicurezza si chiude
- nessuna uscita configurabile è impostata come Coclea 2 o Valvola Sicurezza (prodotto con 1 Coclea) la Coclea rimane in funzione per il tempo T34

Se il prodotto ha una sola coclea e la Ventola Comburente è spenta, si attiva alla velocità **V09**.

#### 6.4.3 SENSORE LIVELLO PELLET

Quando il livello del combustibile scende al di sotto della soglia prefissata, il sistema, dopo aver segnalato la mancanza di combustibile per un tempo pari a **T24** (appare il messaggio '*Refill*'), va in Spegnimento con errore **Er18**. Se nel serbatoio viene rimesso del combustibile il sistema cessa ogni segnalazione ed è possibile la riaccensione. Quando nel sistema è presente un motore per il caricamento del pellet, in caso di mancanza di combustibile, viene attivato anche quest'ultimo. Attraverso il parametro **P09** è possibile invertire la lettura del sensore. Si possono collegare alla scheda diversi tipi di sensore.

#### Sensori con uscita in tensione continua

Il termoregolatore supporta solo sensori di tipo PNP ed il valore del segnale d'uscita non può superare i 12V. I sensori con uscita fino a 5V possono essere collegati in tutti gli ingressi. I sensori con uscita maggiore di 5V (max 12V) possono essere collegati solamente agli ingressi IN6 e IN7.

Collegamenti:

| Sonsoro | +V   |          |
|---------|------|----------|
| Jinalla | 0.1  | [        |
| Livello | Out  |          |
| Pellet  | -GND | <u> </u> |

Collegare i fili *Out* e *GND* del sensore ai relativi pin dell'ingresso selezionato e collegare il filo +V del sensore al pin 43 se il sensore utilizzato è con uscita fino a 5V, o al pin 42 se il sensore utilizzato è con uscita maggiore di 5V.

#### Sensori con uscita a contatti liberi

Collegamenti:

Vedere il paragrafo 2.1 relativo ai collegamenti elettrici.

#### 6.4.4 SENSORE FINECORSA MOTORE PULIZIA 3

Il contatto è utilizzato in abbinamento al Motore Pulizia 3.

#### 6.4.5 SENSORE FINECORSA MOTORE PULIZIA 2

Il contatto è utilizzato in abbinamento al Motore Pulizia 2.

#### 6.4.6 SENSORE FINECORSA MOTORE PULIZIA

Il contatto è utilizzato in abbinamento al Motore Pulizia.

#### 6.4.7 SENSORE FINECORSA SELETTORE

Il contatto è utilizzato in alcuni impianti di canalizzazione; la sua chiusura indica che il flusso dell'aria di riscaldamento è diretto nell'ambiente remoto. Se configurato ma non utilizzato lasciare liberi i contatti.

#### 6.4.8 SENSORE REGOLATORE ARIA PRIMARIA

Per le connessioni e il funzionamento vedere il paragrafo 6.2.11.

#### 6.4.9 **CROND ESTERNO**

Il contatto ha il seguente funzionamento: alla chiusura il sistema va in Accensione, all'apertura va in Spegnimento.

#### 6.4.10 TERMOSTATO AMBIENTE REMOTO

Per il funzionamento vedere l'impianto di riscaldamento selezionato e la descrizione degli stati macchina della centralina.

#### 6.4.11 SONDA AMBIENTE REMOTA

Per il funzionamento vedere l'impianto di riscaldamento selezionato e la descrizione degli stati macchina della centralina.

#### 6.4.12 SENSORE FINECORSA 2 SELETTORE

Il contatto è utilizzato in alcuni impianti di canalizzazione; la sua chiusura indica che il flusso dell'aria di riscaldamento è diretto nell'ambiente locale. Se configurato ma non utilizzato lasciare liberi i contatti.

#### 6.4.13 TERMOSTATO AMBIENTE REMOTO 2

Per il funzionamento vedere l'impianto di riscaldamento selezionato e la descrizione degli stati macchina della centralina.

#### 6.4.14 SONDA AMBIENTE REMOTA 2

Per il funzionamento vedere l'impianto di riscaldamento selezionato e la descrizione degli stati macchina della centralina.

#### 6.4.15 INGRESSO ENCODER COCLEA

#### Utilizzare l'ingresso se si utilizza una Coclea con encoder.

Collegamenti:

| Sensore | IN2    |
|---------|--------|
| +V      | pin 43 |
| Out     | pin 33 |
| -GND    | pin 34 |

#### 6.4.16 SENSORE FINECORSA MOTORE PULIZIA 5

Il contatto è utilizzato in abbinamento al Motore Pulizia 5.

#### 6.5 USCITE CONFIGURABILI

#### 6.5.1 VALVOLA SICUREZZA PELLET

L'uscita è attiva quando la Coclea è abilitata al funzionamento (cioè negli stati di Check Up, Accensione, Stabilizzazione, Normale, Modulazione e Sicurezza); la Coclea si attiverà solamente allo scadere del timer **T40**. La fase di Preriscaldo dell'Accensione inizia solo se il timer **T40** è scaduto.

#### 6.5.2 MOTORE CARICAMENTO PELLET

Quando il Sensore Livello Pellet segnala l'assenza di materiale, si attiva l'uscita per effettuare il caricamento del serbatoio. Se in un tempo **T24** non viene raggiunto il livello pellet impostato, il sistema si porta in Spegnimento e sul display compare il messaggio d'errore **Er18**. Se si riempie il serbatoio manualmente, è possibile resettare l'errore e riaccendere il sistema. Se al contrario il livello pellet è raggiunto, il caricamento del materiale prosegue per un tempo pari a **T23**.

#### 6.5.3 USCITA TERMOSTATATA

L'uscita è gestita dal termostato **Th56**: sopra tale valore è alimentata, altrimenti è spenta.

#### 6.5.4 MOTORE PULIZIA 3

In Spento e Blocco per questioni di sicurezza il motore è sempre fermo. Il sistema non esce dallo stato di Check Up finché il motore non si è riposizionato.

Il motore si attiva:

- in Spegnimento, Recupero Accensione e Standby prima della fase di Pulizia Finale. La pulizia è ripetuta per **P106** volte. Per disabilitare la pulizia in queste fasi impostare **P106**=0.
- in Check Up prima della fase di pulizia. Le Ventole e le Coclee sono disattive; la pulizia viene ripetuta per P107 volte. Per disabilitare la pulizia in questa fase impostare P107=0.
- in Normale e Modulazione, quando il tempo di lavoro supera il valore del parametro T31, la pulizia si attiva mentre i parametri della combustione non variano. La pulizia viene ripetuta per P80 volte. Per disabilitare la pulizia impostare P80=0.

La gestione del motore in questo caso può essere effettuata con un finecorsa o senza:

| <ul> <li>ges</li> </ul> | tione con finecorsa                                                                                                    |
|-------------------------|----------------------------------------------------------------------------------------------------|
| Fase                    | Descrizione                                                                                                    |
| Fase 1                  | Il sistema attiva il motore e verifica lo stato del finecorsa: quando si apre passa alla Fase 2. Se allo scadere del timer <b>T85</b> il finecorsa è chiuso il sistema va in Blocco con errore <b>Er27</b> .                                                                                                    |
| Fase 2                  | La durata di questa fase è <b>T30</b> secondi: in questo tempo il motore deve aver concluso il suo spostamento in avanti o l'intero Ciclo di Pulizia. Al termine il sistema passa alla Fase 3.                                                                                                    |
| Fase 3                  | La durata massima di questa fase è <b>T100</b> secondi: per questo tempo il motore è Spento e deve essersi riposizionato nella posizione di partenza (il finecorsa si deve essere richiuso). Al termine il sistema passa alla Fase 4. Se alla scadenza di <b>T100</b> il finecorsa dovesse risultare aperto il sistema va in Blocco con errore <b>Er27</b> . |
| Fase 4                  | Se il numero di cicli di pulizia impostati è maggiore di uno inizia un altro ciclo di pulizia, altrimenti il motore viene disattivato.                                                                                                    |
|                         |                                                                                                    |

Se durante il normale funzionamento il termoregolatore dovesse leggere il finecorsa aperto, il motore è attivato per tentare di richiudere il contatto; se non dovesse riuscirci, il sistema va in Blocco con messaggio d'errore **Er27**.

| <ul> <li>ges</li> </ul> | tione senza finecorsa:                                                                                                    |
|-------------------------|----------------------------------------------------------------------------------------------------|
| Fase                    | Descrizione                                                                                                    |
| Fase 1                  | Il sistema attiva il motore per un tempo pari a <b>T30</b> secondi: in questo tempo il motore deve aver concluso il suo spostamento in avanti o l'intero Ciclo di Pulizia. Al termine il sistema passa alla Fase 2. |
| Fase 2                  | La durata di questa fase è <b>T100</b> secondi: per questo tempo il motore è Spento e deve essersi riposizionato nella posizione di partenza. Al termine il sistema passa alla Fase 3.                              |
| Fase 3                  | Se il numero di cicli di pulizia impostati è maggiore di uno inizia un altro ciclo di pulizia, altrimenti il motore viene disattivato.                                                                              |

#### 6.5.5 VENTOLA COMBURENTE 2

L'uscita è attiva quando la Ventola Comburente è attiva e la potenza è la stessa prima Ventola.

#### 6.5.6 SELETTORE

Utilizzare questa configurazione se **P69**=1, 5, 6, 9. La posizione del Selettore e lo stato dei finecorsa è descritta nel paragrafo 6.3.4.

#### Gestione negli impianti 1 e 6

Impostare **P36**=18 e una qualsiasi uscita configurabile come uscita Selettore; collegare come indicato sotto.

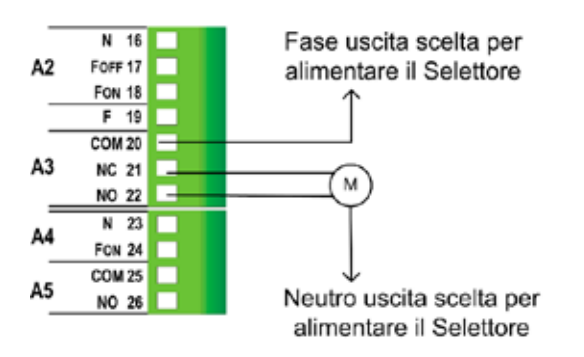

Il Selettore è alimentato finché non è raggiunta la posizione impostata nel Menu Selettore. Se si modifica la direzione del flusso d'aria quando il Selettore è alimentato, il Selettore si muoverà per raggiungere la nuova posizione solo al raggiungimento della posizione impostata in precedenza.

Se nel Menu Selettore si seleziona la posizione Locale-Remoto, o la si era selezionata precedentemente, il Selettore si attiva per il tempo **T70**. Se la posizione impostata nel Menu Selettore non è raggiunta entro 300 secondi il sistema va in Spegnimento con messaggio d'errore **Er68**.

#### Gestione negli impianti 5 e 9

Per questi impianti è possibile impostare una qualsiasi uscita configurabile come uscita Selettore. L'uscita è alimentata se dal Menu Selettore si è selezionata la posizione remota, altrimenti, se si è selezionata la posizione locale, è spenta.

#### 6.5.7 MOTORE PULIZIA 2

In Spento e Blocco per questioni di sicurezza il motore è sempre fermo. Il sistema non esce dallo stato di Check Up finché il motore non si è riposizionato.

Il motore si attiva:

- per il tempo T75, in Spegnimento, Recupero Accensione e Standby prima della fase di Pulizia Finale. La pulizia è ripetuta per P104 volte. Per disabilitare la pulizia in queste fasi impostare P104=0.
- in Check Up prima della fase di pulizia. Le Ventole e le Coclee sono disattive; la pulizia viene ripetuta per P105 volte. Per disabilitare la pulizia in questa fase impostare P105=0.
- in Normale e Modulazione, quando il tempo di lavoro supera il valore del parametro T76, la pulizia si attiva mentre i parametri della combustione non variano. La pulizia viene ripetuta per P79 volte. Per disabilitare la pulizia impostare P79=0.

La gestione del motore in questo caso può essere effettuata con un finecorsa o senza:

| <ul> <li>ges</li> </ul> | tione con finecorsa                                                                                                    |
|-------------------------|----------------------------------------------------------------------------------------------------|
| Fase                    | Descrizione                                                                                                    |
| Fase 1                  | Il sistema attiva il motore e controlla lo stato del finecorsa: quando si apre passa alla Fase 2. Se allo scadere del timer <b>T85</b> il finecorsa è ancora chiuso il sistema va in Blocco con errore <b>Er26</b> .                                                                                                    |
| Fase 2                  | La durata di questa fase è <b>T75</b> secondi: in questo tempo il motore deve aver concluso il suo spostamento in avanti o l'intero Ciclo di Pulizia. Al termine il sistema passa alla Fase 3.                                                                                                    |
| Fase 3                  | La durata massima di questa fase è <b>T101</b> secondi: per questo tempo il motore è Spento e deve essersi riposizionato nella posizione di partenza (il finecorsa si deve essere richiuso). Al termine il sistema passa alla Fase 4. Se alla scadenza di <b>T101</b> il finecorsa dovesse risultare aperto il sistema va in Blocco con errore <b>Er26</b> . |
| Fase 4                  | Se il numero di cicli di pulizia impostati è maggiore di uno inizia un altro ciclo di pulizia, altrimenti il motore viene disattivato.                                                                                                    |

Se durante il normale funzionamento il termoregolatore dovesse leggere il finecorsa aperto, il motore è attivato per tentare di richiudere il contatto; se non dovesse riuscirci, il sistema va in Blocco con messaggio d'errore **Er26**.

| <ul> <li>ges</li> </ul> | tione senza finecorsa:                                                                                                    |
|-------------------------|----------------------------------------------------------------------------------------------------|
| Fase                    | Descrizione                                                                                                    |
| Fase 1                  | Il sistema attiva il motore per un tempo pari a <b>T75</b> secondi: in questo tempo il motore deve aver concluso il suo spostamento in avanti o l'intero Ciclo di Pulizia. Al termine il sistema passa alla Fase 2. |
| Fase 2                  | La durata di questa fase è <b>T101</b> secondi: per questo tempo il motore è Spento e deve essersi riposizionato nella posizione di partenza. Al termine il sistema passa alla Fase 3.                              |
| Fase 3                  | Se il numero di cicli di pulizia impostati è maggiore di uno inizia un altro ciclo di pulizia, altrimenti il motore viene disattivato.                                                                              |

#### 6.5.8 COCLEA 2 (PAUSA-LAVORO)

Impostando **P81**=0 l'uscita è attiva per un tempo incrementato rispetto a quello della Coclea 1 di una percentuale **P72**; il tempo massimo di lavoro è costituito dal parametro **P57**. Se **P81**=1, 2 l'uscita è sempre attiva se la Coclea 1 è attiva. In Spegnimento e Standby l'uscita si disattiva solo allo scadere del timer **T27**.

#### 6.5.9 COCLEA 2 (SEMPRE ATTIVA)

L'uscita è attiva quando la Coclea 1 è attiva (cioè negli stati di Accensione, Stabilizzazione, Normale e Modulazione) e si disattiva, rispetto alla disattivazione della Coclea 1, solo allo scadere del timer **T27**.

#### 6.5.10 CANDELETTA

Per il suo funzionamento vedere il capitolo 5.

#### 6.5.11 MOTORE PULIZIA

#### In Spento e Blocco per questioni di sicurezza il motore è sempre fermo. Il sistema non esce dallo stato di Check Up finché il motore non si è riposizionato.

Il motore si attiva:

- per il tempo T86, in Spegnimento, Recupero Accensione e Standby prima della fase di Pulizia Finale. La ventola e la coclea sono disattive; la pulizia è ripetuta per P50 volte. Per disabilitare la pulizia in queste fasi impostare P50=0.
- in Check Up prima della fase di pulizia. Le Ventole e le Coclee sono disattive; la pulizia viene ripetuta per P151 volte. Per disabilitare la pulizia in questa fase impostare P151=0.
- ciclicamente, per il tempo T141÷T147, quando il tempo di lavoro in Normale e Modulazione supera il valore del parametro T87. I parametri della combustione non variano; la pulizia viene ripetuta per P49 volte. Per disabilitare la pulizia a regime impostare P49=0.
   Se il sistema dovesse andare in Sicurezza è utilizzato il timer T148.

Il motore può essere gestito con una uscita o con due.

#### Gestione con una uscita

La gestione in questo caso può essere effettuata con un finecorsa o senza:

gestione con finecorsa

| Fase   | Descrizione                                                                                                    |
|--------|----------------------------------------------------------------------------------------------------|
| Fase 1 | Il sistema attiva il motore e controlla lo stato del finecorsa: quando si apre passa alla Fase 2. Se allo scadere    |
|        | del timer <b>T85</b> il finecorsa è ancora chiuso il sistema va in Blocco con errore <b>Er25</b> .                   |
| Eaco 2 | La durata massima di questa fase è T86 o T141÷T147 secondi: in questo tempo il motore deve aver                      |
| rase z | concluso il suo spostamento in avanti o l'intero ciclo di pulizia. Al termine il sistema passa alla Fase 3.          |
|        | La durata massima di questa fase è T99 secondi: per questo tempo il motore è Spento e deve essersi                   |
| Eaco 2 | riposizionato nella posizione di partenza (il finecorsa si deve essere richiuso). Al termine il sistema passa        |
| rase 5 | alla Fase 4. Se alla scadenza di <b>T99</b> il finecorsa dovesse risultare aperto il sistema va in Blocco con errore |
|        | Er25.                                                                                                    |
| Fase 4 | Se il numero di cicli di pulizia effettuati è minore del numero di cicli impostati, il sistema inizia un altro ciclo |
|        | di pulizia partendo dalla Fase 1, altrimenti la funzione Pulizia si dichiara conclusa                                |

Se durante il normale funzionamento il termoregolatore dovesse leggere il finecorsa aperto, il motore è attivato per tentare di richiudere il contatto; se non dovesse riuscirci, il sistema va in Blocco con messaggio d'errore **Er25**.

| <ul> <li>ges</li> </ul> | tione senza finecorsa:                                                                                                    |
|-------------------------|----------------------------------------------------------------------------------------------------|
| Fase                    | Descrizione                                                                                                    |
| Fase 1                  | Il sistema attiva il motore per un tempo pari a <b>T86</b> o <b>T141÷T147</b> secondi: in questo tempo il motore deve aver concluso il suo spostamento in avanti o l'intero ciclo di pulizia. Al termine il sistema passa alla Fase 2. |
| Fase 2                  | La durata di questa fase è <b>T99</b> secondi: per questo tempo il motore è Spento e deve essersi riposizionato nella posizione di partenza. Al termine il sistema passa alla Fase 3.                                                  |
| Fase 3                  | Se il numero di cicli di pulizia effettuati è minore del numero di cicli impostati, il sistema inizia un altro ciclo di pulizia partendo dalla Fase 1, altrimenti la funzione Pulizia si dichiara conclusa                             |

#### Gestione con due uscite

L'uscita A3 gestisce la direzione, un'altra uscita configurabile gestisce l'attivazione del motore. La gestione del motore in questo caso può essere effettuata solo con finecorsa.

| Fase   | Descrizione                                                                                                    |
|--------|----------------------------------------------------------------------------------------------------|
| Fase 1 | Il sistema attiva il motore in modalità avanti e controlla lo stato del finecorsa: quando si apre passa alla Fase 2. Se allo scadere del timer <b>T85</b> il finecorsa è ancora chiuso il sistema va in Blocco con errore <b>Er25</b> .                                                                                                    |
| Fase 2 | La durata massima di questa fase è <b>T86</b> o <b>T141÷T147</b> secondi: in questo tempo il motore continua ad essere attivato nella modalità avanti. Trascorso il tempo fisso <b>T86</b> o <b>T141÷T148</b> , il sistema passa alla Fase 3.                                                                                                    |
| Fase 3 | La durata massima di questa fase è <b>T111</b> secondi: in questo tempo il motore viene attivato nella modalità indietro per riposizionarlo nella posizione di riposo: se durante il tempo massimo <b>T111</b> il contatto del finecorsa non si chiude, il sistema va in Blocco con errore <b>Er25</b> .<br>Se il contatto del finecorsa si chiude, il sistema passa alla Fase 4 |

Fase 4

Se il numero di cicli di pulizia effettuati è minore del numero di cicli impostati, il sistema inizia un altro ciclo di pulizia partendo dalla Fase 1, altrimenti la funzione Pulizia si dichiara conclusa

Se durante il normale funzionamento il termoregolatore dovesse leggere il finecorsa aperto, il motore è attivato nella modalità INDIETRO per tentare di richiudere il contatto; se non dovesse riuscirci nel tempo **T111**, il Sistema va in Blocco con messaggio d'errore **Er25** 

#### 6.5.12 BLOCCO COCLEA

L'uscita (che deve essere a contatti liberi) è utilizzata come contatto di protezione per la Coclea. Va connessa in serie all'alimentazione della Coclea e il contatto è sempre chiuso quando la Coclea viene abilitata al funzionamento e aperto quando non lo è, si apre inoltre in caso di allarmi per encoder non funzionante o non regolante (**Er47** o **Er48**) quando **P81**=1, 2.

#### 6.5.13 VENTOLA CANALIZZAZIONE

Per il suo funzionamento vedere il paragrafo 6.3.2.

#### 6.5.14 VENTOLA CANALIZZAZIONE 2

Per il suo funzionamento vedere il paragrafo 6.3.3.

#### 6.5.15 MOTORE PULIZIA 5

In Spento e Blocco per questioni di sicurezza il motore è sempre fermo. Il sistema non esce dallo stato di Check Up finché il motore non si è riposizionato. La gestione del motore è effettuata solamente con un finecorsa. Il motore è abilitato a funzionare solo se il sistema è in modalità Pellet e si attiva:

- in Spegnimento, Recupero Accensione e Standby prima della fase di Pulizia Finale, la ventola e la coclea sono disattive; durante la pulizia vengono effettuate P88 rotazioni del motore, ognuna nel tempo massimo di T108 secondi. Per disabilitare la pulizia in queste fasi impostare P88=0.
- in Check Up prima della fase di pulizia, le ventole e le coclee sono disattive; durante la pulizia vengono effettuate P89 rotazioni del motore, ognuna nel tempo massimo di T108 secondi. Per disabilitare la pulizia in questa fase impostare P89=0.
- ciclicamente, quando il tempo di lavoro in Normale e Modulazione supera il valore del parametro T110. I
  parametri della combustione non variano, vengono effettuate P87 rotazioni del motore ognuna nel tempo
  massimo di T108 secondi. Per disabilitare la pulizia in queste fasi impostare P87=0.

| Fase   | Descrizione                                                                                                    |
|--------|----------------------------------------------------------------------------------------------------|
| Fase 1 | Il motore esegue una rotazione in un tempo massimo di <b>T108</b> secondi e se è soddisfatta la condizione del finecorsa, passa alla Fase 2.<br>Se al termine di questo tempo il finecorsa non ha segnalato l'avvenuta rotazione, il motore tenta di sbloccarsi e di riposizionarsi nel tempo <b>T109</b> cambiando il verso di rotazione. Se la funzione di sblocco avviene con successo, il sistema ritenta l'intero ciclo di pulizia altrimenti va in Blocco con errore <b>Er29</b> .<br>Se al secondo tentativo la pulizia non si conclude con successo il sistema va in Blocco con errore <b>Er29</b> . |
| Fase 2 | Se il numero di rotazioni effettuate è minore di quello impostato, il sistema inizia un'altra rotazione partendo dalla Fase 1, altrimenti il motore viene disattivato.                                                                                                    |

Se durante il normale funzionamento il termoregolatore dovesse leggere il finecorsa aperto, il motore è attivato per tentare di richiudere il contatto; se non dovesse riuscirci, il sistema va in Blocco con messaggio d'errore **Er29**.

#### 6.5.16 ALIMENTAZIONE COCLEA IN PWM

L'uscita serve per alimentare la Coclea se gestita in PWM o DAC.

#### 6.6 FUNZIONE SBLOCCO COCLEA

Questa funzione è disponibile solo per i motori Coclea configurati con Encoder (**P81**=1, 2) e ha lo scopo di far ripartire il motore se si dovesse bloccare a causa di qualche pezzo di combustibile. Se il termoregolatore legge la velocità della Coclea a zero per alcuni secondi quando invece dovrebbe funzionare, sono dati a quest'ultima una serie di impulsi alla massima velocità per cercare di sbloccarla. Se ciò non dovesse funzionare, il sistema si porta in Spegnimento con errore **Er47**. Gli impulsi sono della durata di 2 secondi e il tempo di pausa tra un impulso e l'altro è pari al parametro **P118**.

#### 6.7 FUNZIONE MANUTENZIONE 1 SISTEMA

Quando si superano le ore di lavoro impostate tramite il parametro **T66** è segnalata la necessità di contattare l'assistenza. Sul display compare la scritta '*Service'* e il sistema se **P86**=1, va in Blocco. Per poter sbloccare il sistema, o se **P86**=0 per far scomparire la scritta è necessario accedere al Menu Reset Service. Per disabilitare questa funzione impostare **T66**=0; per abilitarla impostare **T66**>0.

#### 6.8 FUNZIONE MANUTENZIONE 2 SISTEMA

Quando si superano le ore di lavoro impostate tramite il parametro **T67** è segnalata la necessità di pulire il sistema. Sul display compare la scritta '*Pulizia*' ed è emessa una segnalazione acustica periodica. Per far terminare la segnalazione accedere al Menu Reset Pulizia. Per disabilitare questa funzione impostare **T67**=0; per abilitarla impostare **T67**>0.

#### 6.9 SPEGNIMENTO IN FASE DI ACCENSIONE

Quando il sistema ha superato la fase di Preriscaldo dell'Accensione ed è spento da un dispositivo esterno (come ad esempio il crono interno, il crono esterno o il modem), termina le fasi di Accensione e Stabilizzazione e al raggiungimento della potenza di regime va in Spegnimento. Sul display compare il messaggio "*Blocco Accensione*". Nel caso si manifesti qualche errore il sistema va subito in Spegnimento con errore.

Se viene pigiato il tasto **P2** è possibile lo Spegnimento immediato o la riaccensione.

#### 6.10 PULIZIA PERIODICA BRACIERE

Quando la stufa è a regime, o se A61=1 anche in Modulazione, il sistema provvede automaticamente alla procedura di pulizia periodica del braciere e sul display appare il messaggio di pulizia in corso. In base al valore di A62 si ha: • A62=0

A intervalli di tempo pari al Timer **T07** (minuti) e per la durata del Timer **T08** (secondi), i valori di Ventola Comburente e Coclea variano rispettivamente delle percentuali **P92** e **P93** rispetto a quelli impostati.

I valori minimi e massimi raggiungibili sono delimitati dai parametri **P14** e **P30** per la Ventola e **P27** e **P57** per la Coclea; impostando però un valore a -100% la relativa uscita sarà disattiva. Se **P92** è impostato a 101 la Ventola Combustione sarà impostata al massimo valore.

• **A62**=1

La pulizia periodica viene effettuata a intervalli di tempo variabili con la ricetta di combustione (timer **T202**) e per una durata variabile sia con la ricetta di combustione che con la potenza (timer **T203**÷**T208**).

I valori di Ventola Comburente e Coclea variano rispettivamente delle percentuali **P192** e **P193** rispetto a quelli impostati. Anche questi parametri variano con la ricetta di combustione.

I valori minimi e massimi raggiungibili sono delimitati dai parametri **P14** e **P30** per la Ventola e **P27** e **P57** per la Coclea; impostando però un valore a -100% la relativa uscita sarà disattiva. Se **P192** è impostato a 101 la Ventola Combustione sarà impostata al massimo valore.

Se il sistema proviene dall'Accensione, la pulizia viene effettuata con un ulteriore ritardo di **T201** minuti (se il sistema proviene direttamente dal Check Up il timer **T201** non è preso in considerazione).

#### 6.11 MANCANZA DI ALIMENTAZIONE DI RETE

In caso di mancanza di tensione di alimentazione, il sistema memorizza i dati di funzionamento più importanti. Al ritorno della tensione di rete il sistema valuta i dati salvati e, se il recupero dei dati è corretto, in base al valore del parametro **A53** si ha:

- Recupero Stato modalità 0 (A53=0)
  - se è mancata tensione per meno di **T88** il sistema torna nello stato in cui si trovava precedentemente
  - se il sistema era in uno stato di On ed è mancata tensione per un tempo compreso tra T88 e T89 il sistema va in Recupero Accensione
  - o se è mancata tensione per un tempo maggiore di **T89** il sistema va in Blocco con errore **Er15**

#### Recupero Stato modalità 1 (A53=1)

se è mancata tensione per meno di T88 il sistema torna nello stato in cui si trovava precedentemente
 se il sistema era in uno stato di On ed è mancata tensione per un tempo maggiore di T88 il sistema va in Recupero Accensione

#### 6.12 FUNZIONE SPEGNIMENTO RAPIDO

Questa funzione permette di portare il sistema in stato di Spento saltando la fase di Spegnimento; il controllo degli errori di sistema è garantito. Per attivarla seguire la seguente procedura:

1. portare il sistema in stato di Spegnimento senza errori

2. togliere tensione

3. ridare tensione pigiando il tasto di On/Off per 3 secondi

#### 6.13 FUNZIONE SPEGNIMENTO AUTOMATICO

Se il parametro **A40** è diverso da 0 il sistema dopo **T84** minuti di lavoro in Normale e Modulazione si porta in Recupero Accensione. Se **A40**=2 la durata della fase di spegnimento del Recupero Accensione è **T118** secondi e i termostati non sono presi in considerazione.

#### 6.14 FUNZIONE REFILL

Questa funzione fornisce una stima del combustibile rimanente nel serbatoio.

Il costruttore deve impostare i parametri **P111** e **P112**.

Ogni volta che viene caricato pellet nel serbatoio, l'utente deve selezionare il livello di carica (25%, 50%, 75% o 100%) raggiunto nell'apposito menu, o, nel caso di tastiere serie K500, pigiare il tasto **ESC** per 3 secondi per confermare il livello impostato precedentemente da menu.

Se il livello scende sotto al 20% del totale, appare il messaggio '*Refill'* e si hanno a disposizione 180 minuti prima che la funzione si disattivi. La funzione si disattiva anche in caso di errore **Er03** o **Er18**.

Se il parametro P12=1 e il livello scende sotto al 10% del totale, il sistema va in Blocco con errore Er18.

Per riattivare la funzione entrare di nuovo nel menu Refill e per disattivare la funzione impostare il valore a 0.

Se **P111**=0 la funzione non è disponibile e i relativi menu non sono visibili.

#### 6.15 FUNZIONE SOFT MODE

Se la funzione è attiva le velocità delle ventole e della coclea sono pari alla potenza 5 decrementata di una percentuale programmabile; la velocità delle ventole riscaldamento e canalizzazione è decrementata in ogni stato di funzionamento, quella delle ventole comburenti e della Coclea solo quando il sistema è in Normale. Sul display appare il messaggio *Soft Mode*.

| Uscita                                                                                   | Percentuale di decremento |
|------------------------------------------------------------------------------------------|---------------------------|
| Ventilatore Comburente                                                                   | P61                       |
| Coclea                                                                                   | P62                       |
| Ventilatore Comburente 2 (se presente)                                                   | P63                       |
| Ventilatore Riscaldamento (se presente)                                                  | P64                       |
| Ventilatore Canalizzazione (se presente)                                                 | P65                       |
| Ventilatore Canalizzazione 2 (se presente)                                               | P66                       |
| Se un parametro è impostato a zero la relativa uscita non lavora in Soft Mode.           |                           |
| Se <b>P61</b> o <b>P62</b> non sono nulli il regolatore di aria primaria è disabilitato. |                           |

#### 6.16 FUNZIONE CHIUSURA PRESSOSTATO

La procedura per tentare di richiudere il pressostato si attiva se **P114**=1. In caso di apertura del pressostato, per il tempo **T10** ogni 20 s viene acceso per 5 s il ventilatore comburente alla velocità **P30**; se al termine di **T10** è ancora aperto il sistema va in blocco con errore **Er02**.

#### 6.17 FUNZIONE MODALITÀ NOTTE

La modalità notte permette di disabilitare nelle fasce impostate, il funzionamento dei seguenti motori: Motore Caricamento (se **P100**=1), Motore Pulizia (se **P103**=1), Motore Pulizia 2 (se **P102**=1), Motore Pulizia 3 (se **P101**=1), Motore Pulizia 5 (se **P99**=1).

Nei display CP lo stato della funzione è visibile nel menu Informazioni di Sistema; nei display serie K invece durante gli orari impostati, appare il messaggio *Modalità Notte*.

La programmazione delle fasce orarie è analoga a quella illustrata nel Menu Crono. Per la programmazione a cavallo di mezzanotte impostare una fascia fino alle 23.59 e la successiva dalle 00.00 fino all'ora desiderata.

#### 7 PARAMETRIZZAZIONE MENU SISTEMA (TPAR)

#### 7.1 MENU COCLEA (TPO1)

Nel caso di versione con Encoder (parametro **P81**=1, 2) i valori sono espressi in RPM, nel caso di versione senza encoder (**P81**=0) in secondi. La regolazione dei tempi di Coclea On è impostabile con step di 0.1 secondi, la velocità con step di 10 RPM. I valori impostati e/o calcolati sono delimitati automaticamente entro i limiti **P05** e **P27**.

| Codice         | Descrizione                                                            | Min           | Max         | U         | Def. |
|----------------|------------------------------------------------------------------------|---------------|-------------|-----------|------|
| C01 *          | Potenza di Acconsiono                                                  | 0             | DOE         | [s]       |      |
| COI            |                                                                        | 0/ <b>P27</b> | PUS         | [RPM]     |      |
| <b>CO2</b> *   | Potenza di Stabilizzazione                                             | 0             | <b>D</b> 05 | [s]       |      |
| 02             |                                                                        | 0/ <b>P27</b> | FUJ         | [RPM]     |      |
| C03 *          | Potenza 1                                                              | P27           | P05         | [s]/[RPM] |      |
| <b>C04</b> *   | Potenza 2                                                              | P27           | P05         | [s]/[RPM] |      |
| C05 *          | Potenza 3                                                              | P27           | P05         | [s]/[RPM] |      |
| <b>C06</b> *   | Potenza 4                                                              | P27           | P05         | [s]/[RPM] |      |
| <b>C07</b> *   | Potenza 5                                                              | P27           | P05         | [s]/[RPM] |      |
| <b>C08</b> *   | Potenza 6                                                              | P27           | P05         | [s]/[RPM] |      |
| C10 *          | Detenza Seconda Acconciana                                             | 0             | DOF         | [s]       |      |
| C10 **         | Polenza Seconda Accensione                                             | 0/ <b>P27</b> | PUS         | [RPM]     |      |
| C11 *          | Potenza di Modulazione                                                 | P27           | P05         | [s]/[RPM] |      |
| DOF            | Tempo Totale Periodo Coclea                                            | 4             | 60          | [s]       |      |
| P05            | Velocità Massima Coclea                                                | 200           | 3000        | [RPM]     |      |
| P15            | Valore Step di correzione dei valori di Coclea                         | 1             | 20          | [%]       |      |
| 007            | Tempo Minimo di Coclea On                                              | 0             | 60          | [s]       |      |
| P27            | Velocità Minima Coclea                                                 | 200           | 3000        | [RPM]     |      |
| P35            | Numero impulsi per giro                                                | 1             | 10          | [nr]      |      |
| DE7 *          | Massimo tempo Coclea On raggiungibile                                  | 0             | 60          | [s]       |      |
| P57 *          | Velocità massima della Coclea raggiungibile                            | 0             | 3000        | [RPM]     |      |
|                | Percentuale di decremento della velocità/tempo di on della             |               |             |           |      |
| P62            | Coclea rispetto ai valori della potenza 5 se la funzione Soft mode     | 0             | 100         | [%]       |      |
|                | è attiva                                                               |               |             |           |      |
|                | Gestione Coclea: 0=senza Encoder, 1=con Encoder, 2=con                 |               |             |           |      |
|                | Encoder auto.                                                          |               |             |           |      |
|                | Nel caso di <b>P81</b> =2 il sistema lavora con gestione encoder. In   |               |             |           |      |
| P81            | caso di regolazione fallita o assenza del segnale encoder, il          | 0             | 2           | [nr]      |      |
|                | sistema va in blocco con errore Er47/Er48. Se il sistema va in         |               |             |           |      |
|                | Blocco con errore <b>Er47</b> al reset dell'allarme il sistema riparte |               |             |           |      |
|                | nella modalità <b>P81</b> =0.                                          |               |             |           |      |
| D03            | Variazione percentuale della velocità/tempo di on Coclea durante       | -100          | 100         | ۲٥/۵٦     |      |
| F 95           | la Pulizia Periodica                                                   | -100          | 100         | [ /0]     |      |
| D111           | Quantitativo massimo di pellet contenibile nel serbatoio della         | 0             | 0000        | [Ka]      |      |
|                | stufa                                                                  | U             | 9000        | [19]      |      |
|                | Quantità di pellet consumato in 10 minuti con la coclea a metà         |               |             |           |      |
| P112           | della massima velocità (P05). Per la stima del valore, utilizzare      | 1             | 9999        | [g]       |      |
|                | la funzione 'Test Caricamento'.                                        |               |             |           |      |
| P118           | Tempo di Off Coclea nella funzione di Sblocco                          | 1             | 60          | [s]       |      |
| P193 *         | Variazione percentuale della velocità/tempo di on Coclea               | -100          | 100         | [%]       |      |
|                | durante la Pulizia Periodica                                           | 100           | 100         | [,0]      |      |
| * varia con le | ricette di combustione                                                 |               |             |           |      |

#### 7.2 MENU VENTILATORE COMBUSTIONE (TPO2)

| Impostazione delle Velocità del Ventilatore Combustione per ogni potenza/fase di funzionamento. Nel caso di versione |                                                                         |              |                         |               |          |  |
|----------------------------------------------------------------------------------------------------|-------------------------------------------------------------------------|--------------|-------------------------|---------------|----------|--|
| con Encode                                                                                                    | er (parametro <b>P25</b> =1, 2) i valori sono espressi in RPM, nel caso | di versio    | one senza               | a encoder (P2 | 25=0) in |  |
| percentuale                                                                                                    | e. I valori impostati e/o calcolati sono delimitati automaticamente er  | ntro i limit | i <b>P14</b> e <b>F</b> | P30.          |          |  |
| Codice                                                                                                    | Descrizione                                                             | Min          | Max                     | U             | Def.     |  |
| V01 *                                                                                                    | Velocità in Accensione                                                  | P14          | P30                     | [V]/[RPM]     |          |  |
| V02 *                                                                                                    | Velocità in Stabilizzazione                                             | P14          | P30                     | [V]/[RPM]     |          |  |
| V03 *                                                                                                    | Velocità Potenza 1                                                      | P14          | P30                     | [V]/[RPM]     |          |  |
| V04 *                                                                                                    | Velocità Potenza 2                                                      | P14          | P30                     | [V]/[RPM]     |          |  |
| V05 *                                                                                                    | Velocità Potenza 3                                                      | P14          | P30                     | [V]/[RPM]     |          |  |
| V06 *                                                                                                    | Velocità Potenza 4                                                      | P14          | P30                     | [V]/[RPM]     |          |  |
| V07 *                                                                                                    | Velocità Potenza 5                                                      | P14          | P30                     | [V]/[RPM]     |          |  |

| <b>V08</b> * | Velocità Potenza 6                                                                                                    | P14           | P30  | [V]/[RPM] |  |  |  |
|--------------|----------------------------------------------------------------------------------------------------|---------------|------|-----------|--|--|--|
| V09 *        | Velocità in Spegnimento                                                                                                    | P14           | P30  | [V]/[RPM] |  |  |  |
| V10 *        | Velocità in Seconda Accensione                                                                                                    | P14           | P30  | [V]/[RPM] |  |  |  |
| V11 *        | Velocità in Modulazione                                                                                                    | P14           | P30  | [V]/[RPM] |  |  |  |
| V24 *        | Velocità in Accensione-Preriscaldo                                                                                                    | 0/ <b>P14</b> | P30  | [V]/[RPM] |  |  |  |
| D14          | Velocità Minima Ventilatore Combustione                                                                                                    | 0             | 230  | [V]       |  |  |  |
| P14          |                                                                                                    | 300           | 2800 | [RPM]     |  |  |  |
| P16          | Valore dello step di correzione della velocità del Ventilatore                                                                                                    | 1             | 20   | [%]       |  |  |  |
| P22          | Velocità con Portello aperto                                                                                                    | 0/ <b>P14</b> | P30  | [V]/[RPM] |  |  |  |
| P25          | Gestione Ventola Comburente: 0=senza Encoder, 1=con<br>Encoder, 2=con Encoder auto.<br>Nel caso di <b>P25</b> =2 il sistema lavora con gestione encoder. In caso<br>di regolazione fallita o assenza del segnale encoder, il sistema va<br>in Blocco con errore <b>Er07/Er08</b> .<br>Se il sistema va in Blocco con errore <b>Er07</b> al reset dell'allarme il<br>sistema riparte nella modalità <b>P25</b> =0. | 0             | 2    | [nr]      |  |  |  |
| P29          | Numero impulsi per giro                                                                                                    | 1             | 10   | [nr]      |  |  |  |
| <b>D</b> 30  | Velocità Maccima Ventilatore Combustiene                                                                                                    | 0             | 230  | [V]       |  |  |  |
| F30          |                                                                                                    | 300           | 2800 | [RPM]     |  |  |  |
| P61          | Percentuale di decremento della velocità del Ventilatore<br>Combustione rispetto ai valori della potenza 5 se la funzione Soft<br>mode è attiva                                                                                                    | 0             | 100  | [%]       |  |  |  |
| P92          | Variazione percentuale della velocità Ventola Comburente durante<br>la Pulizia Periodica                                                                                                    | -100          | 101  | [%]       |  |  |  |
| P192 *       | Variazione percentuale della velocità Ventola Comburente durante<br>la Pulizia Periodica                                                                                                    | -100          | 101  | [%]       |  |  |  |
| * varia con  | * varia con le ricette di combustione                                                                                                    |               |      |           |  |  |  |

#### 7.3 MENU VENTILATORE RISCALDAMENTO (TPO3)

| Impostazione delle Velocità del Ventilatore Riscaldamento per ogni potenza di funzionamento. |                                                                                                    |       |     |     |      |      |
|----------------------------------------------------------------------------------------------|----------------------------------------------------------------------------------------------------|-------|-----|-----|------|------|
| Codice                                                                                       | Descrizione                                                                                                    | Sonda | Min | Max | U    | Def. |
| F01                                                                                          | Velocità Potenza 1                                                                                                    |       | 0   | 230 | [V]  |      |
| F02                                                                                          | Velocità Potenza 2                                                                                                    |       | 0   | 230 | [V]  |      |
| F03                                                                                          | Velocità Potenza 3                                                                                                    |       | 0   | 230 | [V]  |      |
| F04                                                                                          | Velocità Potenza 4                                                                                                    |       | 0   | 230 | [V]  |      |
| F05                                                                                          | Velocità Potenza 5                                                                                                    |       | 0   | 230 | [V]  |      |
| F06                                                                                          | Velocità Potenza 6                                                                                                    |       | 0   | 230 | [V]  |      |
| P06                                                                                          | Gestione Potenza Riscaldamento: 1=uguale a potenza<br>combustione; 2=proporzionale a temperatura fumi;<br>3=proporzionale a temperatura ambiente locale |       | 1   | 3   | [nr] |      |
| P64                                                                                          | Percentuale di decremento della velocità del Ventilatore<br>Riscaldamento rispetto ai valori della potenza 5 se la<br>funzione Soft mode è attiva       |       | 0   | 100 | [%]  |      |
| P95                                                                                          | Potenza Riscaldamento minima impostabile                                                                                                    |       | 0   | 1   | [nr] |      |
| A04                                                                                          | Modalità riscaldamento: 0=manuale/automatica; 1=solo automatica                                                                                         |       | 0   | 1   | [nr] |      |
| Th05                                                                                         | Attivazione Ventilatore Riscaldamento                                                                                                    | Fumi  | 5   | 900 | [°C] |      |
| D04                                                                                          | Delta variazione temperatura fumi per regolazione automatica Ventilatore Riscaldamento ( <b>P06</b> =2)                                                 | Fumi  | 1   | 120 | [°C] |      |
| <b>T69</b>                                                                                   | Ritardo attivazione alla massima velocità della Ventola<br>Riscaldamento se temperatura fumi>termostato <b>Th07</b>                                     |       | 0   | 900 | [s]  |      |
| <b>T96</b>                                                                                   | Ritardo cambio potenza riscaldamento (usato solo se la potenza diminuisce)                                                                              |       | 0   | 900 | [s]  |      |

#### MENU TERMOSTATI (TPO4) 7.4

| Impostazione dei termostati di funzionamento del sistema. |                                                |       |     |     |      |      |
|-----------------------------------------------------------|------------------------------------------------|-------|-----|-----|------|------|
| Codice                                                    | Descrizione                                    | Sonda | Min | Max | U    | Def. |
| Th01                                                      | Stufa Spenta                                   | Fumi  | 5   | 900 | [°C] |      |
| Th02                                                      | Disattivazione Accenditore (Candeletta)        | Fumi  | 5   | 900 | [°C] |      |
| Th03                                                      | Pre-Spegnimento per mancanza fiamma            | Fumi  | 5   | 900 | [°C] |      |
| Th06                                                      | Passaggio in Stabilizzazione da fase Variabile | Fumi  | 5   | 900 | [°C] |      |
| Th07                                                      | Modulazione per Sovratemperatura Fumi          | Fumi  | 5   | 900 | [°C] |      |
| Th08                                                      | Sicurezza per Sovratemperatura Fumi            | Fumi  | 5   | 900 | [°C] |      |

| Th09   | Bypass Accensione                                                                                                    | Fumi                 | 5  | 900 | [°C] |  |
|--------|----------------------------------------------------------------------------------------------------|----------------------|----|-----|------|--|
| Th28   | Stufa Spenta in Standby                                                                                                    | Fumi                 | 5  | 900 | [°C] |  |
| Th35** | Termostato di spegnimento per Potenza 1                                                                                                    | Fumi                 | 5  | 900 | [°C] |  |
| Th36** | Termostato di spegnimento per Potenza 2                                                                                                    | Fumi                 | 5  | 900 | [°C] |  |
| Th37** | Termostato di spegnimento per Potenza 3                                                                                                    | Fumi                 | 5  | 900 | [°C] |  |
| Th38** | Termostato di spegnimento per Potenza 4                                                                                                    | Fumi                 | 5  | 900 | [°C] |  |
| Th39** | Termostato di spegnimento per Potenza 5                                                                                                    | Fumi                 | 5  | 900 | [°C] |  |
| Th40** | Termostato di spegnimento per Potenza 6                                                                                                    | Fumi                 | 5  | 900 | [°C] |  |
| Th43** | Termostato di spegnimento per Modulazione                                                                                                    | Fumi                 | 5  | 900 | [°C] |  |
| Th53   | Termostato Ambiente di Sicurezza                                                                                                    | Ambiente             | 10 | 40  | [°C] |  |
| Th56   | Termostato attivazione Uscita Termostatata                                                                                                    | Fumi                 | 5  | 900 | [°C] |  |
| Ih32   | Isteresi Termostato Ambiente 2                                                                                                    | Ambiente<br>Remota 2 | 0  | 10  | [°C] |  |
| Ih33   | Isteresi Termostato Ambiente                                                                                                    | Ambiente             | 0  | 10  | [°C] |  |
| Ih34   | Isteresi Termostato Ambiente Remoto                                                                                                    | Ambiente<br>Remota   | 0  | 10  | [°C] |  |
| D01    | Delta di incremento temperatura fumi in Stabilizzazione                                                                                                    | Fumi                 | 0  | 100 | [°C] |  |
| D05    | Delta temperatura ambiente per regolazione automatica<br>della potenza di combustione [A] e Ventilatore<br>Riscaldamento.                                                                                                    | Ambiente             | 3  | 30  | [°C] |  |
| D13    | Delta variazione temperatura ambiente remota per regolazione automatica combustione                                                                                                    | Ambiente<br>Remota   | 3  | 30  | [°C] |  |
| D23    | Delta di incremento temperatura ambiente oltre il<br>Termostato Ambiente per passare da Modulazione a<br>Standby, se <b>A01</b> =2, al termine di <b>T43</b> .                                                                              | Ambiente             | 0  | 50  | [°C] |  |
| D27    | Delta da sommare al Termostato Ambiente Remoto per passare, al termine di <b>T43</b> , da Modulazione a Standby se <b>A01</b> =2. Affinché il sistema, al termine di <b>T43</b> , passi da Modulazione a Standby impostare <b>D27</b> =0.   | Ambiente<br>Remota   | 0  | 50  | [°C] |  |
| D28    | Delta da sommare al Termostato Ambiente Remoto 2 per passare, al termine di <b>T43</b> , da Modulazione a Standby se <b>A01</b> =2. Affinché il sistema, al termine di <b>T43</b> , passi da Modulazione a Standby impostare <b>D28</b> =0. | Ambiente<br>Remota 2 | 0  | 50  | [°C] |  |
| D30    | Delta temperatura ambiente remota 2 per regolazione<br>automatica Ventilatore Canalizzazione 2                                                                                                    | Ambiente<br>Remota 2 | 3  | 30  | [°C] |  |
| D41    | Delta di Accensione                                                                                                    | Fumi                 | 0  | 100 | [°C] |  |
|        |                                                                                                    |                      |    |     |      |  |

\*\* Impostazioni per ogni singola fase/potenza di combustione della temperatura fumi sotto la quale, dopo il tempo di attesa di Prespegnimento T14, la stufa va in Spegnimento per mancanza fiamma. Questi valori intervengono in aggiunta al controllo del Termostato Th03.

#### 7.5 MENU TIMER (TPO5)

| Impostazione delle tempistiche associate alle varie fasi di funzionamento del sistema. |                                                                 |     |      |       |      |
|----------------------------------------------------------------------------------------|-----------------------------------------------------------------|-----|------|-------|------|
| Codice                                                                                 | Descrizione                                                     | Min | Max  | U     | Def. |
| T01                                                                                    | Tempo durata Check Up in Accensione                             | 0   | 900  | [s]   |      |
| <b>T02</b>                                                                             | Tempo durata Preriscaldo Candeletta in Accensione               | 0   | 900  | [s]   |      |
| <b>T03</b>                                                                             | Tempo durata Precarico in Accensione                            | 0   | 900  | [s]   |      |
| <b>T04</b>                                                                             | Tempo durata Accensione Fissa in Accensione                     | 0   | 3600 | [s]   |      |
| T05                                                                                    | Tempo durata Accensione Variabile in Accensione                 | 0   | 3600 | [s]   |      |
| <b>T06</b>                                                                             | Tempo durata Stabilizzazione in Accensione                      | 0   | 900  | [s]   |      |
| <b>T07</b>                                                                             | Intervallo di ripetizione Pulizia Periodica                     | 5   | 600  | [min] |      |
| <b>T08</b>                                                                             | Durata Pulizia Periodica                                        | 0   | 900  | [s]   |      |
| <b>T09</b>                                                                             | Ritardo intervento Sicurezza AT1                                | 1   | 900  | [s]   |      |
| <b>T10</b>                                                                             | Ritardo intervento Sicurezza AT2 (pressostato)                  | 1   | 900  | [s]   |      |
| T11                                                                                    | Ritardo uscita dallo Standby                                    | 0   | 900  | [s]   |      |
| T13                                                                                    | Tempo di durata minima di fase di Spegnimento                   | 0   | 900  | [s]   |      |
| T14                                                                                    | Tempo di attesa Prespegnimento per mancanza fiamma              | 0   | 900  | [s]   |      |
| T15                                                                                    | Tempo di attesa Spegnimento in Sicurezza                        | 0   | 900  | [s]   |      |
| T16                                                                                    | Tempo durata Pulizia Finale                                     | 0   | 900  | [s]   |      |
| T17                                                                                    | Ritardo cambio potenza di combustione                           | 0   | 900  | [s]   |      |
| T18                                                                                    | Ritardo cambio potenza di combustione in uscita dall'Accensione | 0   | 900  | [s]   |      |
| T22                                                                                    | Ritardo ingresso in Standby                                     | 0   | 900  | [s]   |      |
| T23                                                                                    | Timer riempimento serbatoio combustibile                        | 0   | 3600 | [s]   |      |

| T24              | Durata segnalazione mancanza combustibile se un'uscita è<br>configurata come Motore Caricamento Pellet o durata controllo<br>riempimento combustibile se il Motore Caricamento Pellet non è<br>presente | 0  | 3600 | [s]        |  |
|------------------|----------------------------------------------------------------------------------------------------|----|------|------------|--|
| T27              | Ritardo disattivazione Coclea 2                                                                                                    | 1  | 900  | [s]        |  |
| T29              | Tempo attesa Precarico in Accensione                                                                                                    | 0  | 900  | [s]        |  |
| Т30              | Lavoro Motore Pulizia 3 in Spegnimento, Recupero Accensione e<br>Standby                                                                                                    | 0  | 9600 | [s]        |  |
| T31*             | Pausa Motore Pulizia 3                                                                                                    | 1  | 900  | [min]      |  |
| T34              | Tempo di lavoro della Coclea se c'è ritorno di fiamma                                                                                                    | 0  | 3600 | [s]        |  |
| <b>T40</b>       | Ritardo attivazione Coclea se è presente la Valvola Sicurezza Pellet                                                                                                    | 0  | 900  | [s]        |  |
| T43              | Tempo trascorso il quale il sistema passa da Modulazione a Standby<br>se <b>A01</b> =2 e se temperatura ambiente>Termostato Ambiente in uso<br>più <b>D23</b> o <b>D27</b> o <b>D28</b>                 | 0  | 9600 | [s]        |  |
| <b>T50</b>       | Tempo di avanzamento Coclea alla fine dello Spegnimento                                                                                                    | 0  | 900  | [s]        |  |
| <b>T66</b>       | Ore di funzionamento del sistema prima che vada in Blocco Service                                                                                                    | 0  | 9999 | [ore]      |  |
| T67              | Ore di funzionamento del sistema prima del messaggio 'Pulizia'                                                                                                    | 0  | 9999 | [ore]      |  |
| <b>T70</b>       | Tempo cambio posizione Selettore                                                                                                    | 1  | 250  | [s]        |  |
| T75              | Lavoro Motore Pulizia 2 in Spegnimento, Recupero Accensione e<br>Standby                                                                                                    | 0  | 9600 | [s]        |  |
| <b>T76</b> *     | Pausa Motore Pulizia 2                                                                                                    | 1  | 900  | [min]      |  |
| <b>T84</b> *     | Tempo di lavoro prima che il sistema effettui lo spegnimento automatico                                                                                                    | 1  | 9600 | [min]      |  |
| T85              | Tempo massimo per apertura finecorsa motori pulizia                                                                                                    | 1  | 60   | [s]        |  |
| <b>T86</b>       | Lavoro Motore Pulizia in Spegnimento, Recupero Accensione e<br>Standby                                                                                                    | 0  | 9600 | [s]        |  |
| <b>T87</b> *     | Pausa Motore Pulizia                                                                                                    | 1  | 900  | [min]      |  |
| <b>T88</b>       | Massimo tempo di mancanza di alimentazione affinché il sistema torni nello stato in cui si trovava                                                                                                    | 10 | 900  | [s]        |  |
| <b>T89</b>       | Massimo tempo di mancanza di alimentazione affinché il sistema<br>torni in Recupero Accensione                                                                                                    | 1  | 1400 | [min]      |  |
| <b>T92</b>       | Tempo di apertura Portello prima che il sistema vada in Blocco                                                                                                    | 1  | 900  | [s]        |  |
| <b>T99</b>       | Tempo di ritorno/Fine ciclo del Motore Pulizia                                                                                                    | 0  | 9600 | [s]        |  |
| T100             | Tempo di ritorno/Fine ciclo del Motore Pulizia 3                                                                                                    | 0  | 9600 | [s]        |  |
| T101             | Tempo di ritorno/Fine ciclo del Motore Pulizia 2                                                                                                    | 0  | 9600 | [s]        |  |
| T108             | Durata massima di un giro del Motore Pulizia 5                                                                                                    | 0  | 9600 | [S]        |  |
| 1109<br>T110 *   | Durata di sdiocco del motore Pulizia 5                                                                                                    | 0  | 9600 | [S]        |  |
| 1110 **          | Pausa Molore Pulizia o<br>Lavoro Motore Pulizia per chiudere il finecorsa se gestito con 2                                                                                                    | 0  | 900  | [[]]]]     |  |
| T111             | uscite                                                                                                    | 0  | 9600 | [s]        |  |
| T118             | di funzione 'Spegnimento Automatico' se A40=2                                                                                                    | 1  | 900  | [s]        |  |
| T141             | Lavoro Motore Pulizia in Normale per Potenza 1                                                                                                    | 0  | 9600 | [S]        |  |
| 1142<br>T142     | Lavoro Motore Pulizia in Normale per Potenza 2                                                                                                    | U  | 9600 | [S]        |  |
| 1145<br>T144     | Lavoro Motore Pulizia in Normale per Potenza 3                                                                                                    | 0  | 9600 | [S]<br>[c] |  |
| T145             | Lavoro Motore Pulizia in Normale per Potenza 5                                                                                                    | 0  | 9600 | [5]<br>[5] |  |
| T146             | Lavoro Motore Pulizia in Normale per Potenza 6                                                                                                    | 0  | 9600 | [s]        |  |
| T147             | Lavoro Motore Pulizia in Modulazione                                                                                                    | 0  | 9600 | [s]        |  |
| T148             | Lavoro Motore Pulizia in stato di Sicurezza                                                                                                    | 0  | 9600 | [s]        |  |
| T201 *           | Ritardo inizio Pulizia Periodica se effettuata per la prima volta dall'ingresso in Normale (se <b>A62</b> =1)                                                                                           | 0  | 900  | [min]      |  |
| T202 *           | Intervallo di ripetizione Pulizia Periodica (se A62=1)                                                                                                    | 0  | 900  | [min]      |  |
| T203 *           | Durata Pulizia Periodica per potenza 1 (se A62=1)                                                                                                    | 0  | 900  | [s]        |  |
| T204 *           | Durata Pulizia Periodica per potenza 2 (se A62=1)                                                                                                    | 0  | 900  | [s]        |  |
| T205 *           | Durata Pulizia Periodica per potenza 3 (se <b>A62</b> =1)                                                                                                    | 0  | 900  | [s]        |  |
| 1206 *           | Durata Pulizia Periodica per potenza 4 (se A62=1)                                                                                                    | 0  | 900  | [S]        |  |
| 120/ *<br>T209 * | Durata Pulizia Periodica per potenza 5 (se A62-1)                                                                                                    | 0  | 900  | [5]<br>[c] |  |
| T211 *           | Durata Periodica per potenza di Modulazione (se $\Delta 62=1$ )                                                                                                    | 0  | 900  | [s]        |  |
| * varia cor      | le ricette di combustione                                                                                                    | v  | 500  |            |  |

#### 7.6 MENU IMPOSTAZIONI (TPO8)

| Impostazio        | ni delle funzioni generali del sistema.                                             |          | 1        |               |      |
|-------------------|-------------------------------------------------------------------------------------|----------|----------|---------------|------|
| Codice            | Descrizione                                                                         | Min      | Max      | U             | Def. |
|                   | Gestione raggiungimento Termostato Ambiente in uso: 0=il sistema                    |          |          |               |      |
| 401               | va in Spegnimento, 1=il sistema va in Modulazione, 2=il sistema va                  | 0        | 2        | [nr]          |      |
|                   | in Modulazione, poi se D23 o D27 sono soddisfatti e trascorso T43                   | Ū        | -        | []            |      |
|                   | va in Standby                                                                       |          |          |               |      |
| A10               | Comando di accensione dallo Spegnimento: 0=manda in Recupero                        | 0        | 1        | [nr]          |      |
|                   | Accensione; 1=manda in Check Up                                                     | Ū        | -        | []            |      |
| Δ19               | Gestione Sonda o Termostato Ambiente Locale: 0=termostato,                          | 0        | 1        | [nr]          |      |
|                   | 1=sonda                                                                             | •        | -        | []            |      |
| A26               | Gestione uscita da Standby: 0=immediata, 1=solo allo scadere del                    | 0        | 1        | [nr]          |      |
|                   | timer <b>T13</b> e se temperatura fumi< <b>Th28</b>                                 | -        | -        | []            |      |
| A28               | Gestione Freno Coclea: 0=non abilitato; 1=abilitato                                 | 0        | 1        | [nr]          |      |
| A40               | Gestione funzione 'Spegnimento Automatico'                                          | 0        | 2        | [nr]          |      |
| A47               | Presenza menu Standby in Menu utente 1                                              | 0        | 1        | [nr]          |      |
| A48               | Gestione tasto P3 o K5 del pannello di controllo per caricamento                    | 0        | 1        | [nr]          |      |
|                   | Manuale Pellet: 0=abilitato; 1=disabilitato                                         | -        |          |               |      |
|                   | Gestione mancanza tensione di rete: 0=sistema in Blocco con Er15                    | •        |          |               |      |
| A53               | se e mancata tensione di rete per più di <b>189</b> minuti; 1=sistema in            | 0        | 1        | [nr]          |      |
|                   | Recupero Accensione se e mancata tensione per più di 189 minuti                     |          |          |               |      |
| A61               | besuone Puizia Periodica: U=adilitata solo in Normale, 1=adilitata                  | 0        | 1        | [nr]          |      |
| 162               | Abilitazione actione Dulizia Periodica con parametri per ricetta                    | 0        | 1        | [nr]          |      |
| A02               | Admitazione gestione runzia renouida con parametri per ficella                      | 0        | 1        | [11]<br>[pr]  |      |
| A04<br>D02        | Numero Massimo di tentativi di accensione                                           | 1        | <u> </u> | [11]<br>[nr]  |      |
| P02               | Numero potenze di combustione di lavoro                                             | 1        | 6        | [nr]          |      |
| P03               | Numero di ricette visibili all'utente                                               | 1        | 4        | [nr]          |      |
|                   | Ricetta di combustione in uso (se <b>P04</b> è diverso da 1 il massimo              | 1        | 1        |               |      |
| P08               | valore impostabile è <b>P04</b> )                                                   | 1        | 4        | [nr]          |      |
|                   | Configurazione sensore Livello Pellet: 0=ingresso sensore N.C.;                     |          |          |               |      |
| P09               | 1=ingresso sensore N.O.                                                             | 0        | 1        | [nr]          |      |
| 012               | Funzione Refill con errore nel caso di soglia minore del 10%:                       | 0        | 4        | [ س س ا       |      |
| P12               | 0=errore disabilitato, 1=errore abiltato                                            | U        | T        | [ut]          |      |
| <b>P36</b>        | Configurazione Uscita A3                                                            | 0        | 44       | [nr]          |      |
| P46               | Configurazione Uscita A5                                                            | 0        | 44       | [nr]          |      |
| P47               | Configurazione Uscita A2                                                            | 0        | 44       | [nr]          |      |
| P48               | Configurazione Uscita V3                                                            | 0        | 44       | [nr]          |      |
| P49               | Cicli di pulizia Motore Pulizia a regime                                            | 0        | 100      | [nr]          |      |
| P50               | Cicli di pulizia Motore Pulizia nella fase di spegnimento del braciere              | 0        | 100      | [nr]          |      |
| P51               | Configurazione Uscita A4                                                            | 0        | 44       | [nr]          |      |
| P52               | Configurazione Uscita A1                                                            | 0        | 44       | [nr]          |      |
| P69               | Configurazione impianto riscaldamento                                               | 0        | 12       | [nr]          |      |
| P70               | Configurazione Ingresso IN9                                                         | 0        | 30       | [nr]          |      |
| P71               | Configurazione Ingresso IN8                                                         | 0        | 30       | [nr]          |      |
| P72               | Percentuale di incremento del tempo di lavoro della Coclea 2                        | 0        | 500      | [%]           |      |
|                   | configurata in pausa lavoro, rispetto alla Coclea                                   | •        | 20       | с · л<br>Г7   |      |
| P73               |                                                                                     | 0        | 30       | [nr]          |      |
| P74               |                                                                                     | 0        | 30       | _ [nr]        |      |
| P/5               |                                                                                     | 0        | 30       | [nr]          |      |
| P7/               |                                                                                     | 0        | <u> </u> | [nr]          |      |
| P70               | Connyurazione Ingresso Ino<br>Numero cicli di pulizia del Metero Dulizia 2 a regime | 0        | 30       | [11]<br>[m]   |      |
| P/9<br>D00        | Numero cicli di pulizia del Motoro Dulizia 2 a regime                               | 0        | 100      | [11[]<br>[mr] |      |
| <b>FOU</b><br>D22 |                                                                                     | <u> </u> | 100      | [11]<br>[nr]  |      |
| D83               | Configurazione Ingresso IN12                                                        | 0        | 30       | [nr]          |      |
| P03               | Configurazione Ingresso IN12                                                        | <u> </u> | 20       | [111]<br>[nr] |      |
| FU4               | Gestione funzione 'Manutenzione 1 Sistema': 0-il sistema non va in                  | U        | 50       |               |      |
| <b>P</b> 86       | Blocco al superamento di <b>T66</b> 1=il sistema va in Blocco al                    | 0        | 1        | [nr]          |      |
|                   | superamento di <b>T66</b>                                                           | 0        |          | [11]          |      |
| P87               | Numero cicli di pulizia del Motore Pulizia 5 a regime                               | 0        | 100      | [nr]          |      |
| P88               | Cicli di pulizia Motore Pulizia 5 nella fase di spegnimento del braciere            | 0        | 100      | [nr]          |      |
| P89               | Cicli di pulizia del Motore Pulizia 5 in Check Up                                   | 0        | 100      | [nr]          |      |

| <b>D</b> 00 | Gestione Motore Pulizia 5 in Modalità Notte: 0=funzionamento             | 0   |     | F7    |  |
|-------------|--------------------------------------------------------------------------|-----|-----|-------|--|
| P99         | normale; 1=Off                                                           | U   | 1   | [nr]  |  |
| <b>P100</b> | Gestione Motore Caricamento in Modalità Notte: 0=funzionamento           | 0   | 1   | [pr]  |  |
| P100        | normale; 1=Off                                                           | 0   | 1   | [III] |  |
| P101        | Gestione Motore Pulizia 3 in Modalità Notte: 0=funzionamento             | 0   | 1   | [nr]  |  |
| P101        | normale; 1=Off                                                           | 0   | 1   | [111] |  |
| P102        | Gestione Motore Pulizia 2 in Modalità Notte: 0=funzionamento             | 0   | 1   | [nr]  |  |
| F102        | normale; 1=Off                                                           | 0   | 1   | [111] |  |
| P103        | Gestione Motore Pulizia in Modalità Notte: 0=funzionamento               | 0   | 1   | [nr]  |  |
| P105        | normale; 1=Off                                                           | 0   | 1   | [111] |  |
| P104        | Cicli di pulizia Motore Pulizia 2 nella fase di spegnimento del braciere | 0   | 100 | [nr]  |  |
| P105        | Cicli di pulizia del Motore Pulizia 2 in Check Up                        | 0   | 100 | [nr]  |  |
| P106        | Cicli di pulizia Motore Pulizia 3 nella fase di spegnimento del braciere | 0   | 100 | [nr]  |  |
| P107        | Cicli di pulizia del Motore Pulizia 3 in Check Up                        | 0   | 100 | [nr]  |  |
| P114        | Abilitazione funzione chiusura pressostato.                              | 0   | 1   | [nr]  |  |
|             | Ventola comburente a velocità V09 in stato di Blocco con errori          |     |     |       |  |
| P115        | Er01, Er02, Er03, Er06 e Er44 fino a quando il sistema non viene         | 0   | 1   | [nr]  |  |
|             | sbloccato.                                                               |     |     |       |  |
| P140        | Gestione Uscita PW1: 0=PWM; 1=DAC                                        | 0   | 1   | [nr]  |  |
| P141        | Gestione Uscita PW2: 0=PWM; 1=DAC                                        | 0   | 1   | [nr]  |  |
| P142        | Configurazione uscita PW1                                                | 0   | 2   | [nr]  |  |
| P143        | Configurazione uscita PW2                                                | 0   | 2   | [nr]  |  |
| P151        | Cicli di pulizia del Motore Pulizia in Check Up                          | 0   | 100 | [nr]  |  |
| <b>TS01</b> | Fattore di taratura Sonda Fumi                                           | -20 | 20  | [%]   |  |

#### 7.7 MENU CONTATORI (TP11)

MENU TEST USCITE (TP12)

7.8

| Reset Contatori | rES  | Reset di tutti i contatori: riporta a zero tutti i contatori |
|-----------------|------|--------------------------------------------------------------|
| Reset Service   | rSUC | Menu per resettare la funzione 'Manutenzione 1 Sistema'      |

Mediante il parametro '*Gestione visualizzazione menu Reset Contatori* ' presente nel menu Impostazioni del software, è possibile abilitare la visualizzazione del menu Reset Contatori (parametro impostato a 0), o disabilitarla (parametro impostato a 1).

| Consente di testare il funzionamento delle singole uscite con i carichi collegati: è disponibile solo in stato di Spento. |     |                              |     |      |       |      |  |  |
|----------------------------------------------------------------------------------------------------|-----|------------------------------|-----|------|-------|------|--|--|
| Codice                                                                                                    |     | Deserizione                  | Min | Max  |       | Dof  |  |  |
| LCD e K                                                                                                    | СР  | Descrizione                  | MIU | MdX  | U     | Del. |  |  |
| Ventola Comburente V1                                                                                                    | 1/1 | Test Ventilatore Combustione | 0   | 230  | [V]   |      |  |  |
|                                                                                                    | VI  |                              | 300 | 2800 | [RPM] |      |  |  |
| Ventola Riscaldamento                                                                                                    | V2  | Test Ventola Riscaldamento   | 0   | 230  | [V]   |      |  |  |
|                                                                                                    | 1/2 | Tect Liceita V/2             | Off | On   | -     |      |  |  |
| Uscita V3                                                                                                    | V3  | Test Uscita V3               | 0   | 230  | [V]   |      |  |  |
| Caslas                                                                                                    | С   | Test Motore Coclea           | Off | On   | -     |      |  |  |
| Coclea                                                                                                    |     |                              | 200 | 3000 | [RPM] |      |  |  |
|                                                                                                    | A 1 | Test Uscita A1               | Off | On   | -     |      |  |  |
| USCILA AI                                                                                                    | AI  |                              | 0   | 230  | [V]   |      |  |  |
| Uscita A2                                                                                                    | A2  | Test Uscita A2               | Off | On   | -     |      |  |  |
| Uscita A3                                                                                                    | A3  | Test Uscita A3               | Off | On   | -     |      |  |  |
| Uscita A4                                                                                                    | A4  | Test Uscita A4               | Off | On   | -     |      |  |  |
| Uscita A5                                                                                                    | A5  | Test Uscita A5               | Off | On   | -     |      |  |  |
| Uscita PW1                                                                                                    | PU1 | Test Uscita PW1              | 0   | 100  | [%]   |      |  |  |
| Uscita PW2                                                                                                    | PU2 | Test Uscita PW2              | 0   | 100  | [%]   |      |  |  |

Durante il test dei Ventilatori è mostrato il valore impostato [V]/[RPM] e il numero dei giri [RPM] rilevato dall'encoder (se presente): ciò permette di creare la tabella di conversione [RPM]/[V] per il passaggio da Ventola con encoder a ventola senza encoder in caso di rottura dell'encoder.

Durante il test della Coclea con encoder il display mostra il valore impostato [RPM] e il numero dei giri [RPM] rilevato dall'encoder. Se la Coclea è senza encoder il test viene effettuato solo ON/OFF

#### 7.9 MENU VENTILATORE CANALIZZAZIONE (TP14)

| Impostazione delle velocità del Ventilatore di Canalizzazione per ogni potenza/fase di funzionamento. |                    |       |     |     |     |      |
|----------------------------------------------------------------------------------------------------|--------------------|-------|-----|-----|-----|------|
| Codice                                                                                                | Descrizione        | Sonda | Min | Max | U   | Def. |
| Fr01                                                                                                  | Velocità Potenza 1 |       | 0   | 230 | [V] |      |
| Fr02                                                                                                  | Velocità Potenza 2 |       | 0   | 230 | [V] |      |
| Fr03                                                                                                  | Velocità Potenza 3 |       | 0   | 230 | [V] |      |

| Fr04 | Velocità Potenza 4                                                                                                    |      | 0 | 230 | [V]  |  |
|------|----------------------------------------------------------------------------------------------------|------|---|-----|------|--|
| Fr05 | Velocità Potenza 5                                                                                                    |      | 0 | 230 | [V]  |  |
| Fr06 | Velocità Potenza 6                                                                                                    |      | 0 | 230 | [V]  |  |
| P07  | Gestione potenza canalizzazione: 1=uguale a potenza<br>combustione; 2=proporzionale a temperatura fumi;<br>3=proporzionale a temperatura ambiente remota; 4=uguale a<br>potenza riscaldamento |      | 1 | 4   | [nr] |  |
| P65  | Percentuale di decremento della velocità del Ventilatore<br>rispetto ai valori della potenza 5 se la funzione Soft mode è<br>attiva                                                           |      | 0 | 100 | [%]  |  |
| Th10 | Termostato attivazione Ventola Canalizzazione                                                                                                    | Fumi | 5 | 900 | [°C] |  |
| D24  | Delta variazione temperatura fumi per regolazione automatica<br>Ventola Canalizzazione ( <b>P07</b> =2)                                                                                       | Fumi | 1 | 120 | [°C] |  |

#### 7.10 MENU VENTILATORE GANALIZZAZIONE 2 (TP15)

| Impostaz | Impostazione delle velocità del Ventilatore di Canalizzazione 2 per ogni potenza/fase di funzionamento.                                                                                           |       |     |     |      |      |
|----------|----------------------------------------------------------------------------------------------------|-------|-----|-----|------|------|
| Codice   | Descrizione                                                                                                    | Sonda | Min | Max | U    | Def. |
| Fd01     | Velocità Potenza 1                                                                                                    |       | 0   | 230 | [V]  |      |
| Fd02     | Velocità Potenza 2                                                                                                    |       | 0   | 230 | [V]  |      |
| Fd03     | Velocità Potenza 3                                                                                                    |       | 0   | 230 | [V]  |      |
| Fd04     | Velocità Potenza 4                                                                                                    |       | 0   | 230 | [V]  |      |
| Fd05     | Velocità Potenza 5                                                                                                    |       | 0   | 230 | [V]  |      |
| Fd06     | Velocità Potenza 6                                                                                                    |       | 0   | 230 | [V]  |      |
| P10      | Gestione potenza canalizzazione 2: 1=uguale a potenza<br>combustione; 2=proporzionale a temperatura fumi;<br>3=proporzionale a temperatura ambiente remota 2; 4=uguale<br>a potenza riscaldamento |       | 1   | 4   | [nr] |      |
| P66      | Percentuale di decremento della velocità del Ventilatore<br>rispetto ai valori della potenza 5 se la funzione Soft mode è<br>attiva                                                               |       | 0   | 100 | [%]  |      |
| Th14     | Termostato attivazione Ventola Canalizzazione 2                                                                                                    | Fumi  | 5   | 900 | [°C] |      |
| D29      | Delta variazione temperatura fumi per regolazione automatica<br>Ventola Canalizzazione 2 ( <b>P10</b> =2)                                                                                         | Fumi  | 1   | 120 | [°C] |      |

#### 7.11 MENU REGOLATORE ARIA PRIMARIA (TP16)

| Menu per l'impostazione dei valori del regolatore di flusso aria comburente. |                                                                                                    |     |      |       |      |  |  |  |
|------------------------------------------------------------------------------|----------------------------------------------------------------------------------------------------|-----|------|-------|------|--|--|--|
| Impostazioni                                                                 |                                                                                                    |     |      |       |      |  |  |  |
| Codice                                                                       | Descrizione                                                                                                    | Min | Max  | U     | Def. |  |  |  |
| A24                                                                          | Gestione regolatore: 0=disabilitato, 1=regolazione Ventola<br>Comburente, 2=regolazione Ventola Comburente+Coclea,<br>3=regolazione Coclea, 4=regolazione Coclea+Ventola Comburente                                | 0   | 4    | [nr]  |      |  |  |  |
| A25                                                                          | Gestione errore regolazione: 0=il sistema non fa nulla; 1=il sistema resetta il regolatore e inizia una nuova regolazione; 2=il sistema disabilita il regolatore; 3=il sistema va in Blocco con errore <b>Er17</b> | 0   | 3    | [nr]  |      |  |  |  |
| A31                                                                          | Gestione regolazione fallita: 0=il regolatore torna sempre sulla prima uscita, 1=il regolatore rimane sull'ultima uscita regolata                                                                                  | 0   | 1    | [nr]  |      |  |  |  |
| A33                                                                          | Gestione Coclea in Normale e Modulazione se flusso aria minore di <b>FL19</b> : 0=Coclea ferma, 1=Coclea a <b>P27</b>                                                                                              | 0   | 1    | [nr]  |      |  |  |  |
| A34                                                                          | Caricamento, all'accensione, dei valori dei parametri di Coclea e<br>Ventola impostati dal costruttore                                                                                                    | 0   | 1    | [nr]  |      |  |  |  |
| T19                                                                          | Tempo di stabilizzazione della regolazione sulla prima uscita                                                                                                    | 5   | 900  | [s]   |      |  |  |  |
| T20                                                                          | Tempo di stabilizzazione della regolazione sulla seconda uscita                                                                                                    | 10  | 900  | [s]   |      |  |  |  |
| <b>T80</b>                                                                   | Tempo di attesa per effettuare la prima regolazione                                                                                                    | 0   | 900  | [s]   |      |  |  |  |
| <b>T93</b>                                                                   | Attesa affinchè il flusso superi la soglia FL19+FL49                                                                                                    | 0   | 900  | [s]   |      |  |  |  |
| V26                                                                          | Velocità ventola combustione in Normale e Modulazione se flusso                                                                                                    | 0   | 230  | [V]   |      |  |  |  |
| •20                                                                          | aria primaria <fl19< td=""><td>300</td><td>2800</td><td>[RPM]</td><td></td></fl19<>                                                                                                    | 300 | 2800 | [RPM] |      |  |  |  |
| VA26                                                                         | Velocità ventola combustione 2 in Normale e Modulazione se flusso<br>aria primaria < FL19                                                                                                    | 0   | 230  | [V]   |      |  |  |  |
| 1160                                                                         | Stan di ragalazione Ventala                                                                                                    | 2   | 100  | [V]   |      |  |  |  |
| 000                                                                          |                                                                                                    | 10  | 500  | [RPM] |      |  |  |  |
| C60                                                                          | Sten di regolazione Coclea                                                                                                    | 0,1 | 20   | [s]   |      |  |  |  |
| 00                                                                           |                                                                                                    | 10  | 500  | [RPM] |      |  |  |  |
| Set Fluss                                                                    | )                                                                                                    |     |      |       |      |  |  |  |

| Codice      | Descrizione                                  | Min | Max  | U   | Def. |
|-------------|----------------------------------------------|-----|------|-----|------|
| FL19        | Minima Aria per Normale e Modulazione        | 0   | 2000 |     |      |
| FL20        | Minima Aria per Check Up                     | 0   | 2000 |     |      |
| FL22        | Set Flusso Aria per Potenza 1                | 0   | 2000 |     |      |
| FL23        | Set Flusso Aria per Potenza 2                | 0   | 2000 |     |      |
| FL24        | Set Flusso Aria per Potenza 3                | 0   | 2000 |     |      |
| FL25        | Set Flusso Aria per Potenza 4                | 0   | 2000 |     |      |
| FL26        | Set Flusso Aria per Potenza 5                | 0   | 2000 |     |      |
| FL27        | Set Flusso Aria per Potenza 6                | 0   | 2000 |     |      |
| FL30        | Set Flusso Aria per Modulazione              | 0   | 2000 |     |      |
| FL40        | Flusso massimo                               | 0   | 2000 |     |      |
| Delta       |                                              |     |      |     |      |
| Codice      | Descrizione                                  | Min | Max  | U   | Def. |
| FL49        | Delta Flusso Aria da sommare a FL19          | 0   | 2000 |     |      |
| FL52        | Delta Variazione Flusso Aria per Potenza 1   | 0   | 100  | [%] |      |
| FL53        | Delta Variazione Flusso Aria per Potenza 2   | 0   | 100  | [%] |      |
| FL54        | Delta Variazione Flusso Aria per Potenza 3   | 0   | 100  | [%] |      |
| FL55        | Delta Variazione Flusso Aria per Potenza 4   | 0   | 100  | [%] |      |
| FL56        | Delta Variazione Flusso Aria per Potenza 5   | 0   | 100  | [%] |      |
| FL57        | Delta Variazione Flusso Aria per Potenza 6   | 0   | 100  | [%] |      |
| <b>FL60</b> | Delta Variazione Flusso Aria per Modulazione | 0   | 100  | [%] |      |

#### 7.12 MENU VENTILATORE COMBUSTIONE 2 (TP25)

| Menu per l'impostazione dei valori della seconda Ventola Fumi. |                                                                                                    |     |     |     |      |  |
|----------------------------------------------------------------|----------------------------------------------------------------------------------------------------|-----|-----|-----|------|--|
| Codice                                                         | Descrizione                                                                                                    | Min | Max | U   | Def. |  |
| VA01 *                                                         | Velocità in Accensione                                                                                                    | 0   | 230 | [V] |      |  |
| VA02 *                                                         | Velocità in Stabilizzazione                                                                                                    | 0   | 230 | [V] |      |  |
| <b>VA03</b> *                                                  | Velocità Potenza 1                                                                                                    | 0   | 230 | [V] |      |  |
| VA04 *                                                         | Velocità Potenza 2                                                                                                    | 0   | 230 | [V] |      |  |
| VA05 *                                                         | Velocità Potenza 3                                                                                                    | 0   | 230 | [V] |      |  |
| VA06 *                                                         | Velocità Potenza 4                                                                                                    | 0   | 230 | [V] |      |  |
| VA07 *                                                         | Velocità Potenza 5                                                                                                    | 0   | 230 | [V] |      |  |
| <b>VA08</b> *                                                  | Velocità Potenza 6                                                                                                    | 0   | 230 | [V] |      |  |
| <b>VA09</b> *                                                  | Velocità in Spegnimento                                                                                                    | 0   | 230 | [V] |      |  |
| VA10 *                                                         | Velocità in Seconda Accensione                                                                                                    | 0   | 230 | [V] |      |  |
| VA11 *                                                         | Velocità in Modulazione                                                                                                    | 0   | 230 | [V] |      |  |
| VA22                                                           | Velocità con Portello aperto                                                                                                    | 0   | 230 | [V] |      |  |
| VA24 *                                                         | Velocità in Accensione-Preriscaldo                                                                                                    | 0   | 230 | [V] |      |  |
| P63                                                            | Percentuale di decremento della velocità del Ventilatore<br>Combustione 2 rispetto ai valori della potenza 5 se la funzione<br>Soft mode è attiva | 0   | 100 | [%] |      |  |
| * varia con                                                    | le ricette di combustione                                                                                                    |     |     |     |      |  |

#### 7.13 MENU RIPRISTING PARAMETRI DI DEFAULT (TP26)

Permette di ripristinare il valore impostato in fabbrica dei parametri usati dal sistema. Per utilizzarla, da software, deve essere impostato a 1 il parametro `*Gestione ripristino valori di fabbrica*'.